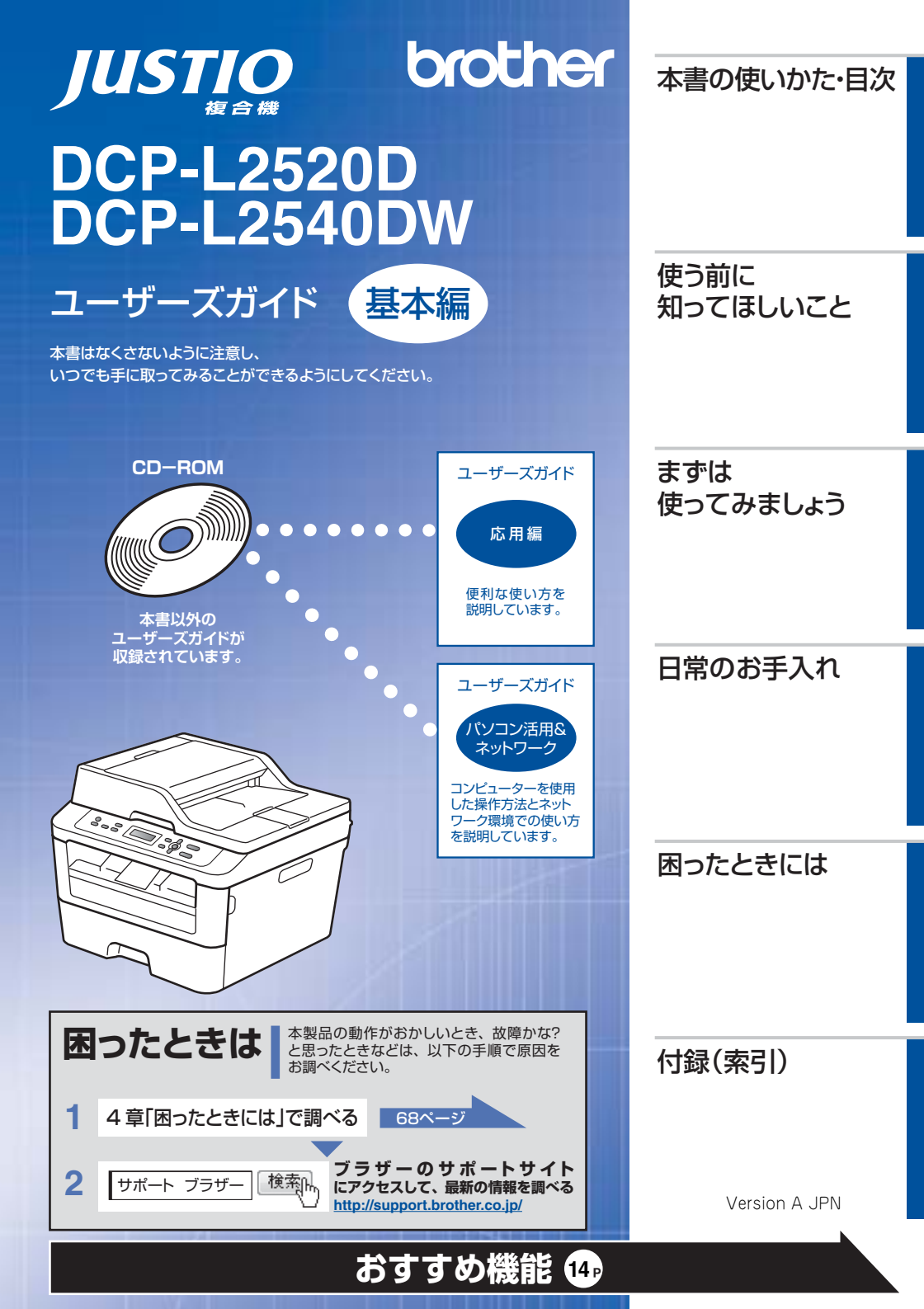

# ユーザーズガイドの構成

| 準備しま.        | 電源の注意事項を知りたい<br>設置場所の注意事項を知りたい              | 停電のときの注意事項を知りたい<br>トナーの注意事項を知りたい             | 安全にかかわるいろいろな注意事<br>項を知りたい                       |
|--------------|---------------------------------------------|----------------------------------------------|-------------------------------------------------|
| しょう          | 設置して使用できる状態にしたい<br>必要な設定をしたい                | コンピューターに接続して、プリ<br>ンターやスキャナーとして使える<br>ようにしたい | 簡単にネットワークに接続して、<br>複数のコンピューターでプリント、<br>スキャンをしたい |
| <b>みましょう</b> | 使用できる記録紙が知りたい<br>コピーしたい(基本)<br>スキャンしたい(基本)  | コンピューターからブリントしたい<br>(基本)<br>トラブルを解決したい       | 消耗品を交換したい<br>お手入れのしかたを知りたい<br>リサイクルについて知りたい     |
| もっと価         | 全体にかかわる各種設定をしたい                             | 製品の情報・仕様を知りたい                                | 設定内容に関するリストを印刷したい                               |
| 利に使っ         | コンピューターからプリントしたい<br>(応用)                    | いろいろな方法でスキャンしたい                              | ネットワーク設定を手動で行いたい                                |
| ってみま         | ネットワークに接続して複数のコ<br>ンピューターでブリント、スキャ<br>ンをしたい | ネットワークにかかわるトラブルを<br>解決したい                    | 分からない用語を調べたい                                    |
| しょう          | 携帯端末から直接ブリントしたい                             | スキャンしたデータを携帯端末に<br>直接取り込みたい                  |                                                 |
|              |                                             |                                              |                                                 |
|              |                                             |                                              |                                                 |

本書の使いかた・目次

# 使う前に知ってほしいこと

ím-₹

まずは使ってみましょう

# ったときには

内

付録(索引)

#### 安全にお使いいただくために。

安全にお使いいただくために守っていただきたい注意事項を説明しています。必ずはじめにお読みください。 また、なくさないように注意し、いつでも確認できるように保管してください

#### かんたん設置ガイド

本製品を使用するための準備(設置、基本的な設定、コンピューターへの接続の方法、ネットワーク環境設定<sup>※</sup> など)を説明しています。

#### ユーザーズガイド 基本編 <本書>

基本的なコピー、プリント、スキャンのしかたやトラブル対処方法について説明しています。 また、全体にかかわる各種設定、リスト印刷機能、仕様なども説明しています。 いつでも手に取って見られる場所に保管してください。

#### ユーザーズガイド 応用編

全体にかかわる各種設定、レポート機能、仕様などを説明しています。

#### ユーザーズガイド パソコン活用&ネットワーク

コンピューターからの操作で本製品をプリンター、スキャナーとして使用する方法や便利な使いかた (ControlCenter) について説明しています。 また、ネットワーク環境で使用するための設定や、コンピューターからの操作で本製品をプリンター、 スキャナーとして使用する方法を説明しています。 そのほか、ネットワーク環境での用語や環境についての概要などを説明しています。

#### Googleクラウドプリントガイド<sup>※</sup>

本製品にGoogleアカウント情報を登録し、Googleクラウドプリントサービスを利用してデータを 印刷する方法を説明しています。

#### モバイルプリント&スキャンガイド<sup>※</sup>

#### Brother iPrint&Scan用

Android<sup>™</sup>やiOSを搭載した携帯端末からデータを印刷する方法や、本製品でスキャンしたデータを 携帯端末に転送する方法を説明しています。 (Windows<sup>®</sup> PhoneはPDFファイル印刷には対応しておりません。)

#### AirPrintガイド<sup>※</sup>

OS X v10.7.x以降、iPhone、iPod touch、iPad、またはiOSを搭載した携帯端末からデータを 印刷する方法を説明しています。

● 冊子、CD-ROMは本製品に同梱されています。

● 各種説明書は、サポートサイト(プラザーソリューションセンター)からダウンロードできます。(<u>http://support.brother.co.ip/</u>)

\* DCP-L2540DW のみ

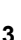

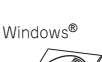

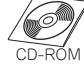

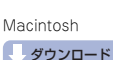

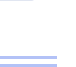

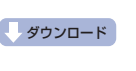

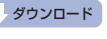

ダウンロード

### Brother Utilitiesを起動する

Brother Utilities は、コンピューターにインストールされているプラザーアプリケーションに簡単にアクセスすることができる、アプリケーションランチャーです。

1 Windows<sup>®</sup> XP、Windows Vista<sup>®</sup>、Windows<sup>®</sup> 7、Windows Server<sup>®</sup> 2003、 Windows Server<sup>®</sup> 2008、Windows Server<sup>®</sup> 2008 R2の場合 ③[スタート] - [すべてのプログラム] - [Brother] - 読[Brother Utilities]の順にクリックします。

Windows<sup>®</sup> 8、Windows Server<sup>®</sup> 2012の場合 院[Brother Utilities]をタップまたはクリックします。

#### Windows<sup>®</sup> 8.1、Windows Server<sup>®</sup> 2012 R2の場合

スタート画面の左下にある

をクリックします。 タブレット端末をご使用の場合は、スタート画面の下から上方向にスワイプすると、アプリ画面が表示
されます。アプリ画面が表示されたら、

[[Brother Utilities]をタップまたはクリックします。

#### 2 モデル名を選択する

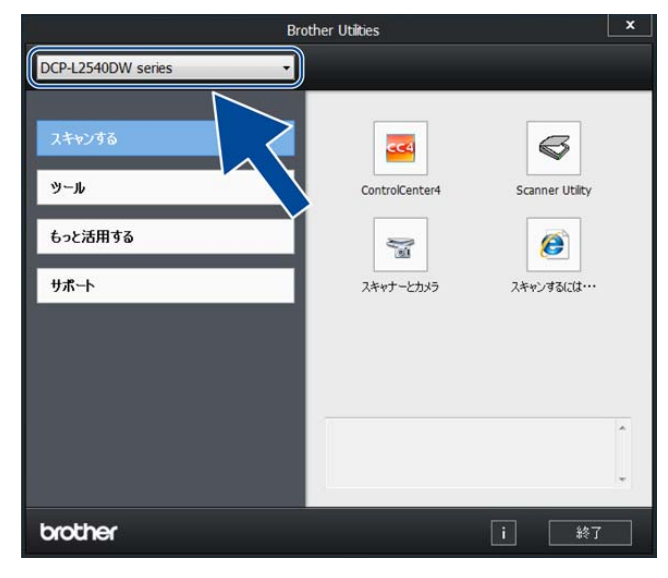

3 使用したい機能を選択する

# こ まずは使ってみまし

日常のお手入れ

しよう

## CD-ROM内のユーザーズガイドを見るときは

付属のCD-ROMには、以下のユーザーズガイドが収録されています。

- ・ ユーザーズガイド 応用編
- ・ ユーザーズガイド パソコン活用&ネットワーク

#### Windows<sup>®</sup>の場合

付属のCD-ROMからドライバーやソフトウェアをコ ンピューターにインストールすると、ユーザーズガ イドも自動的にインストールされます。 Brother Utilitiesを起動してモデル名を選択し、見た いユーザーズガイドを選んでください。 Brother Utilitiesの起動方法は、⇒4ページ [Brother Utilitiesを起動する]を参照してくださ い。

ユーザーズガイドがコンピューターにインストール されていない場合は、付属のCD-ROMに収録されて いるユーザーズガイドを見ることができます。

#### 付属の CD-ROM を、コンピューター のCD-ROM ドライブにセットする

トップメニュー画面が表示されます。

#### ||個-日||

トップメニューの画面が表示されないときは、[コン ピューター (マイ コンピュータ)] からCD-ROMドラ イプをダブルクリックし、[start.exe] をダブルクリッ クして画面を表示させてください。

Windows<sup>®</sup> 8をご使用の場合は、タスクバーから[エク スプローラー]-[コンピューター(PC)]の順にクリッ クして、CD-ROM ドライブをダブルクリックし、 [start.exe]をダブルクリックして画面を表示させてくだ さい。

2 [ユーザーズガイド] をクリックする

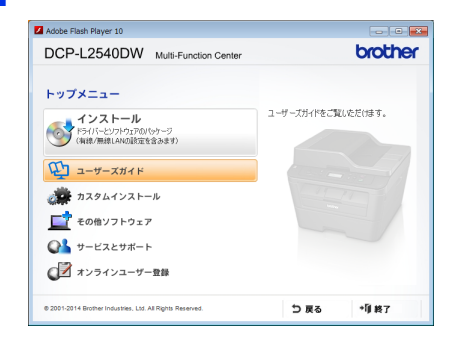

#### 3 [画面で見るユーザーズガイド]をク リックする

収録されているユーザーズガイドの目次が表 示されます。

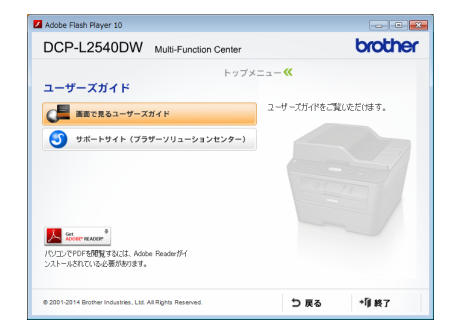

### 4 見たいユーザーズガイドのタイトル をクリックする

ユーザーズガイドが表示されます。

#### Macintoshの場合

各種ガイド(説明書)は、サポートサイト (プラザーソリューションセンター) (<u>http://support.brother.co.jp/</u>) からダウンロード できます。 サポートサイトの「製品マニュアルのダウンロード」 を確認してください。

困ったときには

# インターネット上のサポートの案内を見るときは

Windows<sup>®</sup>の場合

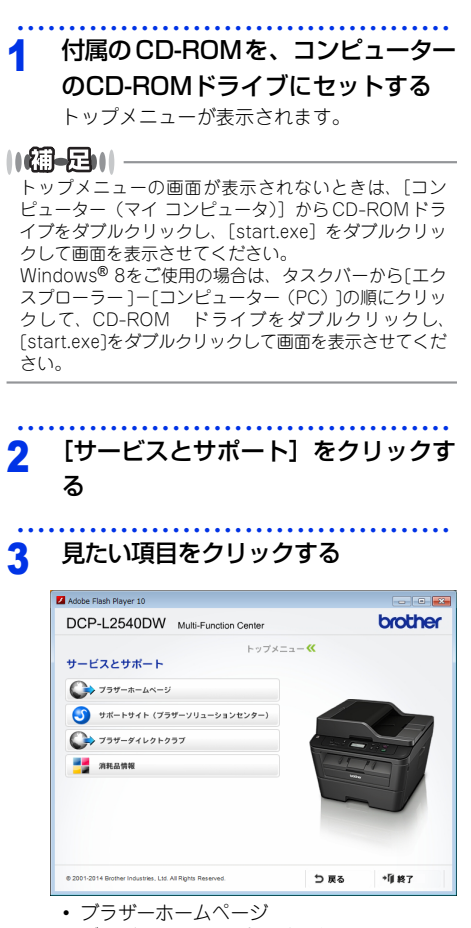

- ブラザーのホームページを表示します。 • サポートサイト(ブラザーソリューション センター)
- ブラザーソリューションセンターを表示し ます。 • ブラザーダイレクトクラブ
- トナーカートリッジなどを購入できるオン ラインショップを表示します。
   ・消耗品情報
- ブラザー純正の消耗品の案内を表示します。

#### Macintoshの場合

サポートサイト (プラザーソリューションセンター) (<u>http://support.brother.co.jp/</u>) でご確認くださ い。

7

|             | ユーザーズガイドの構成                                                         | 2                                                                                                    |
|-------------|---------------------------------------------------------------------|----------------------------------------------------------------------------------------------------|
|             | Brother Utilitiesを起動する                                              | 4                                                                                                    |
|             | CD-BOM内のユーザーズガイドを見るときは                                              | 5                                                                                                    |
|             | Windows <sup>®</sup> の場合                                            |                                                                                                    |
|             | Macintoshの場合                                                        | 5                                                                                                    |
|             | インターネット上のサポートの案内を見るときは…                                             | 6                                                                                                    |
|             | Windows <sup>®</sup> の場合                                            | 6                                                                                                    |
|             | Macintoshの場合                                                        | 6                                                                                                    |
|             | 目 次                                                                 | 8                                                                                                    |
|             | 本書の表記                                                               |                                                                                                    |
|             | マークについて                                                             |                                                                                                    |
|             | 編集ならびに出版における通告                                                      |                                                                                                    |
|             | おすすめ機能                                                              | 14                                                                                                    |
| <b>笙</b> 1音 | 使う前に知ってほしいこと                                                        | 16                                                                                                    |
| 카나누         |                                                                     |                                                                                                    |
|             | 各部の名称とはたらき                                                          |                                                                                                    |
|             | 探作ハネルの名称とはたらき<br>冬菜の夕称                                              |                                                                                                    |
|             | 日から石林                                                               | 10                                                                                                    |
|             |                                                                     |                                                                                                    |
|             | フレクーションキーを使うた奉本採作                                                   |                                                                                                    |
|             | 電線について                                                              |                                                                                                    |
|             | リサイクル・廃棄のこと                                                         | 21                                                                                                    |
|             |                                                                     | ······································                                                                                                    |
|             | 消耗品の回収リサイクルについて                                                     |                                                                                                    |
|             | 消耗品の回収リサイクルについて本製品の廃棄について                                           | 21<br>21                                                                                                    |
| 笛2音         | 消耗品の回収リサイクルについて                                                     | 21<br>21<br>22                                                                                                    |
| 第2章         | 消耗品の回収リサイクルについて                                                     | 21                                                                                                    |
| 第2章         | 消耗品の回収リサイクルについて<br>本製品の廃棄について<br>まずは使ってみましょう<br>記録紙の基本              |                                                                                                    |
| 第2章         | 消耗品の回収リサイクルについて本製品の廃棄について本製品の廃棄について<br><b>まずは使ってみましょう</b><br>記録紙の基本 |                                                                                                    |
| 第2章         | 消耗品の回収リサイクルについて本製品の廃棄について本製品の廃棄について<br><b>まずは使ってみましょう</b><br>記録紙の基本 |                                                                                                    |
| 第2章         | 消耗品の回収リサイクルについて                                                     |                                                                                                    |
| 第2章         | 消耗品の回収リサイクルについて                                                     |                                                                                                    |
| 第2章         | 消耗品の回収リサイクルについて                                                     |                                                                                                    |
| 第2章         | 消耗品の回収リサイクルについて                                                     | 21<br>21<br>22<br>22<br>22<br>23<br>24<br>24<br>24<br>24<br>23<br>23<br>23<br>23<br>23<br>23<br>                                                         |
| 第2章         | 消耗品の回収リサイクルについて                                                     | 21<br>21<br>22<br>22<br>22<br>22<br>23<br>24<br>24<br>26<br>26<br>26<br>                                                                                 |
| 第2章         | 消耗品の回収リサイクルについて本製品の廃棄について本製品の廃棄について まずは使ってみましょう 記録紙の基本 記録紙セットの流れ    | 21<br>21<br>22<br>22<br>23<br>24<br>24<br>26<br>28<br>24<br>26<br>28<br>32<br>33<br>33<br>33                                                             |
| 第2章         | 消耗品の回収リサイクルについて本製品の廃棄について本製品の廃棄について まずは使ってみましょう 記録紙の基本 記録紙セットの流れ    | 21<br>21<br>22<br>22<br>23<br>24<br>26<br>28<br>24<br>26<br>28<br>23<br>24<br>26<br>32<br>33<br>33<br>33<br>34<br>34                                     |
| 第2章         | 消耗品の回収リサイクルについて本製品の廃棄について本製品の廃棄について まずは使ってみましょう 記録紙の基本 記録紙セットの流れ    | 21<br>21<br>22<br>22<br>23<br>24<br>26<br>28<br>24<br>26<br>28<br>23<br>24<br>26<br>32<br>33<br>33<br>33<br>34<br>33<br>33<br>34<br>36<br>36             |
| 第2章         | 消耗品の回収リサイクルについて本製品の廃棄について本製品の廃棄について まずは使ってみましょう 記録紙の基本 記録紙セットの流れ    | 21<br>21<br>22<br>22<br>23<br>24<br>26<br>28<br>24<br>26<br>28<br>32<br>33<br>33<br>33<br>34<br>33<br>33<br>33<br>33<br>33<br>33<br>33<br>33<br>33       |
| 第2章         | 消耗品の回収リサイクルについて本製品の廃棄について本製品の廃棄について まずは使ってみましょう 記録紙の基本              | 21<br>21<br>22<br>22<br>23<br>24<br>24<br>26<br>28<br>28<br>23<br>24<br>26<br>33<br>33<br>33<br>33<br>34<br>36<br>36<br>36<br>39<br>39                   |
| 第2章         | 消耗品の回収リサイクルについて本製品の廃棄について本製品の廃棄について まずは使ってみましょう 記録紙の基本              | 21<br>21<br>22<br>22<br>23<br>24<br>26<br>28<br>28<br>28<br>28<br>33<br>33<br>33<br>34<br>33<br>33<br>34<br>36<br>36<br>36<br>39<br>39<br>40             |
| 第2章         | 消耗品の回収リサイクルについて本製品の廃棄について本製品の廃棄について                                 | 21<br>21<br>22<br>22<br>23<br>24<br>26<br>28<br>28<br>32<br>33<br>33<br>34<br>34<br>36<br>36<br>36<br>36<br>39<br>39<br>40                               |
| 第2章         | 消耗品の回収リサイクルについて本製品の廃棄について本製品の廃棄について まずは使ってみましょう 記録紙の基本              | 21<br>21<br>22<br>22<br>23<br>24<br>26<br>28<br>28<br>32<br>33<br>33<br>34<br>36<br>36<br>36<br>36<br>36<br>38<br>39<br>39<br>40                         |
| 第2章         | 消耗品の回収リサイクルについて本製品の廃棄について本製品の廃棄について                                 | 21<br>21<br>22<br>22<br>23<br>24<br>26<br>28<br>28<br>23<br>24<br>26<br>28<br>32<br>33<br>34<br>36<br>36<br>36<br>36<br>38<br>39<br>39<br>40<br>40       |
| 第2章         | 消耗品の回収リサイクルについて                                                     | 21<br>21<br>22<br>22<br>23<br>24<br>26<br>26<br>32<br>33<br>33<br>34<br>36<br>36<br>36<br>36<br>36<br>38<br>39<br>39<br>40<br>40<br>41<br>42<br>43<br>43 |

|     | プリントの基本                                 | 45       |
|-----|-----------------------------------------|----------|
|     | プリントの流れ                                 |          |
|     | 人キャンの奉本                                 | 46       |
|     |                                         | 40       |
| 第3章 | 日常のお手入れ                                 | 48       |
|     | 定期メンテナンス                                | 48       |
|     | 原稿台ガラスとスキャナー読み取り部を清掃する                  |          |
|     | コロナワイヤーの清掃                              |          |
|     | トラムユニットの肩押<br>給紙ローラーの清掃                 |          |
|     | 消耗品の交換                                  | 54       |
|     | 消耗品                                     |          |
|     | トナーカートリッジとドラムユニットについて                   |          |
|     | トナーカートリッジとドラムユニット交換時の注意                 | 57<br>59 |
|     | ドラムユニットの交換                              |          |
|     | 本製品を再梱包するときは                            | 65       |
|     |                                         |          |
| 第4章 | 困ったときには                                 | 68       |
|     | 解決のステップ~修理依頼される前に~                      | 68       |
|     | 液晶ディスプレイにエラーメッセージが表示された!                |          |
|     | (エラーメッセージー覧)                            | 69       |
|     | 紙がつまった!                                 | 73       |
|     | 紙づまりのときのメッセージ                           |          |
|     | 原稿かつまったとき (DCP-L2540DWのみ)<br>記録紙がつまったとき |          |
|     | 高度がよくわからない」                             | 8/       |
|     | 尿因がる くわが うみし :                          |          |
|     | 困ったときには (スキャン)                          |          |
|     | 困ったときには(その他)                            |          |
| 第5章 | 付録                                      | . 106    |
|     | 機能一覧                                    | 106      |
|     |                                         |          |
|     | 本製品の仕様                                  | 113      |
|     | 基本設定                                    |          |
|     | 原稿サイス<br>記録紙仕様                          |          |
|     | 505470(1)778                            |          |
|     | スキャナー                                   |          |
|     | ノリンター<br>インターフェイス                       |          |
|     | ネットワーク (DCP-L2540DWのみ)                  |          |
|     | 消耗品                                     |          |
|     | Wi-Fi認証について (DCP-L2540DWのみ)             |          |
|     | ◎半無線LAIN設定 (DUP-L2040DWのの)              |          |
|     |                                         | 2        |

付録(索引)

| 動作環境         |  |
|--------------|--|
| 索 引          |  |
| アフターサービスのご案内 |  |

ま

困ったときには

#### 付属のCD-ROMに収録 「ユーザーズガイド 応用編」の目次

#### 第1章 全体にかかわる設定

電話回線設定(FAX-L2700DNのみ) 音量設定(FAX-L2700DNのみ) 省エネ設定 トナー設定 液晶ディスプレイ設定 モード設定(FAX-L2700DNのみ) 日付・時刻設定(FAX-L2700DNのみ) セキュリティ設定(FAX-L2700DNのみ) ナンバー・ディスプレイ設定 (FAX-L2700DNのみ)

# 第2章 ファクス送信(FAX-L2700DNのみ) 便利な送信方法 便利な送信設定 便利な宛先指定機能 ファクス誤送信防止機能 (ダイヤル制限)を設定する 特別設定について

**第3章 ファクス受信 (FAX-L2700DN のみ)** さまざまな受信方法 受信時の設定

- 第4章 転送・リモコン(FAX-L2700DNのみ) ファクス転送機能 外出先から本製品を操作する:リモコン機能
- 第5章 レポート・リスト レポート・リストの種類 レポートの出力を設定する (FAX-L2700DNのみ)
- 第6章 必要なときに確認してほしいこと
   文字を入力する(FAX-L2700DNのみ)
   記録紙のこと
   原稿のこと
   製品情報
   設定機能の初期化
   田語集
  - 索引

使う前に知ってほしいこと

まずは使ってみましょう

日常のお手入れ

# 本書の表記

本文中に掲載されている本製品のイラストおよびインストール手順などの説明画面は、例としてDCP-L2540DWを使用しています。

#### マークについて

本文中では、マークについて以下のように表記しています。

| ▲ 警告             | この表示を無視して、誤った取り扱いをすると、火災や感電、やけどの原因になり、<br>人が死亡または重傷を負う可能性がある内容を示しています。 |
|------------------|------------------------------------------------------------------------|
| ▲ 注意             | この表示を無視して、誤った取り扱いをすると、火災や感電、やけどの原因になり、<br>人が傷害を負う可能性がある内容を示しています。      |
| ! 重要             | この表示を無視して、誤った取り扱いをすると、物的損害の可能性がある内容を示し<br>ています。                        |
| 題意               | 本製品をお使いになるにあたって、守っていただきたいことを説明しています。                                   |
| 補-日              | 本製品の操作手順に関する補足情報を説明しています。                                              |
| $\bigotimes$     | 「してはいけないこと」を示しています。                                                    |
| A                | 「感電の危険があること」を示しています。                                                   |
|                  | 「火災の危険があること」を示しています。                                                   |
|                  | 「やけどの危険があること」を示しています。                                                  |
| ⇒XXXページ<br>「XXX」 | 参照先を記載しています。(XXXはページ、参照先)                                              |
| <xxx></xxx>      | 操作パネル上のボタンを表しています。                                                     |
| [XXX]            | 本製品の液晶ディスプレイ内の表示を表しています。                                               |
| [XXX]            | コンピューター上の表示を表しています。                                                    |

#### 編集ならびに出版における通告

本書ならびに本製品の仕様は予告なく変更されることがあります。

プラザー工業株式会社は、本書に掲載された仕様ならびに資料を予告なしに変更する権利を有します。また提示 されている資料に依拠したため生じた損害(間接的損害を含む)に対しては、出版物に含まれる誤植その他の誤 りを含め、一切の責任を負いません。

©2014 Brother Industries, Ltd. All rights reserved.

付録(索引

困ったときには

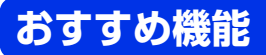

#### 効率アップにおすすめ

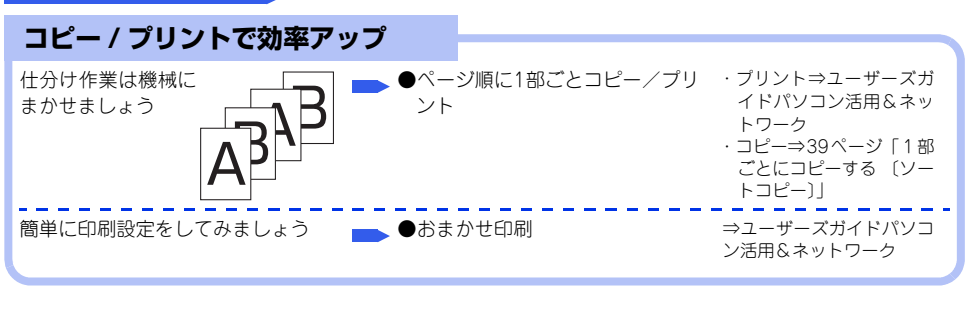

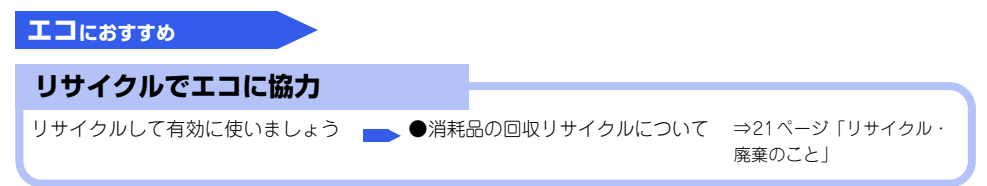

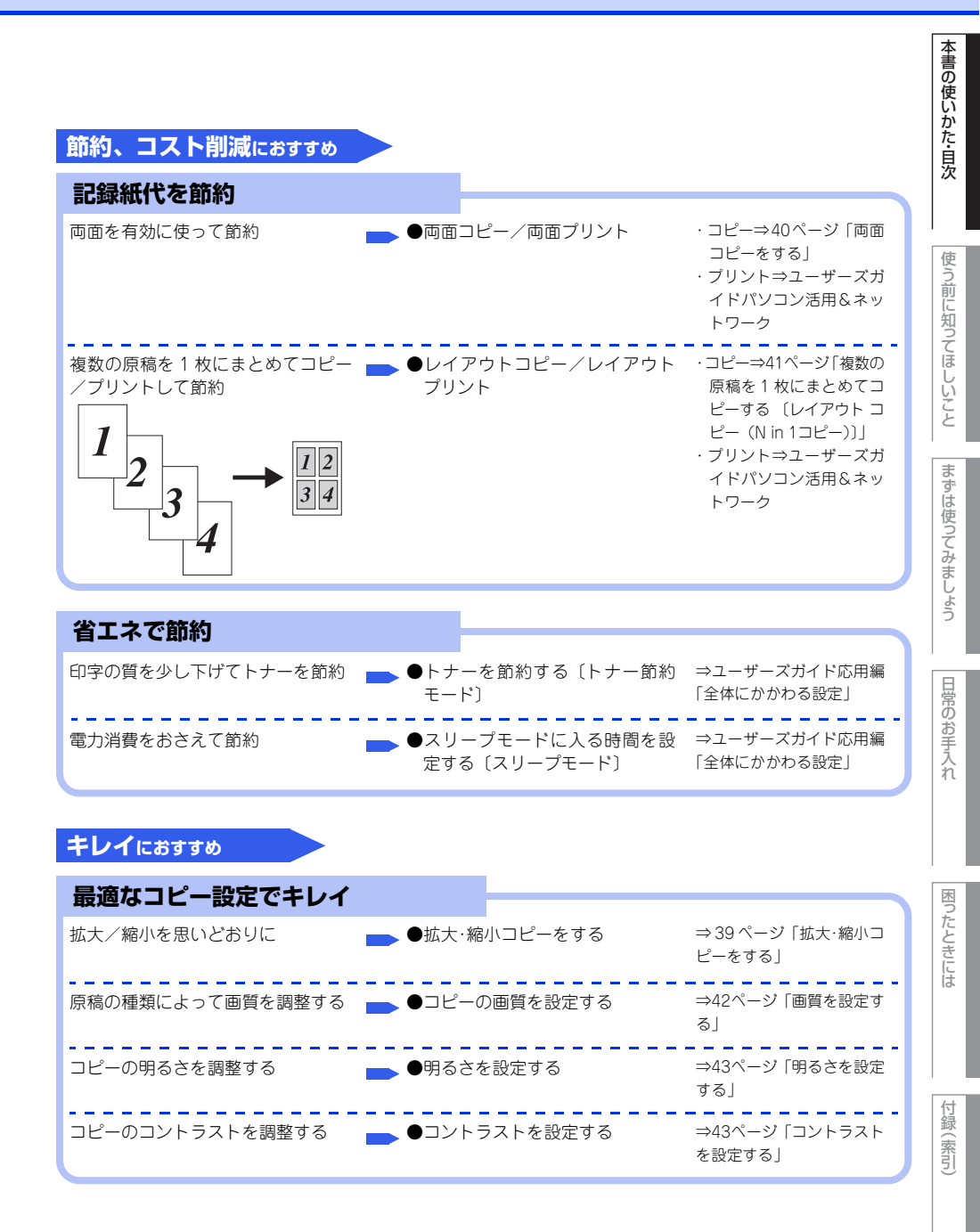

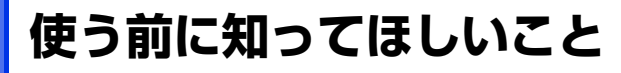

# 各部の名称とはたらき

操作パネルの名称とはたらき

#### DCP-L2520D

1

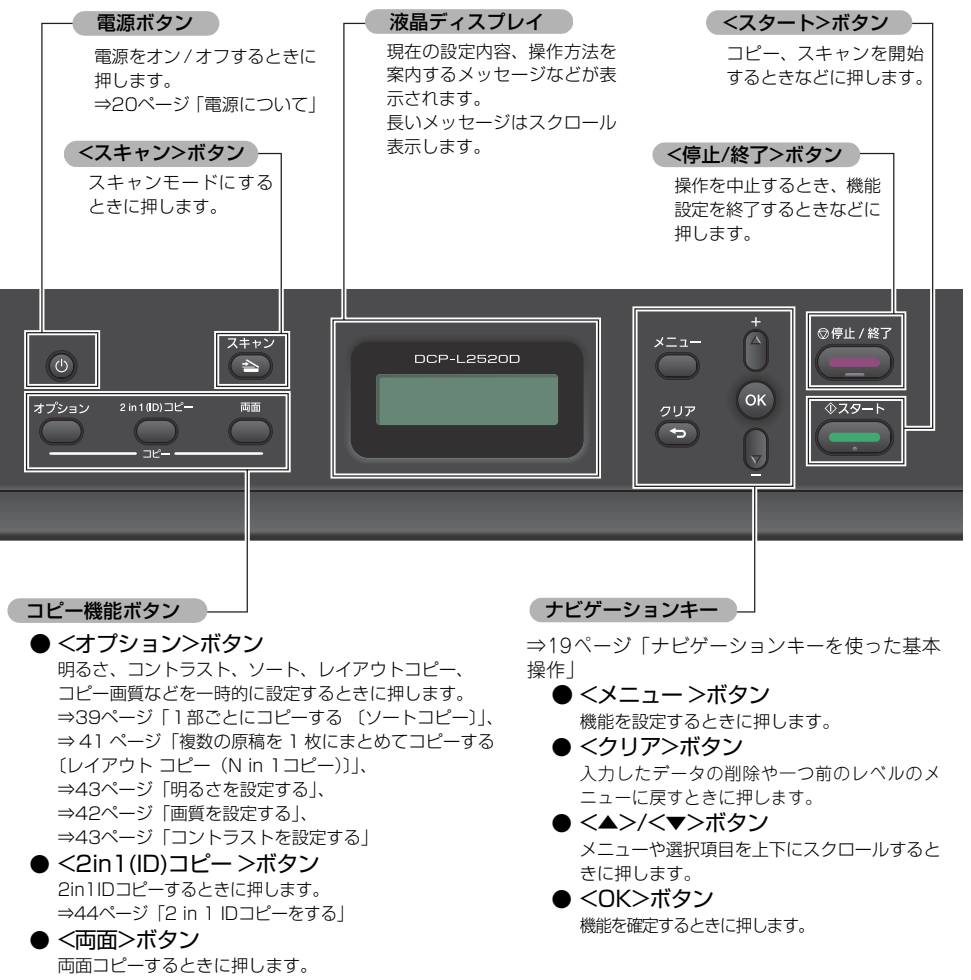

⇒40ページ「両面コピーをする」

#### DCP-L2540DW

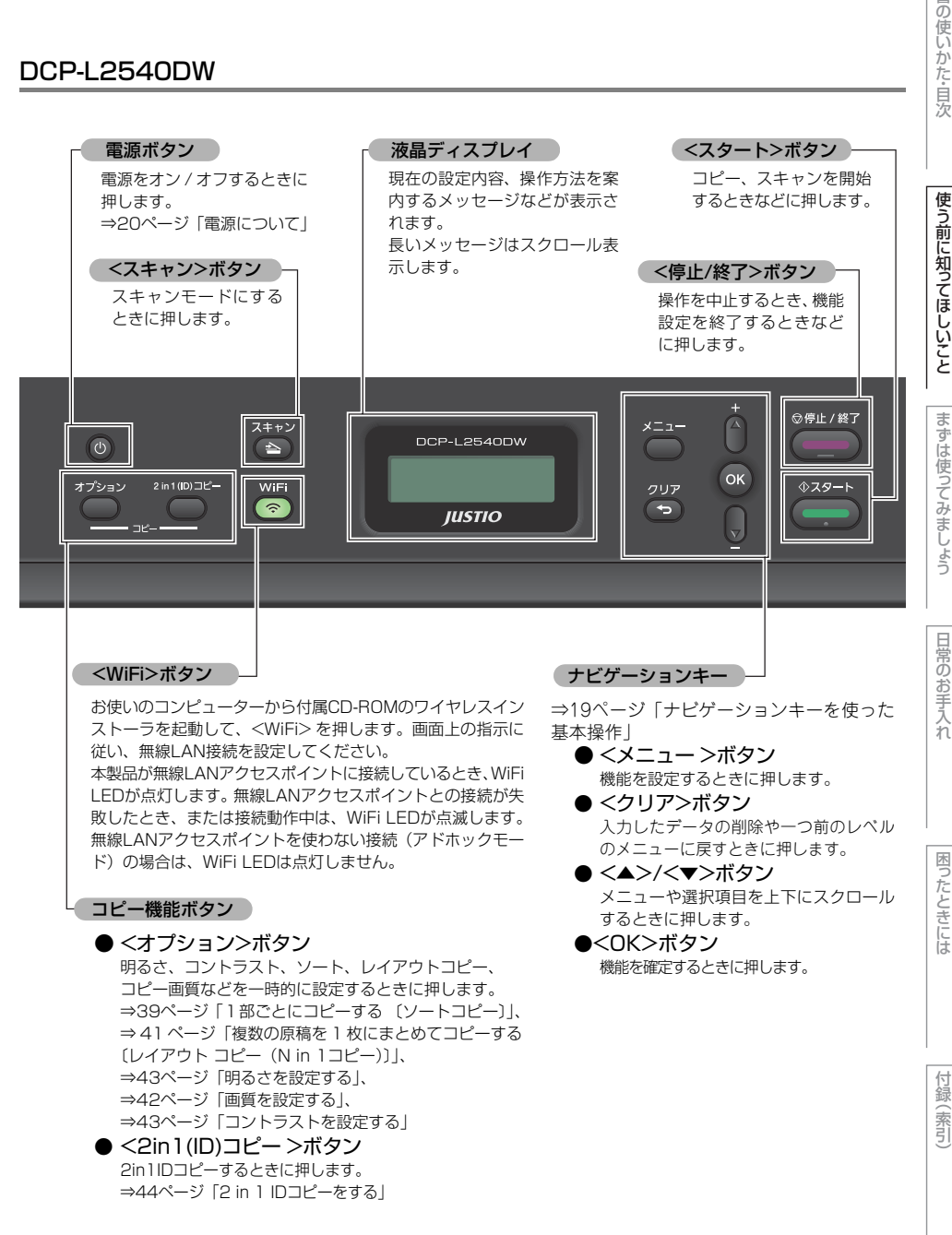

本 書 各部の名称

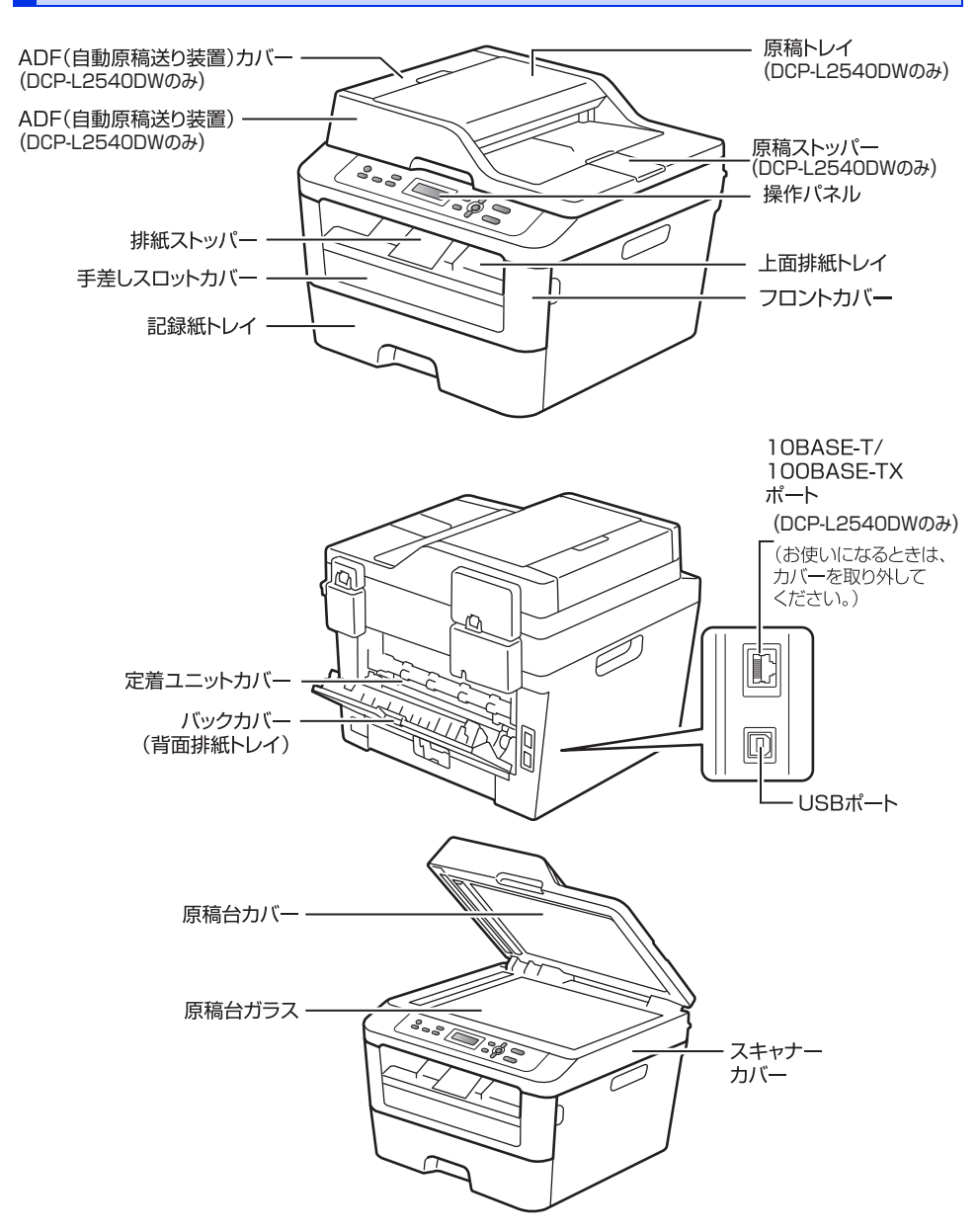

使う前に知ってほしいこと

# 機能設定操作の基本

#### ナビゲーションキーを使った基本操作

本製品は、ナビゲーションキーを使って各種設定をしたり、メニューを選択したりすることができます。

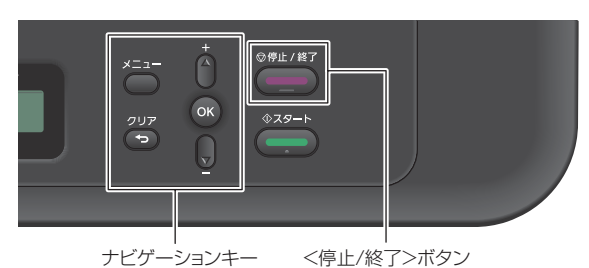

| _          | ナビゲーションキー <停止/終了>ボタン                                     | まずは使ってい |
|------------|----------------------------------------------------------|---------|
| ナビゲーションキー  | キーの役割                                                    | お       |
|            | • メインメニューを表示する                                           | しょう     |
| ок         | <ul> <li>次のメニューレベルに移る</li> <li>選択項目を確定(決定)する</li> </ul>  |         |
|            | • メニュー内の項目を表示する                                          | 同お手入    |
| 7U7        | <ul> <li>入力した文字や数字を削除する</li> <li>前のメニューレベルに戻る</li> </ul> | れ       |
| 停止 / 終了ボタン | キーの役割                                                    |         |
| ◎停止/終了     | <ul> <li>操作を中止するときや、設定を終了する</li> <li>モード画面に戻る</li> </ul> | 困ったし    |
|            | ·                                                        | こきには    |

付録(索引

#### 電源について

●を押すと、本製品の電源をオン/オフできます。 電源をオフすることで、本製品を使用しないときの 消費電力を抑えることができます。

#### 電源をオンにする

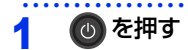

#### 電源をオフにする

#### 🚹 🛛 🕐 を2秒以上押す

液晶ディスプレイに【お待ちください】と表示され、電源がオフになります。

#### 無線設定時の文字入力について

<▲>または<▼>を繰り返し押す、または押し続け ると、下の文字が表示されます。

0123456789 abcdefghijklmnopqrstuvwxyz ABCDEFGHIJKLMNOPQRSTUVWXYZ (スペース)!"#\$%&'()\*+,-./::<=>?@[]^\_

選択したい文字が表示されたら<OK>を押し、次の 文字を入力します。 入力した文字を消すときは、<クリア>を押します。

使う前に知ってほしいこと

ま

ずは使ってみましょう

## リサイクル・廃棄のこと

#### 消耗品の回収リサイクルについて

弊社では環境保護に対する取り組みの一環として消耗品のリサイクルに取り組んでおります。使い終わりました 消耗品の回収にご協力をお願いいたします。 詳しくは以下のホームページを参照してください。 http://brother.jp/product/support\_info/printer/recycle/index.htm

回収対象となる消耗品

・トナーカートリッジ ・ドラムユニット

検索 ブラザー 回収

#### 本製品の廃棄について

本製品を廃棄する場合は、使用される環境により処理方法が異なります。

事業所 : 産業廃棄物処理業者に委託してください。またはブラザーホームページを参照してください。
 一般家庭:小型家電リサイクル法に基づいて収集を実施している市町村にお住まいの方は、「小型家電回収市町村マーク」を表示している市町村の窓口や、「小型家電認定事業者マーク」を表示している事業者に引き渡してください。また、市町村の小型家電リサイクルの対象となっていない家電製品については、従来どおり、お住まいの市町村の廃棄方法に従って廃棄してください。
 対象品目や回収方法に関する詳しい情報は、お住まいの市町村におたずねください。

## 記録紙の基本

#### 記録紙セットの流れ

基本的な記録紙のセットの流れを説明します。手順の詳細については、参照先をご確認ください。

#### STEP 1 セットできる記録紙を確認する

トレイの場所やセットできる記録紙の種類などを確認して、記録紙を準備します。

⇒23ページ「セットできる記録紙」

⇒24ページ「使用できない記録紙」

#### STEP 2 記録紙をセットする

記録紙トレイまたは手差しスロットに記録紙をセットします。正しくセットされていない場合、紙づまり や故障の原因になりますので、十分にご注意ください。

⇒26ページ「記録紙トレイから印刷する」 ⇒28ページ「手差しスロットから印刷する」

#### STEP 3 セットした記録紙に合わせて本体の設定を変更する(必要に応じて)

本体で設定されている記録紙の種類やサイズ(お買い上げ時は「普通紙」「A4」)と実際にセットした記録紙の種類やサイズを合わせるため、必要に応じて本体の設定を変更します。

設定した内容は次に変更するまで保存されるので、セットした記録紙と本体の設定内容が合っているかを 必要に応じて確認してください。

⇒32ページ「セットした記録紙に合わせて本体の設定を変更する」

# 使う前に知ってほしいこと

まずは使ってみましょう

困ったときには

#### セットできる記録紙

| トレイ名称   | 記録紙の種類                                      | 記録紙のサイズ          | 枚数                        |
|---------|---------------------------------------------|------------------|---------------------------|
| 記録紙トレイ  | 普通紙、普通紙(厚め)                                 | A4               | 250枚(80g/m <sup>2</sup> ) |
|         | (60g/m <sup>2</sup> ~105g/m <sup>2</sup> )  | レター              | 30枚(ハガキ)                  |
|         | 再生紙                                         | B5 (JIS)         |                           |
|         | ハガキ*1                                       | A5               |                           |
|         |                                             | A5 (横置き)         |                           |
|         |                                             | A6               |                           |
|         |                                             | ハガキ(同等品)         |                           |
| 手差しスロット | 普通紙、普通紙(厚め)                                 | ユーザー定義サイズ        | 1枚                        |
|         | (60g/m <sup>2</sup> ~105g/m <sup>2</sup> )  | (幅76.2~215.9mm、  |                           |
|         | 厚紙、超厚紙                                      | 長さ127.0~355.6mm) |                           |
|         | (105g/m <sup>2</sup> ~163g/m <sup>2</sup> ) |                  |                           |
|         | 再生紙                                         |                  |                           |
|         | ハガキ <sup>※2</sup>                           |                  |                           |
|         | ラベル紙                                        |                  |                           |
|         | 封筒 <sup>※2</sup> (洋形4号)                     |                  |                           |

本製品では、以下の表に記載されている種類、サイズ、枚数の記録紙をセットできます。

※1:⇒26ページ「記録紙トレイから印刷する」を参照してください。

※2:⇒30ページ「封筒、厚紙、超厚紙、ラベル紙、ハガキに印刷する場合」を参照してください。

| 1.4 | <i>6</i>     | E. | ٨ | A |
|-----|--------------|----|---|---|
| 17  | United State |    | V |   |

● 宛名ラベルは、レーザープリンター用の物をお使いください。

● 印刷品質を得るために、たて目記録紙を使用することをおすすめします。

● 特殊なサイズや種類の記録紙を使用する場合は、最初に印字テストを行ってください。

#### 使用できない記録紙

! 重要

以下のような記録紙は絶対に使用しないでください。印刷品質が低下したり、本製品にダメージを与 えたりするおそれがあります。これらの紙を使用した結果、生じた製品の故障・破損については保証 またはサービス契約対象外となりますので、ご注意ください。

#### 使用できない記録紙

- 光沢紙
- インクジェット紙
- ノーカーボン紙
- 化学紙 (ラミネート紙など)
- ミシン目の入った記録紙
- 極端に滑らかな記録紙
- 極端にざらつきのある記録紙
- 極端に薄い記録紙
- カールしている記録紙
   カールしている場合は、まっすぐにしてからご使用ください。カールしたままの記録紙をご使用になります
   と、紙づまりなどの原因になります。
- 折り目やしわのある記録紙
- ホチキスや付箋の付いている記録紙
- 指定された坪量を超える記録紙
- 穴のあいた記録紙(ルーズリーフなど)
- 酸性、アルカリ性の記録紙
- 中性紙をお使いください。
- よこ目記録紙
   紙づまりや複数枚の記録紙が一度に送られる原因になります。
- 湿っている記録紙や印刷済みの記録紙 紙づまりや故障の原因になります。
- OHPフィルム
- アイロン転写記録紙

# 使う前に知ってほしいこと

#### 使用できない封筒

以下のような封筒は使用しないでください。

- 破れ、反り、しわのある封筒
- 極端に光沢のある封筒、表面がすべりやすい封筒
- 留め金、スナップ、ひもなどが付いた封筒
- 粘着加工を施した封筒
- 袋状加工の封筒
- 折り目がしっかりついていない封筒
- エンボス加工の封筒
- ・ レーザープリンターで一度印刷された封筒
- 内部が印刷された封筒
- 一定に積み重ねられない封筒
- 本製品の印刷可能記録紙坪量指定を超える記録紙で製造されている封筒
- 作りが不良で、端部がまっすぐでなかったり、一貫して四角になっていない封筒
- 透明な窓付、穴付、くりぬき付、ミシン目付などの封筒
- タテ形(和形)の封筒

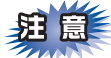

■いろいろな種類の封筒を同時にセットしないでください。紙づまりや給紙ミスを起こすおそれがあります。

■正しく印刷するには、アプリケーションソフトでの記録紙サイズの設定とトレイにセットされた記録紙の サイズの設定を同じにしてください。

ほとんどの封筒には印刷できますが、封筒の仕上がりによっては、給紙や印刷品質に問題が起こる場合があります。 レーザープリンター用の高品質の封筒を購入してください。 たくさんの封筒を購入する前に、必ず少部数を印刷して正しく印刷されることを確認してから購入してください。

付録(索引

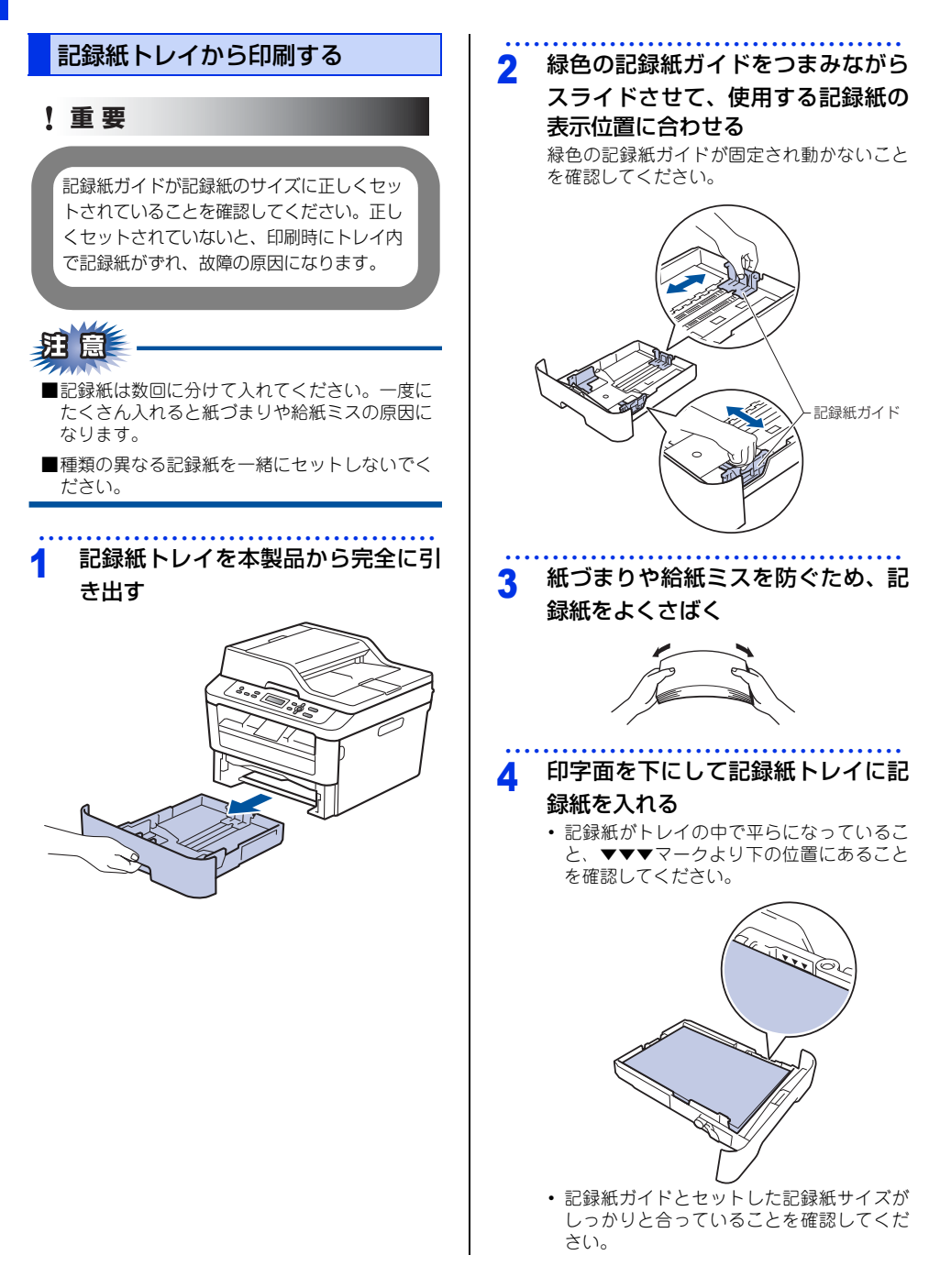

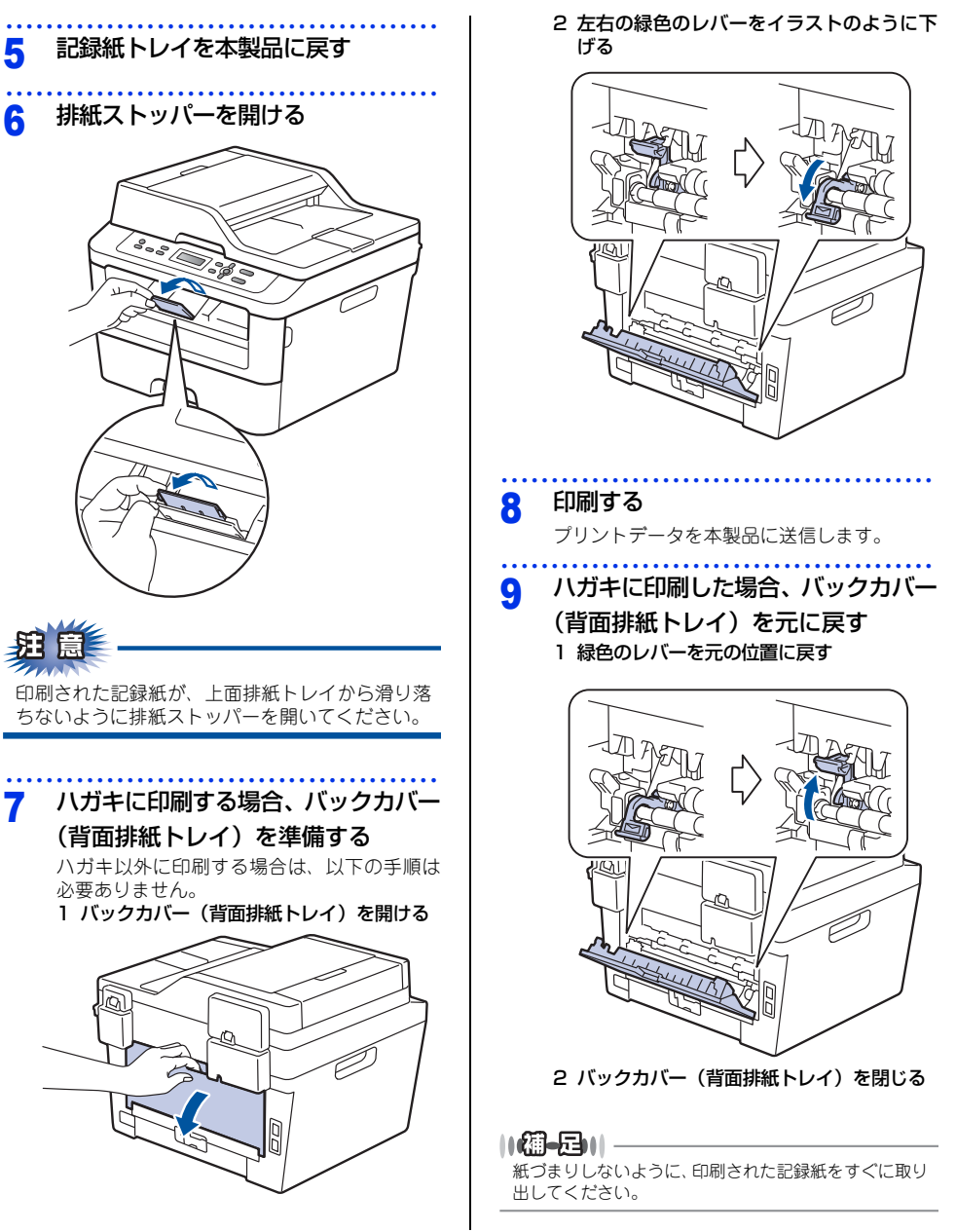

日常のお手入れ

本書の使いかた・目次

使う前に知ってほしいこと

まずは使ってみましょう

付録

(索引)

27

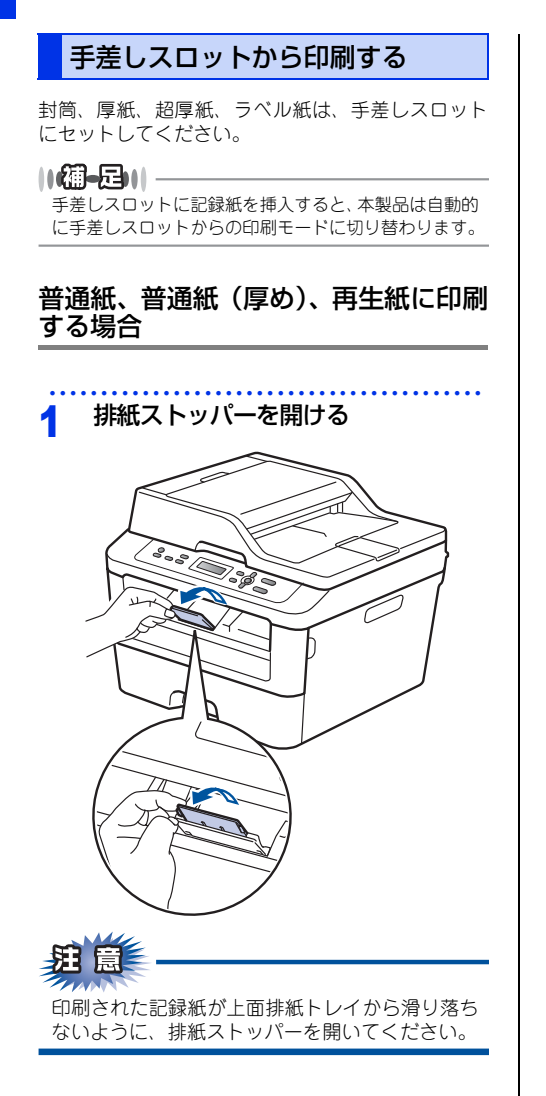

2 手差しスロットカバーを開く

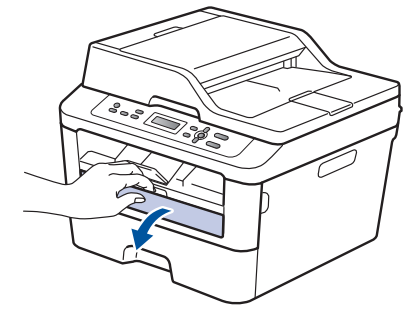

3 手差しガイドを両手で持って、記録 紙に合わせる

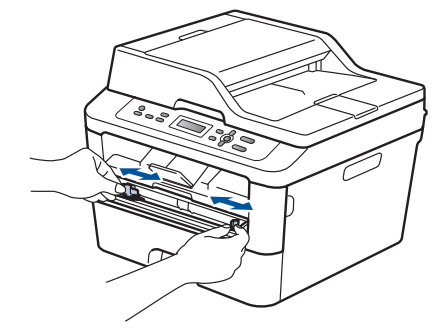

4 記録紙を両手で持って、手差しスロッ

#### トに挿入する

記録紙の先端が給紙ローラーにつきあたるま で入れ、記録紙が少し引き込まれたら、記録 紙から手を離します。

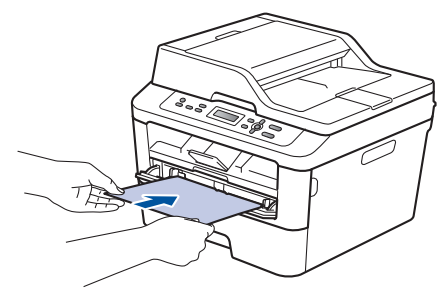

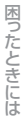

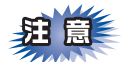

- ■液晶ディスプレイに【紙詰まり 内部】のメッ セージが表示されたときは、本製品の内部に記 録紙がつまっています。記録紙を取り出し、記 録紙を挿入し直してください。
- ■印刷する面(白紙面)を上向きに(記録紙の上 部から手差しスロットに差し込むように)して、 セットしてください。
- ■記録紙は、手差しスロットの適切な位置にまっ すぐ挿入してください。記録紙が正しく給紙さ れないと、斜めに印刷されたり、紙づまりを起 こしたりする恐れがあります。
- ■記録紙は1枚ずつ挿入して、印刷してください。 紙づまりを起こす恐れがあります。
- ■排紙トレイに小さな記録紙が排紙されたときは、 イラストのようにスキャナーカバーを両手で上 げると簡単に取り除くことができます。

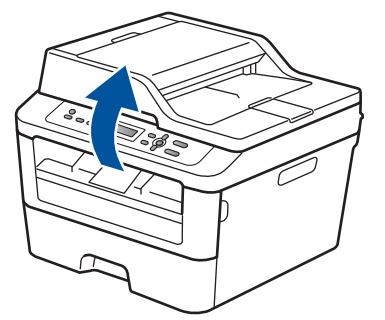

本製品を使い続けるときは、両手でスキャナーカ バーを押し下げて閉じてください。

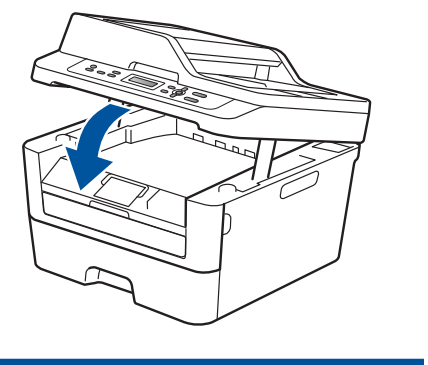

#### 5 印刷する プリントデータを本製品に送信します。

液晶ディスプレイに【手差し印刷】と 6 表示されてから、手順4に戻り、次の 記録紙を挿入する

> 印刷したいページを全て印刷するまで、手順4 を繰り返します。

#### 封筒、厚紙、超厚紙、ラベル紙、ハガ キに印刷する場合

封筒、厚紙、超厚紙、ラベル紙、ハガキに印刷する 場合は、印刷前に排紙場所を設定する必要がありま す。以下の手順に従って本製品を設定してください。

1 バックカバー(背面排紙トレイ)を 開ける

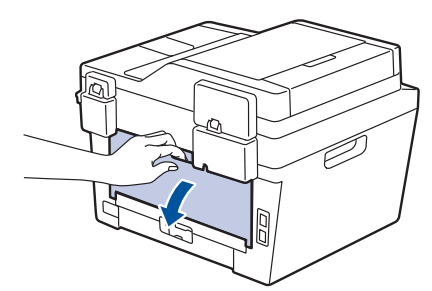

> 封筒、ハガキ以外に印刷する場合は、この手 順は必要ありません。

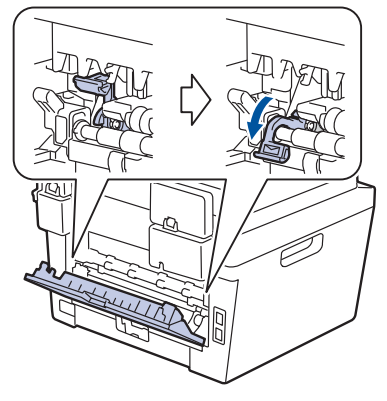

3 手差しスロットカバーを開く

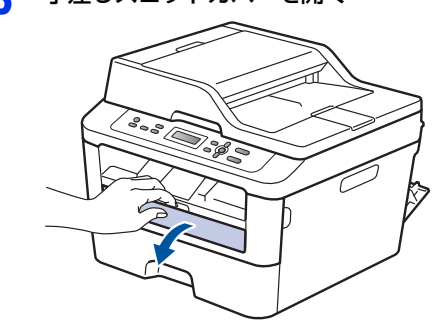

4 手差しガイドを両手で持って、記録 紙に合わせる

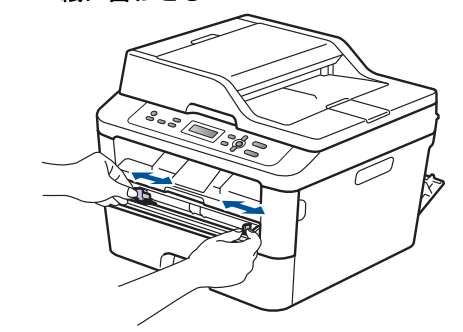

5 記録紙を両手で持って、手差しスロッ

#### トに挿入する

記録紙の先端が給紙ローラーにつきあたるま で入れ、記録紙が少し引き込まれたら、記録 紙から手を離します。

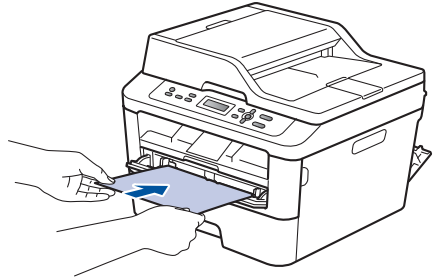

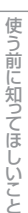

困ったときには

付録(索引)

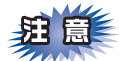

- ■液晶ディスプレイに【紙詰まり 内部】のメッセージが表示されたときは、本製品の内部に記録紙がつまっています。記録紙を取り出し、記録紙を挿入し直してください。
- ■印刷する面(白紙面)を上向きに(記録紙の上部から手差しスロットに差し込むように)して、セットしてください。
- ■記録紙は、手差しスロットの適切な位置にまっ すぐ挿入してください。記録紙が正しく給紙さ れないと、斜めに印刷されたり、紙づまりを起 こしたりする恐れがあります。
- ■記録紙は1枚ずつ挿入して、印刷してください。 紙づまりを起こす恐れがあります。

6 印刷する

プリントデータを本製品に送信します。

7 液晶ディスプレイに【手差し印刷】と 表示されてから、手順5に戻り、次の 記録紙を挿入する

> 印刷したいページを全て印刷するまで、手順5 を繰り返します。

#### 8 封筒、ハガキに印刷した場合、緑色 のレバーを元の位置に戻す

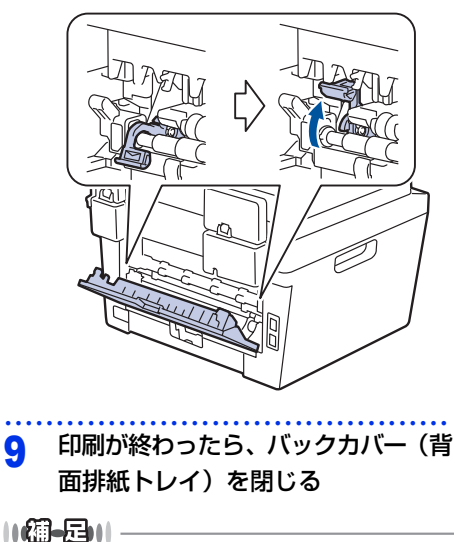

▲山ーにコート 紙づまりしないように、印刷された記録紙をすぐに取り 出してください。

#### セットした記録紙に合わせて本体の設定を変更する

記録紙トレイにセットした記録紙の種類やサイズに合わせて、本体の設定を変更します。(お買い上げ時は「普 通紙」「A4」に設定されています。) コピー機能の場合、A4/USレター / A5/A5 横置き/A6/JISB5/ハガキサイズの記録紙を使用できます。

#### 記録紙のサイズを変更する

| 記録約ます。         | ー<br>氏トレイにセットした記録紙のサイズを選択し                                                                                                    |
|----------------|----------------------------------------------------------------------------------------------------|
| 1              | <メニュー >を押す                                                                                                    |
| 2              | <▲>または<▼>を押して【基本設<br>定】を選択し、 <ok>を押す</ok>                                                                                                    |
| 3              | <▲>または<▼>を押して【記録紙<br>設定】を選択し、 <ok>を押す</ok>                                                                                                    |
| 4              | <▲>または<▼>を押して【記録紙<br>サイズ】を選択し、 <ok>を押す</ok>                                                                                                    |
| 5              | < <b>▲&gt;または&lt;▼&gt;を押して記録紙サ<br/>イズを選択し、<ok>を押す</ok></b><br>[A4] / [USレター] / [A5] / [A5 L (A5 (<br>横置き))] / [A6] / [JIS B5] / [ハガキ] か<br>ら選択します。 |
| 6              | <停止/終了>を押す                                                                                                    |
| トレ<br>セん<br>す。 | ▶ 2011                                                                                                    |
| 記録             | 紙のタイプを変更する                                                                                                    |
| 記録約<br>ます。     | 氏トレイにセットした記録紙のタイプを選択し                                                                                                    |
| 1              | <メニュー >を押す                                                                                                    |
| 2              | <▲>または<▼>を押して【基本設<br>定】を選択し、 <ok>を押す</ok>                                                                                                    |

3 <▲>または<▼>を押して【記録紙 設定】を選択し、<OK>を押す <▲>または<▼>を押して【記録紙 Δ タイプ】を選択し、<OK>を押す <▲>または<▼>を押して記録紙タ 5 イプを選択し、<OK>を押す 【普诵紙】/【普诵紙(厚め)】/【厚紙】/【ハガ キ】/ 【超厚紙】/ 【再生紙】から選択します。 <停止/終了>を押す 6 トレイ開閉時確認を設定する トレイ開閉時確認は、本体の設定と記録紙トレイに セットした記録紙サイズが一致するように、トレイ の記録紙設定を促すメッセージを表示します。 お買い上げ時の初期設定は、【オン】に設定されてい ます。 <メニュー >を押す <▲>または<▼>を押して【基本設 2 定】を選択し、<OK>を押す <▲>または<▼>を押して【記録紙 2 設定 を 選択し、 < OK > を 押す <▲>または<▼>を押して【トレイ Δ 開閉時確認】を選択し、<OK>を押す <▲>または<▼>を押して【オン】 5 または【オフ】を選択し、<OK>を押す <停止/終了>を押す 6

# 使う部

# 困ったときには

## 原稿の基本

#### 原稿セットで注意すること

インクや修正液、のりなどが付いている原稿は、完全に乾いてからセットしてください。 ADF(自動原稿送り装置)に原稿をセットするときに注意することは、以下のとおりです。

- ・ 原稿のクリップやホチキスの針は、故障の原因となりますので取り外してください。
- 異なるサイズ・厚さ・紙質の原稿を混ぜてセットしないでください。
- 原稿を強く押しこまないでください。原稿づまりを起こしたり、複数枚の原稿が一度に送られることがあります。
- ・以下のような原稿は、原稿台ガラスを使用してください。ADF(自動原稿送り装置)では、キャリアシート (市販品)はお使いになれません。

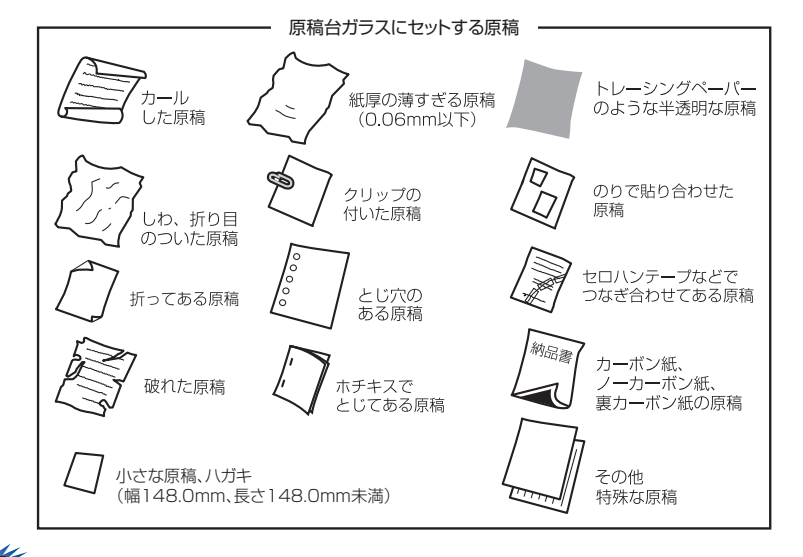

# 

#### コピーについて

法律によりコピーが禁じられている物があります。以下のような物のコピーには注意してください。

- 法律で禁止されている物(絶対にコピーしないでください)
  - 紙幣、貨幣、政府発行有価証券、国債、地方債
  - 外国で流通する紙幣、貨幣、証券類
  - 未使用の郵便切手やハガキ(日本郵便株式会社製 通常郵便葉書)
  - 政府発行の印紙および酒税法や物品税法で規定されている証券類
- 著作権のある物
  - 著作権の対象となっている著作物を、個人的に限られた範囲内での使用目的以外でコピーすることは 禁止されています。
- その他の注意を要する物
  - 民間発行の有価証券(株券、手形、小切手)、定期券、回数券
  - 政府発行のパスポート、公共事業や民間団体の免許証、身分証明書、通行券、食券などの切符類

#### 原稿をセットする

DCP-L2540DWの場合、ADF(自動原稿送り装置)または、原稿台ガラスに原稿をセットします。原稿の種類 や形状に応じてどちらかを選択してください。DCP-L2520Dの場合、原稿台ガラスに原稿をセットします。 セットできる原稿については、⇒33ページ「原稿セットで注意すること」、⇒ユーザーズガイド 応用編「必要な ときに確認してほしいこと」を参照してください。

#### ||個-豆||

原稿台ガラスやスキャナー読み取り部が汚れていると、印刷品質に影響することがあります。原稿台ガラスやスキャナー 読み取り部の清掃については、⇒49ページ「原稿台ガラスとスキャナー読み取り部を清掃する」を参照してください。

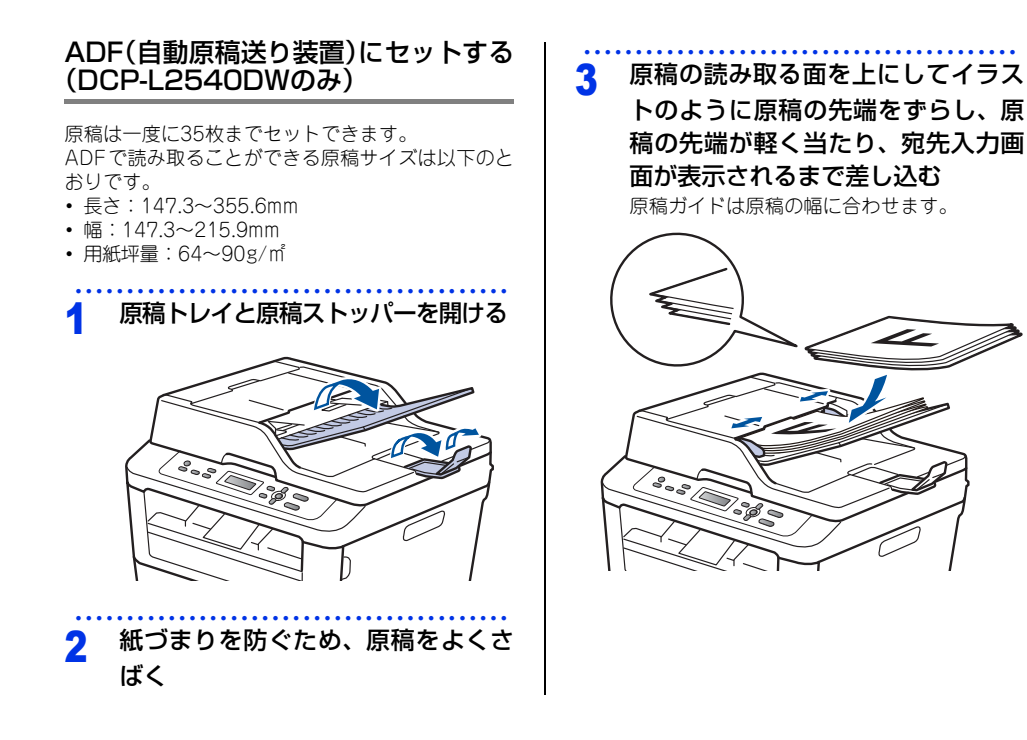

#### 原稿台ガラスにセットする

原稿は1枚ずつセットします。本または厚い原稿など も原稿台にセットします。 原稿台で読み取ることができる原稿サイズは以下の とおりです。

- 長さ:最大300.0mm
- 幅:最大215.9mm
- ・重さ:2.0kg

#### ! 重要

本や厚みのある原稿のときには、原稿台カバーを ていねいに閉じてください。また、上からあまり 強く押さないでください。

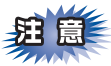

原稿台カバーは必ず閉じてからコピー、またはス キャンをしてください。開いたままですと画像が 黒くなることがあります。

#### 原稿台カバーを持ち上げる

#### 2 原稿ガイド左奥に合わせて、原稿の 読み取る面を下にセットする

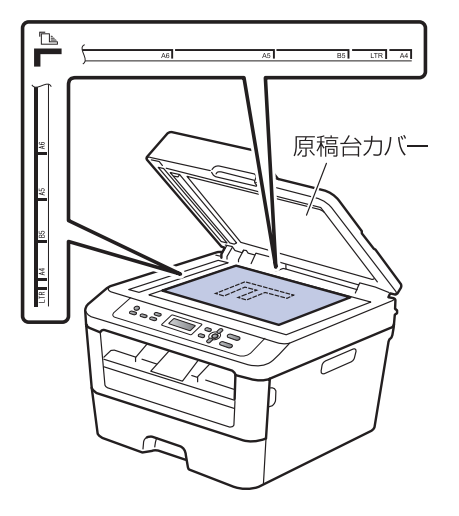

#### 3 原稿台カバーを閉じる

本や厚みのある原稿のときは、原稿台カバー を無理に閉じずに軽く押さえてください。

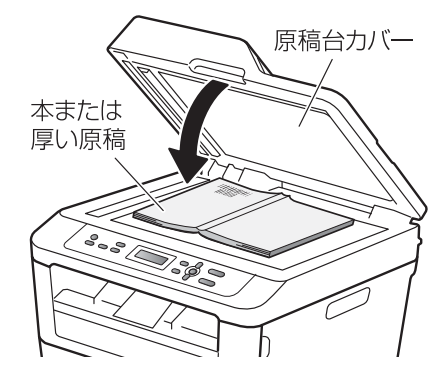

使う前に知ってほしいこと

### コピーの基本

#### コピーの流れ

基本的なコピー操作の流れを説明します。手順の詳細については、参照先をご確認ください。

#### STEP 1 原稿をセットする

原稿をセットするには以下の2つの方法があります。

● ADF(自動原稿送り装置)にセットする(DCP-L2540DWのみ) 複数枚数の原稿をセットして、自動的に連続してコピーできます。 原稿が正しくセットされると、液晶ディスプレイに【原稿セットOK】と表示されます。

#### ● 原稿台ガラスにセットする

1枚ずつ原稿を読み取ります。本や厚みのある原稿などもコピーできます。 ADF(自動原稿送り装置)に原稿がないことを確認してください。 ⇒33ページ「原稿セットで注意すること」、⇒ユーザーズガイド応用編「必要なときに確認してほしいこと」

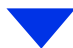

#### STEP 2 部数を入力する

部数(1~99)を<▲>または<▼>で入力します。

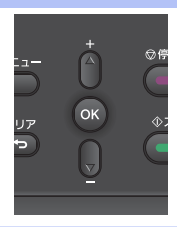

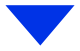
付録

(索引

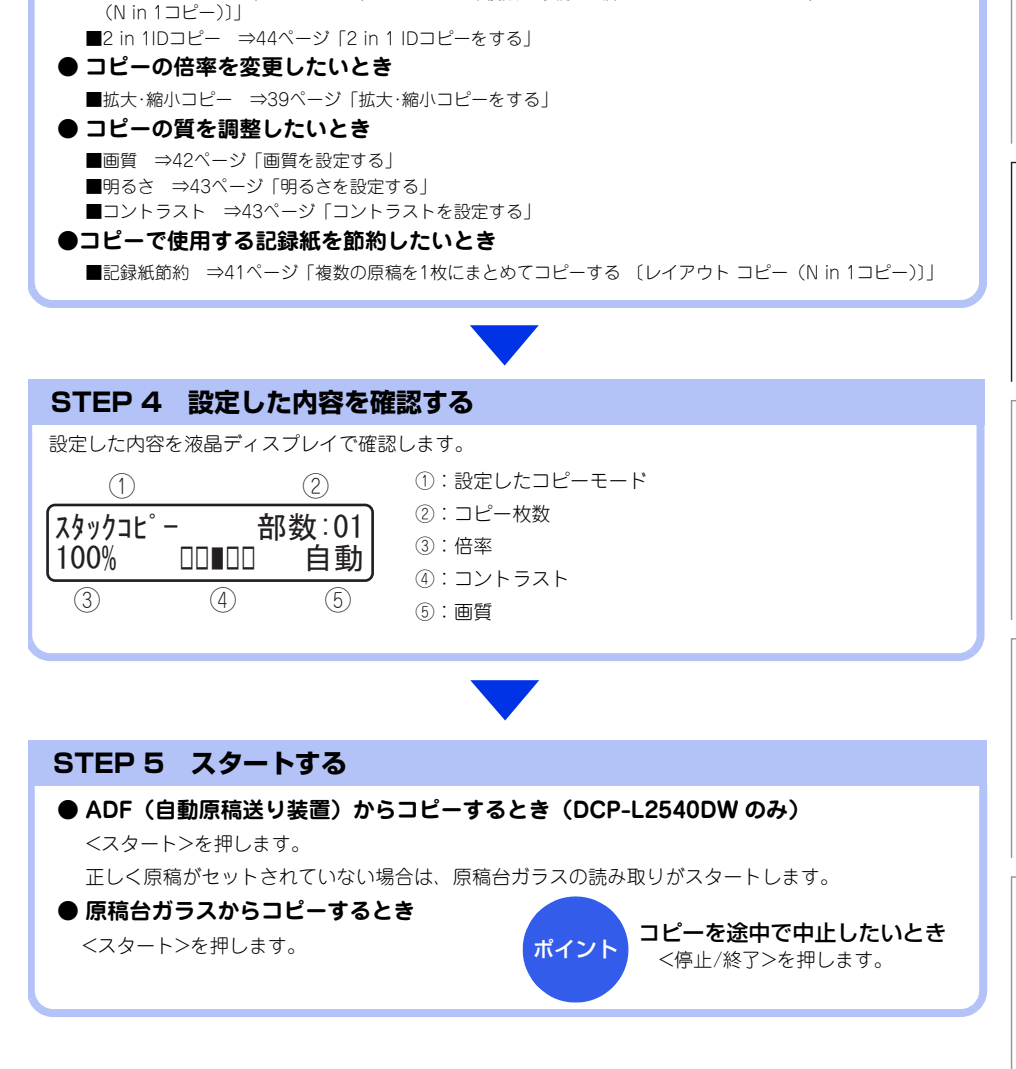

■レイアウトコピー(Nin 1コピー)⇒41ページ「複数の原稿を1枚にまとめてコピーする 〔レイアウト コピー

STEP 3 コピー設定をする

⇒38ページ「コピー設定について」 ● コピーの出力形式を設定したいとき

必要に応じてコピーの什上がりかたを設定します。

■両面コピー ⇒40ページ 「両面コピーをする」

■ソートコピー ⇒39ページ「1部ごとにコピーする (ソートコピー)」

#### コピー設定について

必要に応じて、コピーの仕上げに関する設定を行います。

設定には「自分がコピーするときだけ一時的に設定するもの」と「設定内容を保存していつでも設定した内容で コピーするもの」の2種類があります。

| 分類   | 機能               | 操作の入り口                                                  |                            | 至四                                                           |
|------|------------------|---------------------------------------------------------|----------------------------|--------------------------------------------------------------|
|      |                  | 一時的な設定                                                  | 保存する設定                     | 参照                                                           |
| 倍率   | 拡大/縮小            | <オプション>→<br>【拡大/縮小】                                     | —                          | ⇒39ページ「拡大・縮小コ<br>ピーをする」                                      |
| 出力形式 | ソートコピー           | <オプション>→<br>【スタック/ソート コピー】<br>→【ソートコピー】                 | _                          | ⇒39ページ「1部ごとに<br>コピーする 〔ソートコ<br>ピー〕」                          |
|      | 両面コピー            | DCP-L2520D<br><両面><br>DCP-L2540DW<br><オブション>→<br>【両面印刷】 | _                          | ⇒40ページ「両面コピー<br>をする」                                         |
|      | レイアウト<br>コピー     | <オプション>→<br>【レイアウト コピー】→<br>レイアウト                       | _                          | ⇒41ページ「複数の原稿<br>を1枚にまとめてコピーす<br>る〔レイアウト コピー<br>(N in 1コピー)〕」 |
|      | 2 in 1 ID<br>コピー | <2in1(ID)コピー>                                           | <メニュー>→ 【コピー】<br>→ 【IDコピー】 | ⇒44ページ「2 in 1 IDコ<br>ピーをする」                                  |
| 質    | 画質               | <オプション>→<br>【コピー画質】                                     | <メニュー >→【コピー】<br>→【コピー画質】  | ⇒42ページ「画質を設定<br>する」                                          |
|      | 明るさ              | <オプション>→<br>【明るさ】                                       | <メニュー >→【コピー】<br>→【明るさ】    | ⇒43ページ 「明るさを設<br>定する」                                        |
|      | コントラスト           | <オプション>→<br>【コントラスト】                                    | <メニュー >→【コピー】<br>→【コントラスト】 | ⇒43ページ「コントラス<br>トを設定する」                                      |

本書の使いかた・自次

困ったときには

付録(索引)

| 拡大・縮小コピーをする                                                                                                    | 1部ごとにコピーする                                                                                          |  |
|----------------------------------------------------------------------------------------------------|----------------------------------------------------------------------------------------------------|--|
| 倍率を変えてコピーすることができます。<br><b>1 原稿をセットする</b>                                                                                                    | ンートコンー、<br>コピーした記録紙を1部ごとにまとめて、ページ順に<br>並べて出力します。                                                    |  |
| 2 <▲>または<▼>を押して部数を入<br>力する                                                                                                    | ABAB                                                                                                |  |
| 3 <オプション>を押す                                                                                                    | ソートコピー                                                                                              |  |
| <ul> <li>4 &lt;▲&gt;または&lt;▼&gt;を押して<br/>【拡大/縮小】を選択し、<ok>を押す</ok></li> <li>5 &lt;▲&gt;または&lt;▼&gt;を押して倍率を選<br/>れし、<ov>を押す</ov></li> </ul>                                                                                 | <ol> <li>1 原稿をセットする</li> <li>2 &lt;▲&gt;または&lt;▼&gt;を押して部数を入<br/>力する</li> </ol>                     |  |
| <ul> <li>         Kし、&lt;しK&gt;を押す         【カスタム(25-400%)]を選択したときは、         &lt;&lt;         <p>く▲&gt;または&lt;▼&gt;で倍率(25%~400%)を         入力して<ok>を押してください。      </ok></p></li> <li>         くスタート&gt;を押す      </li> </ul> | <ul> <li>3 &lt;オプション&gt;を押す</li> <li>4 &lt;▲&gt;または&lt;▼&gt;を押して<br/>【スタック/ソート コピー】を選択し、</li> </ul> |  |
| 【御-戸】  <br>原稿によっては画像が欠ける場合があります。                                                                                                    | <ok>を押す<br/>5 &lt;▲&gt;または&lt;▼&gt;を押して<br/>【ソートコピー】を選択し、<ok>を<br/>押す</ok></ok>                     |  |
|                                                                                                    | 6 <スタート>を押す<br>原稿を原稿台ガラスにセットしている場合は<br><▲>を押して、次の原稿をセットした後、<br><ok>を押します。</ok>                      |  |

この操作を繰り返し、最後の原稿を読み取っ たら、<▼>を押します。

||御-曰||-

原稿の読み込み中に【メモリがいっぱいです】と表示さ れたときは⇒69ページ[液晶ディスプレイにエラーメッ セージが表示された! (エラーメッセージー覧)]を参 照してください。

#### 両面コピーをする

片面2枚の原稿を両面1枚にコピーすることができま す。DCP-L2540DWの場合、両面コピーはADF(自 動原稿送り装置)から原稿送りさせることをお勧め します。

両面印刷ができる記録紙は、A4サイズ(60g/m<sup>2</sup>~ 105g/m<sup>2</sup>)のみです。

#### 

両面原稿を片面2枚や両面1枚にコピーすることはできません。

#### 片面→両面 長辺綴じ原稿

縦

横

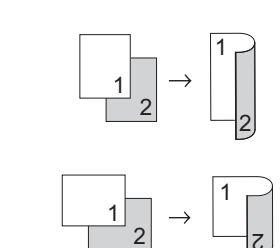

#### 片面→両面 短辺綴じ原稿

縦

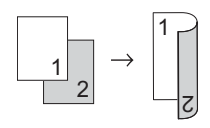

横

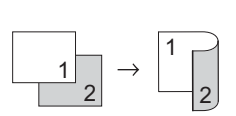

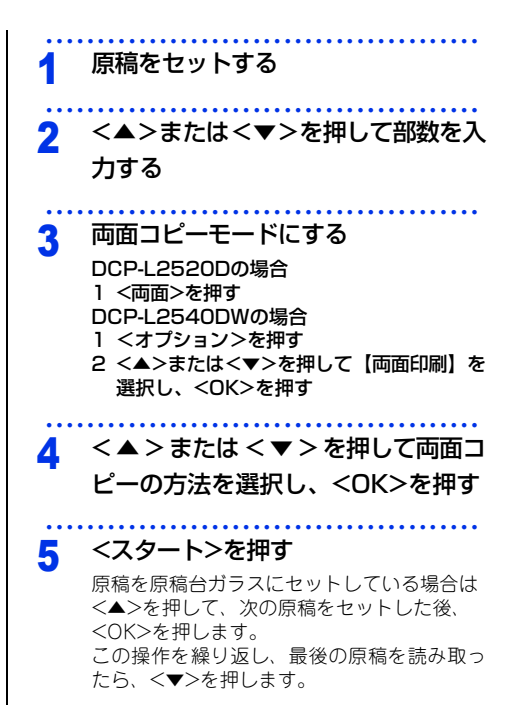

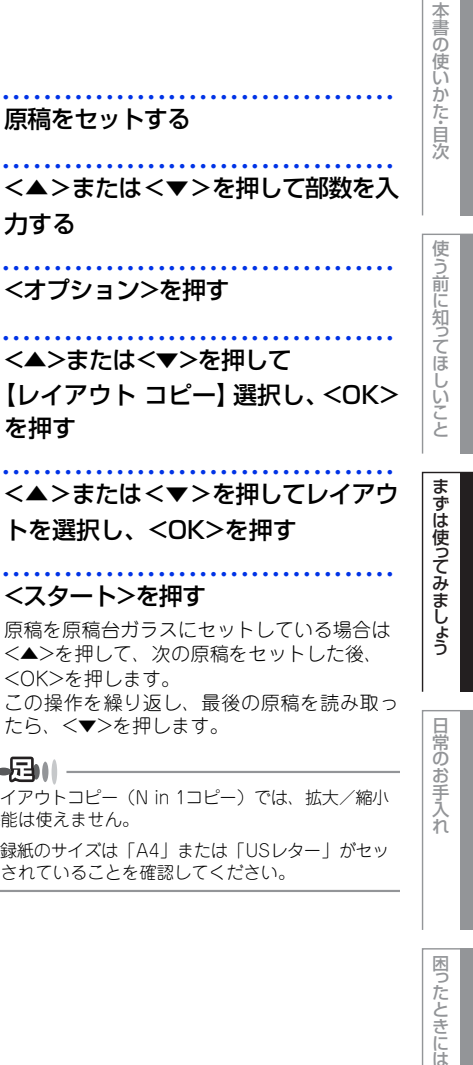

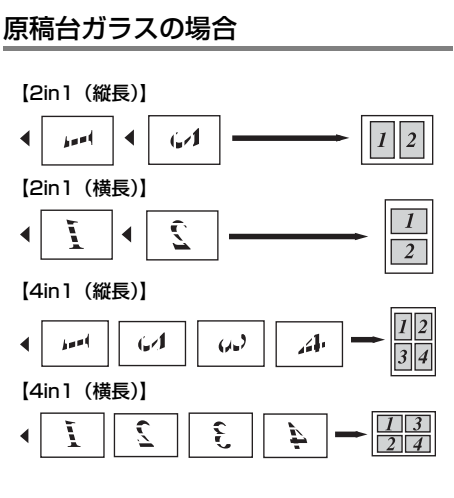

3

4

複数の原稿を1枚にまとめてコピーする

(レイアウト コピー (N in 1コピー))

2枚または4枚の原稿を1枚にコピーすることができ

2 in 1 IDコピーの場合は、⇒44ページ「2 in 1 IDコピー

コピーのしかたは以下の種類から選択できます。

ADF(自動原稿送り装置)の場合

 $\sim$ 

2

1 2

2

1 2

34

 $\begin{array}{c|c} 1 & 3 \\ \hline 2 & 4 \end{array}$ 

ます。

||(御-足)||-

【2in1 (縦長)】

【2in1 (横長)】

1

【4in1 (縦長)】

【4in1 (横長)】

1 ∢

をする」を参照してください。

(DCP-L2540DWのみ)

4

◀

 $\sim$ 

2

力する <オプション>を押す 3 <▲>または<▼>を押して Δ 【レイアウト コピー】 選択し、 <OK> を押す 5 <<>>または<マ>を押してレイアウ トを選択し、<OK>を押す <スタート>を押す 6 原稿を原稿台ガラスにセットしている場合は <▲>を押して、次の原稿をセットした後、 <OK>を押します。 この操作を繰り返し、最後の原稿を読み取っ たら、<▼>を押します。 ||(御-戸)||-●レイアウトコピー(N in 1コピー)では、拡大/縮小 機能は使えません。 ● 記録紙のサイズは「A4」または「USレター」がセッ トされていることを確認してください。

1

2

付録

(索引

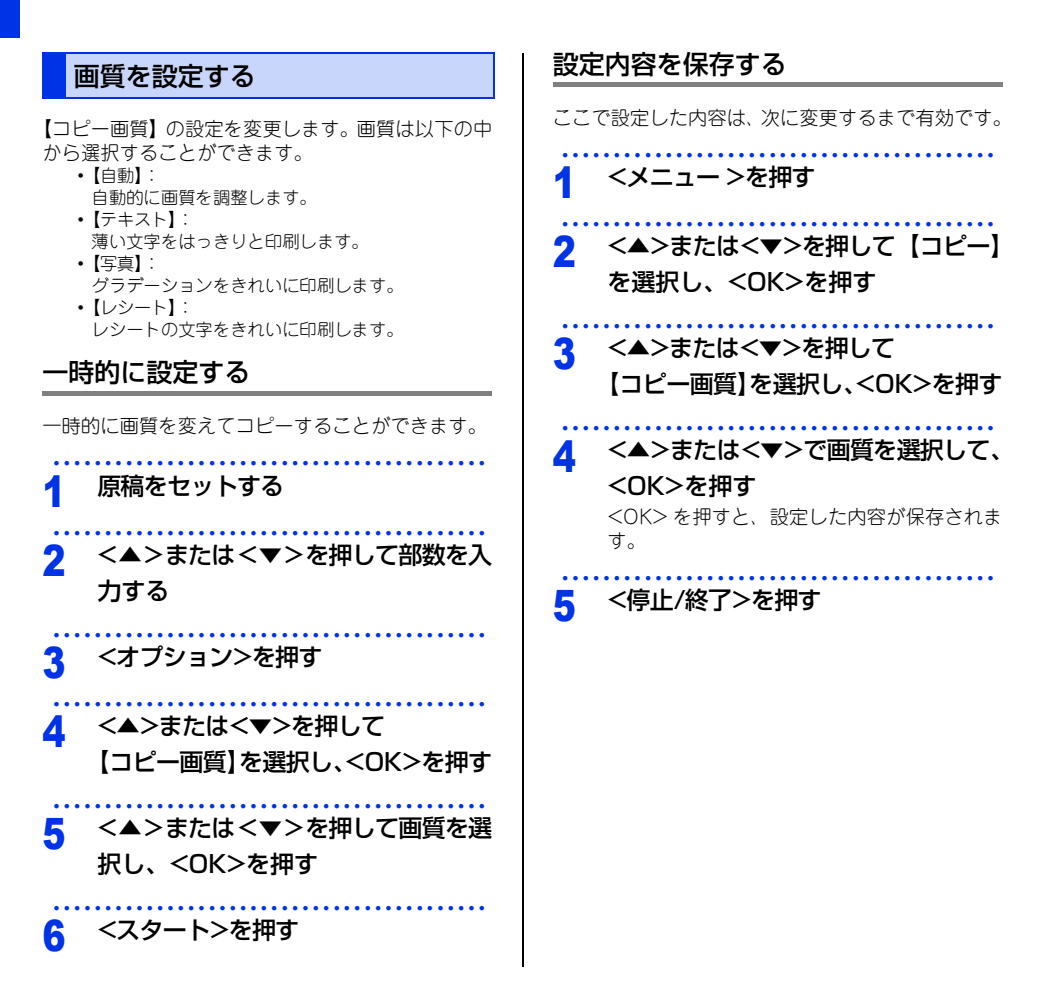

本書の使いかた・目次

使う前に知ってほしいこと

まずは使ってみましょう

日常の

お手入れ

困ったときには

付録 (索引

| 明るさを設定する                                                                                                    | コントラストを設定する                                                                    |
|----------------------------------------------------------------------------------------------------|--------------------------------------------------------------------------------|
| 明るさを5段階で調整することができます。                                                                                                    | コントラストを5段階で調整することができます。                                                        |
| 一時的に設定する                                                                                                    | 一時的に設定する                                                                       |
| 一時的に明るさを変えてコピーすることができます。                                                                                                 | ー時的にコントラストを変えてコピーすることがで<br>きます。                                                |
| 1 原稿をセットする                                                                                                    | <br>1 原稿をセットする                                                                 |
| 2 <▲>または<▼>を押して部数を入<br>力する                                                                                               | 2 <▲>または<▼>を押して部数を入<br>力する                                                     |
| 3 <オプション>を押す                                                                                                    |                                                                                |
| <ul> <li>4 &lt;▲&gt;または&lt;▼&gt;を押して【明るさ】</li> <li>を選択し、<ok>を押す</ok></li> <li>5 &lt;▲&gt;または&lt;▼&gt;を押して明るさを</li> </ul> | 4 <▲>または<▼>を押して<br>【コントラスト】を選択し、 <ok>を<br/>押す</ok>                             |
| 選択し、 <ok>を押す<br/>&lt;▲&gt;を押すと明るくなり、&lt;▼&gt;を押すと暗<br/>くなります。</ok>                                                       | 5 <▲>または<▼>を押してコントラ<br>ストを選択し、 <ok>を押す</ok>                                    |
| <mark>6</mark> <スタート>を押す                                                                                                 | <b>6</b> <スタート>を押す                                                             |
| 設定内容を保存する                                                                                                    | 設定内容を保存する                                                                      |
| ここで設定した内容は、次に変更するまで有効です。                                                                                                 | ここで設定した内容は、次に変更するまで有効です。                                                       |
| 1 <メニュー >を押す                                                                                                    | 1 <メニュー >を押す                                                                   |
| 2 <▲>または<▼>を押して【コピー】<br>を選択し、 <ok>を押す</ok>                                                                               | 2 <▲>または<▼>を押して【コピー】<br>を選択し、 <ok>を押す</ok>                                     |
| 3 <▲>または<▼>を押して【明るさ】<br>を選択し、 <ok>を押す</ok>                                                                               | 3 <▲>または<▼>を押して【コント<br>ラスト】を選択し、 <ok>を押す</ok>                                  |
| 4 <▲>または<▼>で明るさを選択し、<br><ok>を押す<br/>&lt;▲&gt;を押すと明るくなり、&lt;▼&gt;を押すと暗<br/>くなります。</ok>                                    | 4 <▲>または<▼>でコントラストを<br>選択し、 <ok>を押す<br/><ok>を押すと、設定した内容が保存されま<br/>す。</ok></ok> |
| 5 <停止/終了>を押す                                                                                                    | 5 <停止/終了>を押す                                                                   |

#### 2 in 1 IDコピーをする

IDカードや身分証明書などカードサイズの表裏を、そのサイズのままコピーすることができます。原稿は原稿台 ガラスにセットしてください。ADF(自動原稿送り装置)からコピーはできません。

#### 116日-日11-

IDカードや身分証明書などの個人情報の取り扱いには、十分注意してください。

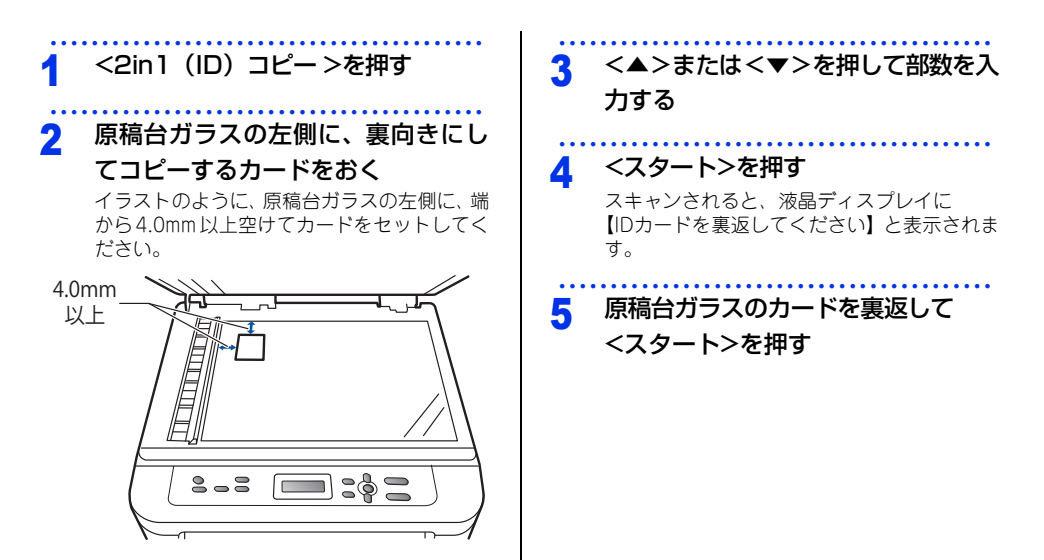

#### 設定内容を保存する

2in1IDコピーをするときの、【コピー画質】、【明るさ】、【コントラスト】、【2in1/1in1】の項目を設定できます。 ここで設定した内容は、次に変更するまで有効です。

| 1 | <メニュー >を押す                                 |
|---|--------------------------------------------|
| 2 | <▲>または<▼>を押して【コピー】<br>を選択し、 <ok>を押す</ok>   |
| 3 | <▲>または<▼>を押して【IDコ<br>ピー】を選択し、 <ok>を押す</ok> |
| 4 | <▲>または<▼>を押して変更する<br>項目を選択し、 <ok>を押す</ok>  |

<▲>または<▼>を押して設定を選 5 択し、<OK>を押す 手順4、手順5を繰り返して、変更する項目を すべて設定する 6

<停止/終了>を押す

困ったときには

# 付録(索引)

## プリントの基本

#### プリントの流れ

コンピューターからプリントする操作の流れを説明します。手順の詳細については、参照先をご確認ください。

#### STEP 1 準備する(プリンタードライバーのインストール)

付属のCD-ROMの中にあるプリンタードライバーをインストールします。(Windows<sup>®</sup>のみ)\* \*Macintoshのプリンタードライバーは、サポートサイト(プラザーソリューションセンター) (http://support.brother.co.ip/)から、ダウンロードしてください。

⇒かんたん設置ガイド

⇒ユーザーズガイド パソコン活用&ネットワーク

#### STEP 2 コンピューターで印刷を選択する

アプリケーションソフトの [ファイル] メニューから [印刷] を選択します。 ⇒ユーザーズガイド パソコン活用&ネットワーク

#### STEP 3 プリンターを選択する

[印刷] ダイアログボックスで本製品のプリンター名を選択します。

#### STEP 4 印刷内容を設定する

[印刷設定] ダイアログボックスで印刷の詳細を設定し、[OK] をクリックします。

用紙サイズ、印刷の向き、部数、用紙種類、解像度、レイアウト、両面印刷/小冊子印刷、給紙方法な どを設定します。

⇒ユーザーズガイド パソコン活用&ネットワーク

#### STEP 5 プリントを開始する

[印刷] をクリックします。

## スキャンの基本

#### スキャンの流れ

原稿をコンピューターに読み込みます。スキャンには、操作パネルからスキャンする方法とコンピューターから スキャンする方法があります。手順の詳細については、参照先をご確認ください。

#### STEP 1 準備する (スキャナードライバーのインストール、ネットワーク設定)

スキャンする前に以下の2つを準備します。すでに準備が終了している場合は、STEP 2から操作してください。

#### ● スキャナードライバーをインストールする

付属のCD-ROMの中にあるスキャナードライバーをインストールします。 ⇒かんたん設置ガイド ⇒ユーザーズガイド パソコン活用&ネットワーク

#### ● ネットワークを設定する(DCP-L2540DW のみ)

ネットワークプリンターとして使用している場合は、ネットワークの設定は終了しています。 まだネットワークの設定が終了していない場合は、本製品にTCP/IPを設定します。 ⇒ユーザーズガイド パンコン活用&ネットワーク

#### STEP 2 スキャンのしかたを決める

スキャンの目的や特徴によって、スキャンのしかたが異なります。ご都合に応じて、最適なスキャン方法 を決めてから操作を始めてください。

⇒ユーザーズガイド パソコン活用&ネットワーク

#### STEP 3 原稿をセットする

原稿をセットするには以下の2つの方法があります。

#### ● ADF(自動原稿送り装置)にセットする(DCP-L2540DWのみ)

複数枚数の原稿をセットして、自動的に連続してスキャンできます。

#### ● 原稿台ガラスにセットする

1枚ずつ手動でスキャンします。本や厚みのある原稿などもスキャンできます。 ⇒33ページ「原稿セットで注意すること」、⇒ユーザーズガイド応用編「必要なときに確認してほしいこと」

困ったときには

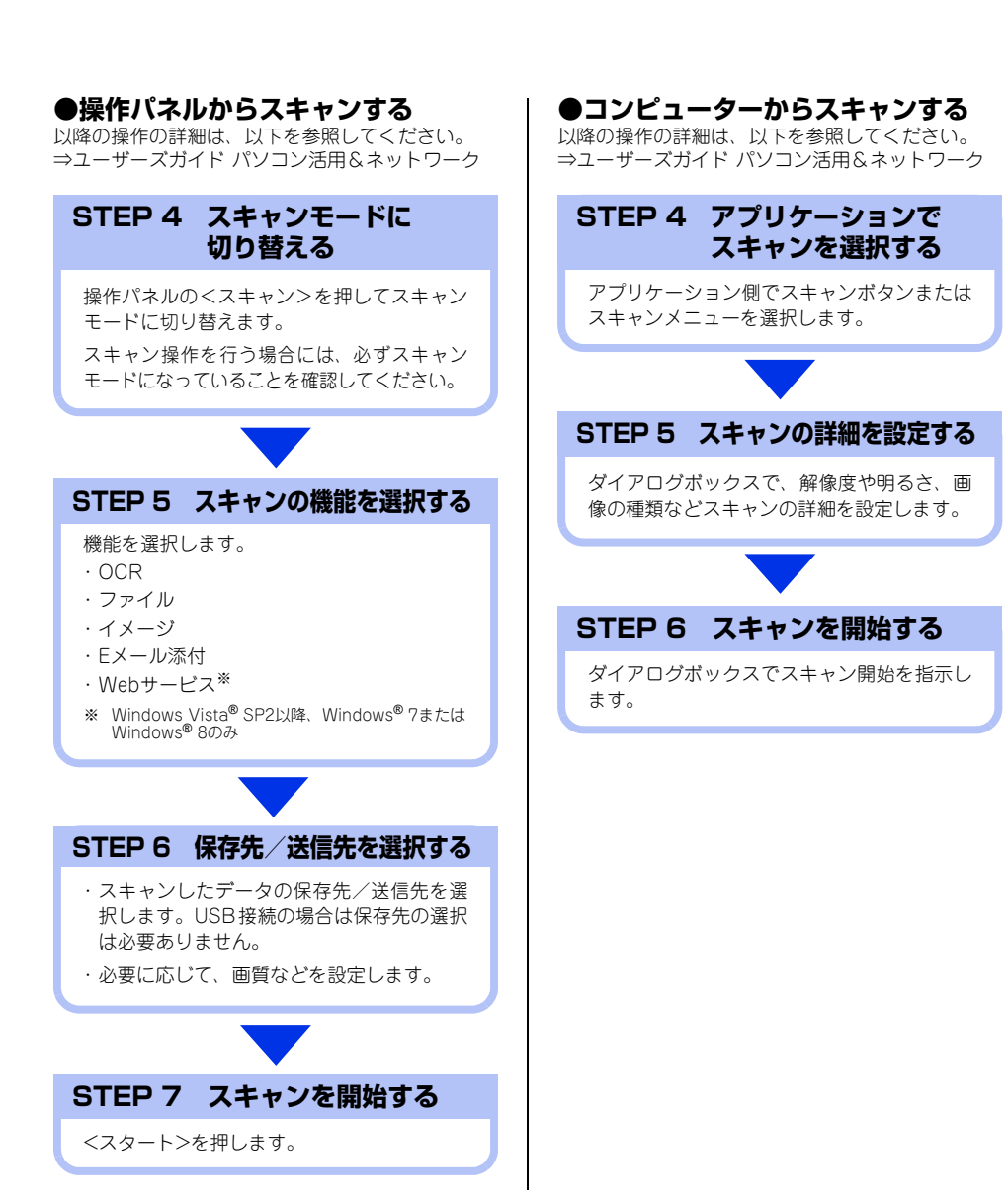

3 日常のお手入れ

# 定期メンテナンス

以下の部品を定期的に清掃することをおすすめします。 ・記録紙トレイ ・原稿台ガラス ・ドラムユニット

コロナワイヤー
 ・給紙ローラー

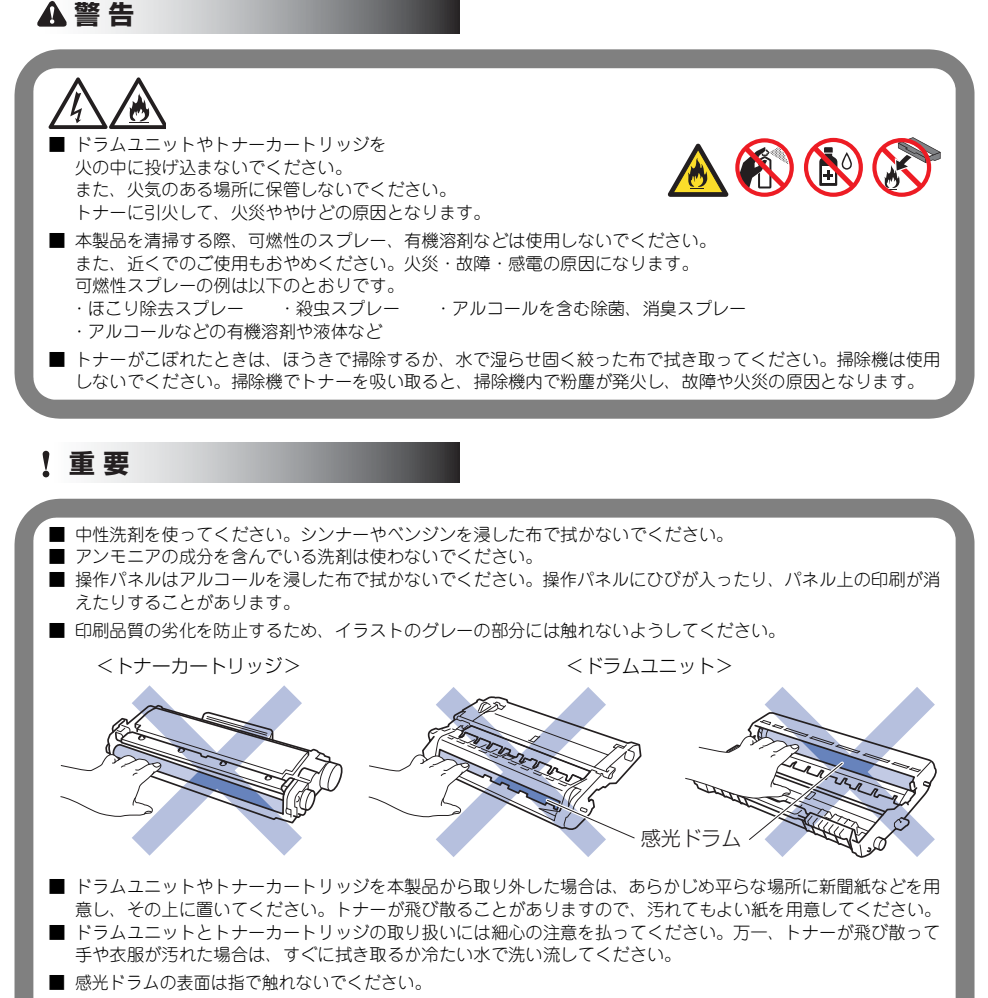

■ ドラムユニットの取り扱いには細心の注意を払ってください。

本製品は柔らかい布で軽く拭いてください。

日常のお手入れ

困ったときには

付録(索引

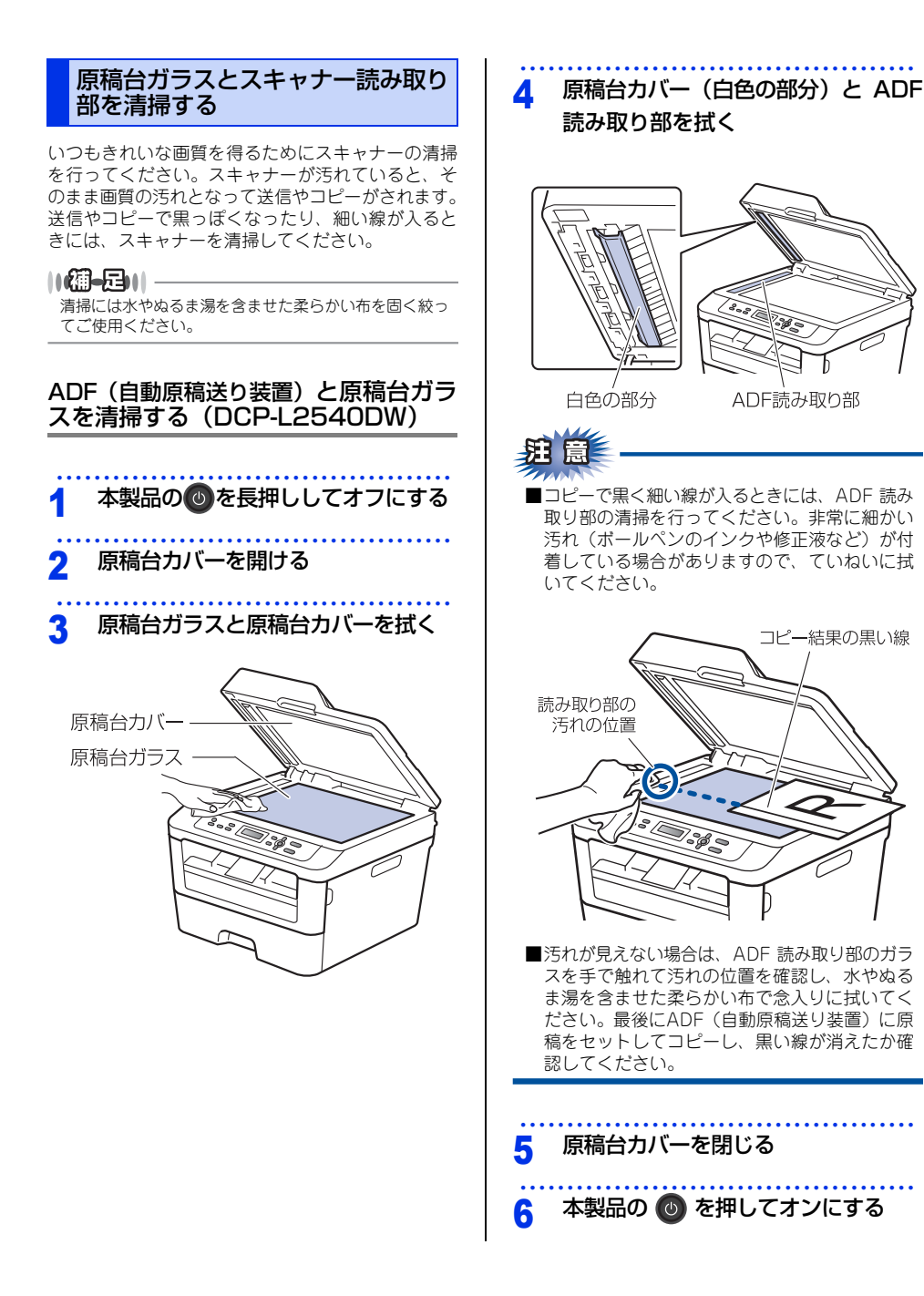

49

第3章 日常のお手入れ

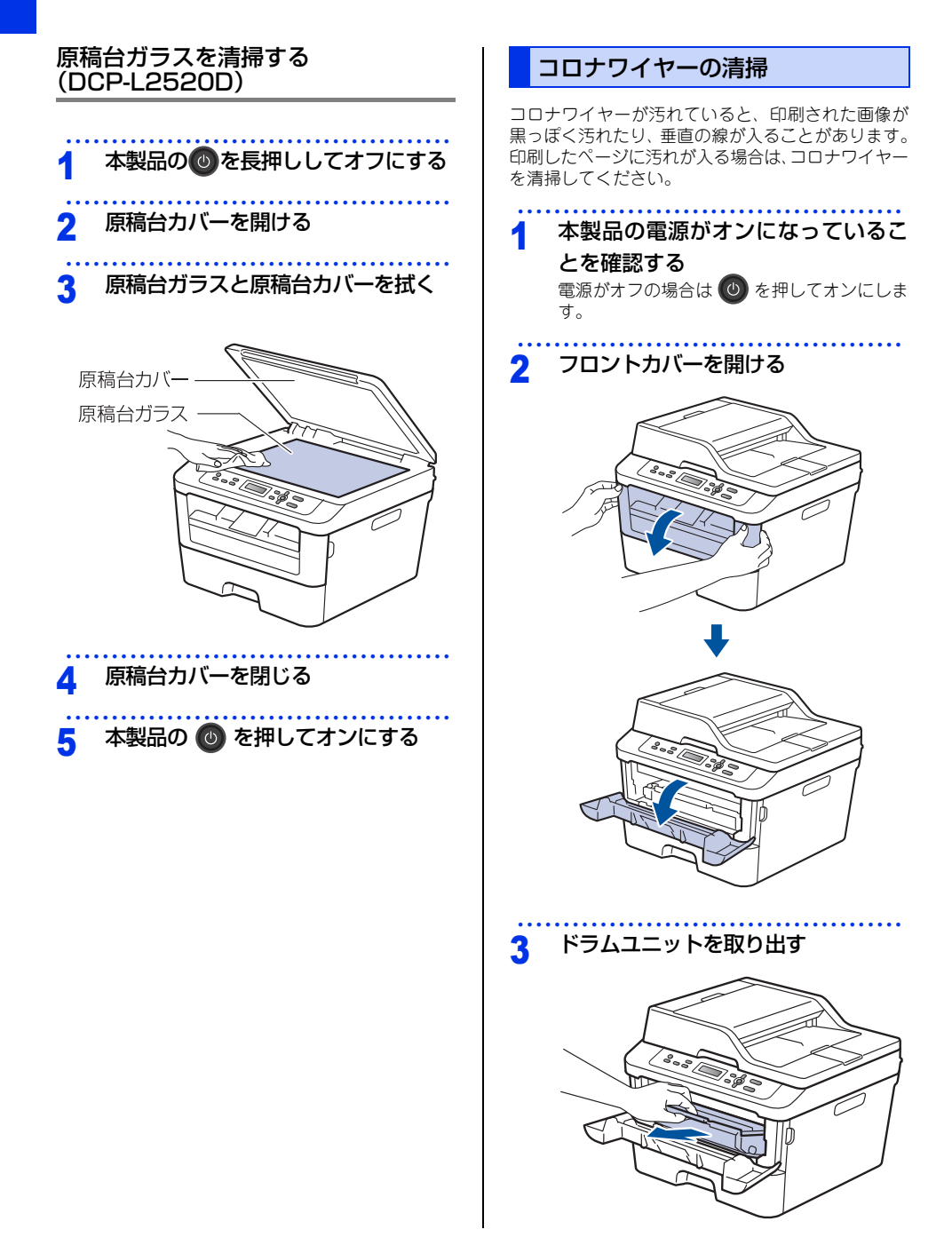

本書の使いかた・目次

付録(索引

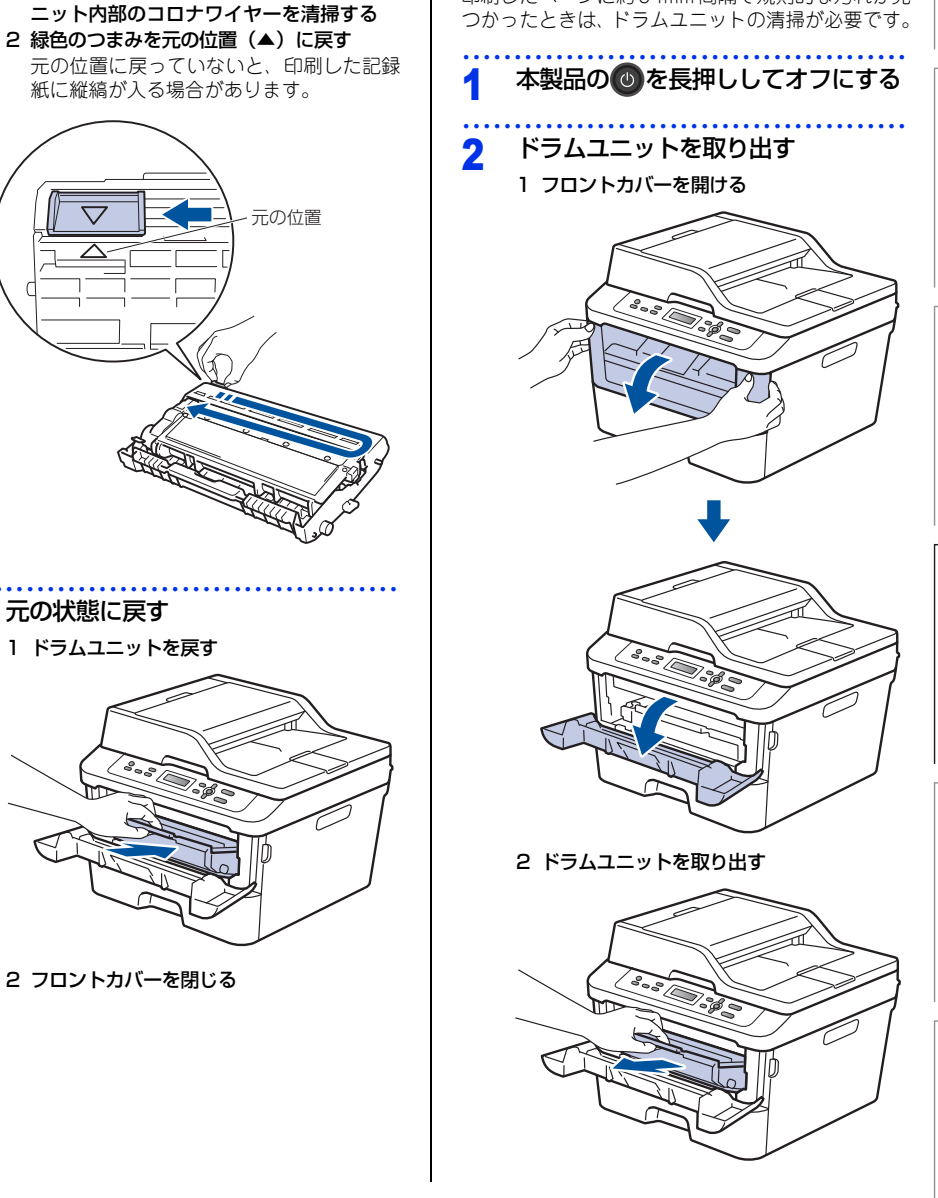

ドラムユニットの清掃

印刷したページに約94mm 間隔で規則的な汚れが見

. . . . . . . . . .

1 緑色のつまみを2~3回往復させ、ドラムユ

清掃する

4

5

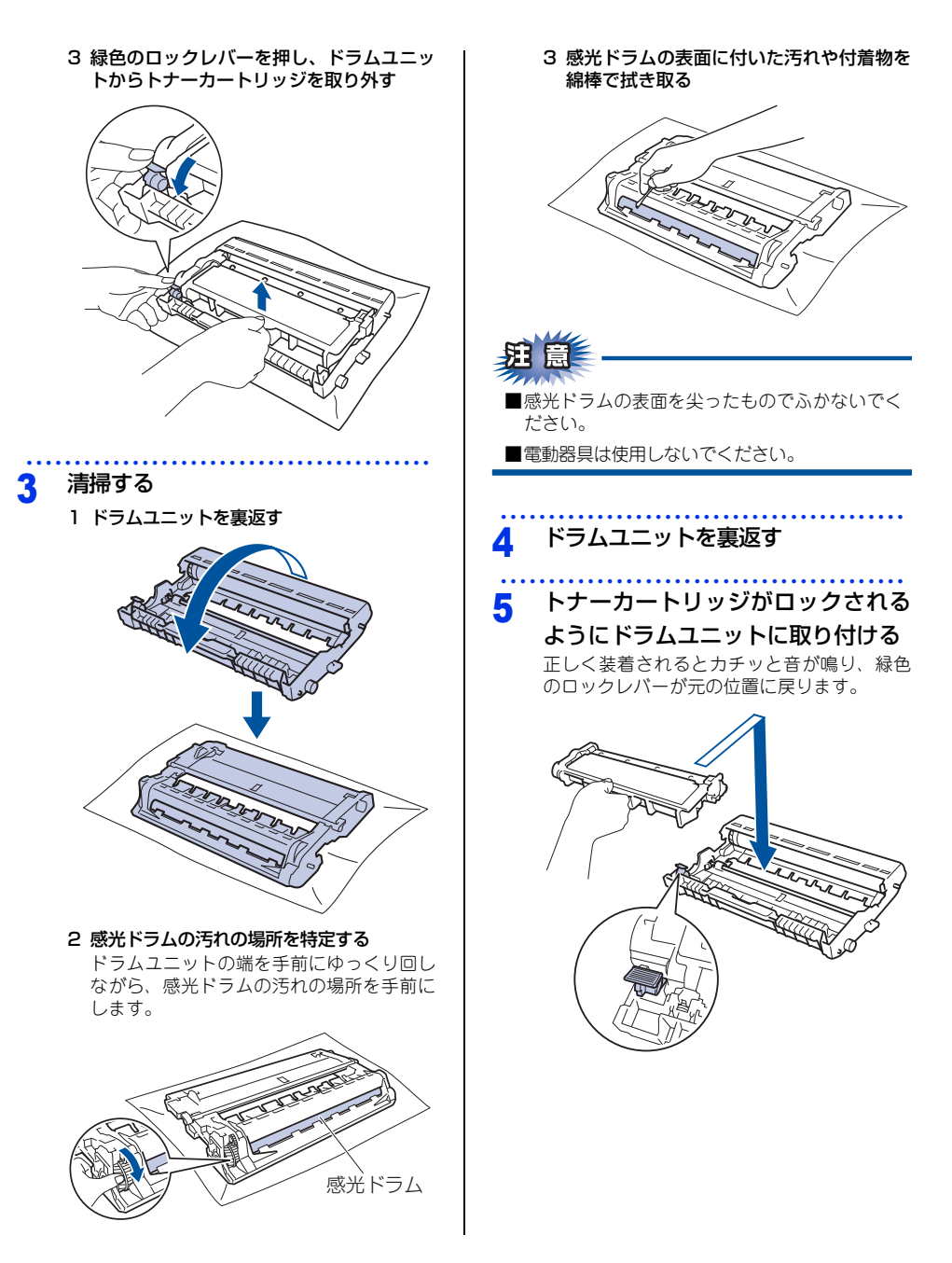

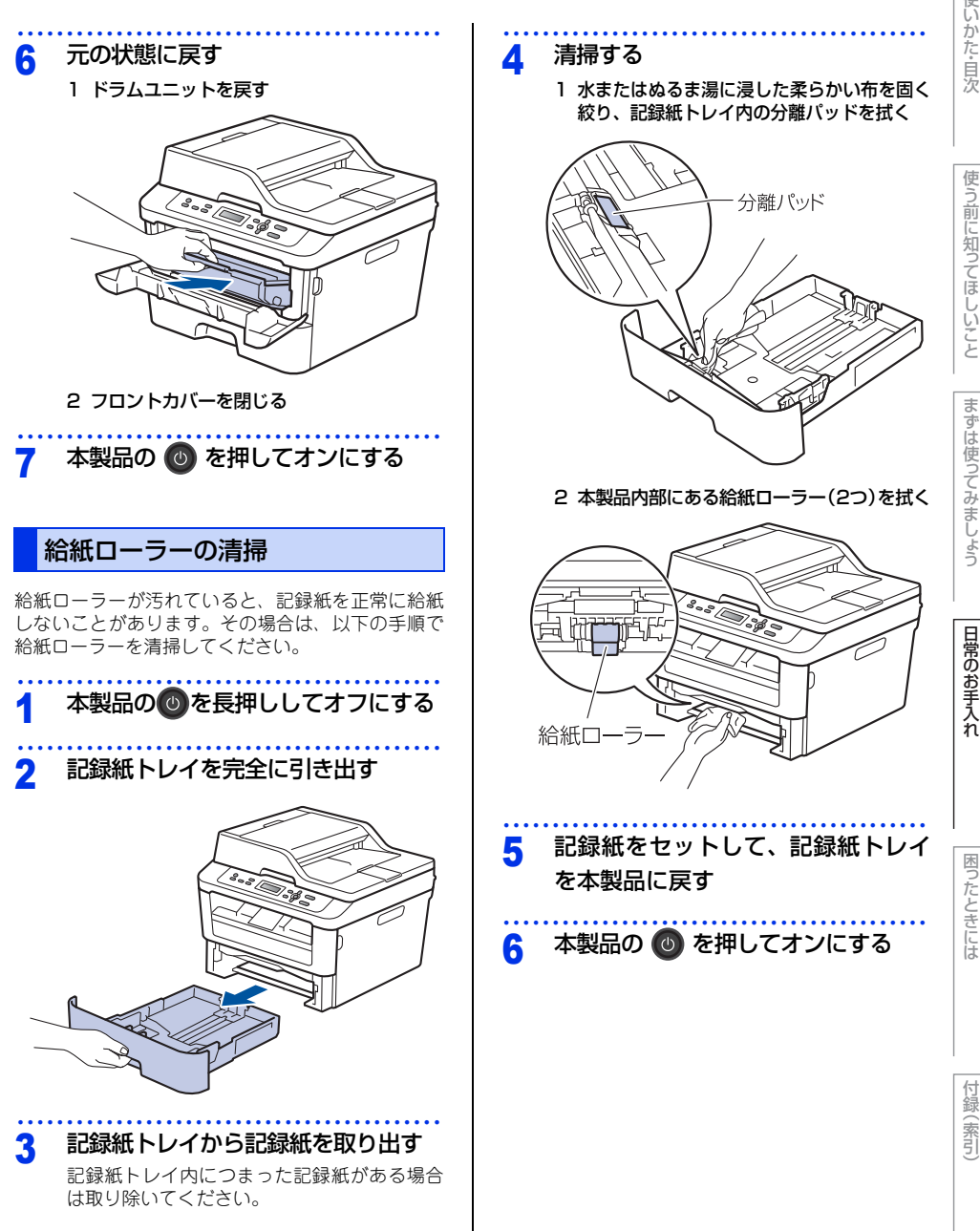

53

# 消耗品の交換

#### 消耗品

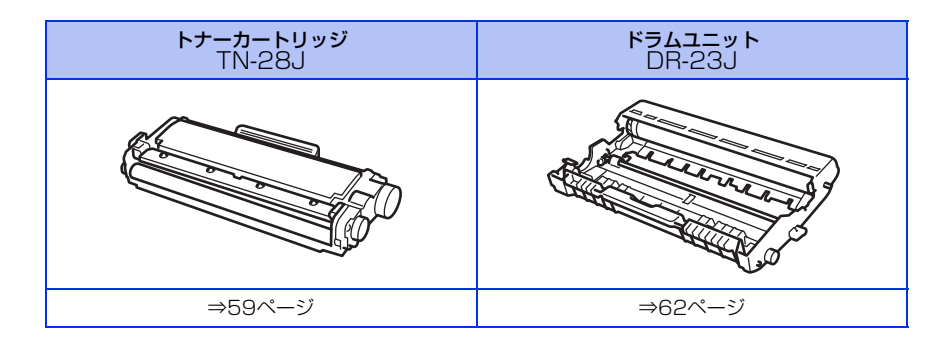

# 使う前に知ってほしいこと

まずは使ってみましょう

困ったときには

付録(索引

#### トナーカートリッジとドラムユニットについて

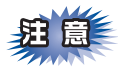

本製品では、画像を作成するドラムユニットにトナーカートリッジを取り付けて使用する仕組みになってい ます。トナーの残量がなくなったり、ドラムユニットが寿命により使用できなくなったりしたときには、必 ず分離して、使用できなくなった部品のみを廃却し交換してください。

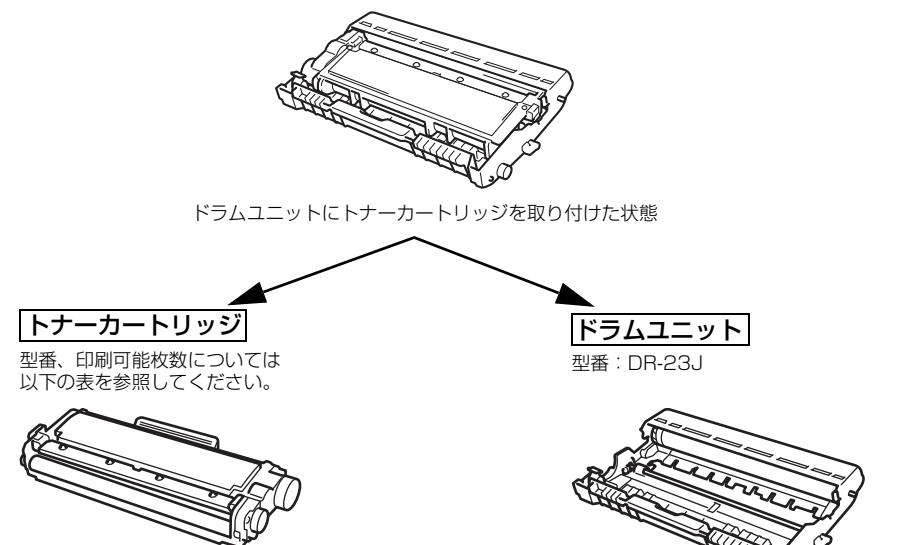

印刷するための粉末(トナー)が入って います。

トナーを記録紙に写すユニットです。

|             | 型番     | 印刷可能枚数  |
|-------------|--------|---------|
| 付属トナーカートリッジ | _      | 約700枚   |
| 標準トナーカートリッジ | TN-28J | 約2,600枚 |

印刷可能枚数はJIS X 6931 (ISO/IEC 19752) 規格に基づく公表値を満たしています。 (JIS X 6931 (ISO/IEC 19752) とはモノクロ電子写真方式プリンター用トナーカートリッジの印刷枚数 を測定するための試験方法を定めた規格です。)

交換のしかたについては、⇒59ページ「トナーカートリッジの交換」、または⇒62ページ「ドラムユニットの交 換」を参照してください。

#### トナーカートリッジとドラムユニットの購入方法

お近くの家電量販店で取り扱っておりますが、弊社直販サイトのダイレクトクラブでもご購入できます。イン ターネット、電話またはご注文シートのFAXにてご注文いただくことができます。

#### ●インターネットからのご注文

ブラザーダイレクトクラブ http://direct.brother.co.jp/

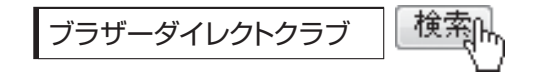

#### ●お電話でのご注文

フリーダイヤル: 000120-118-825 (土・日・祝日、長期休暇を除く9時~12時、13時~17時)

#### ●FAXでのご注文

ご注文シートをダイレクトクラブまでFAXしてください。 FAX番号:052-825-0311

本

日常のお手入れ

# 困ったときには

# 付録(索引

#### トナーカートリッジとドラムユニット交換時の注意

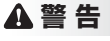

ドラムユニットやトナーカートリッジを火の中に投げ込まないでください。 また、火気のある場所に保管しないでください。 トナーに引火して、火災ややけどの原因となります。

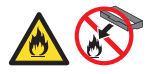

■トナーがこぼれたときは、ほうきで掃除するか、水で湿らせ固く絞った布で拭き取ってください。掃除機は使用しないでください。掃除機でトナーを吸い取ると、掃除機内で粉塵が発火し、故障や火炎の原因となります。

#### ▲注意

- トナーが飛び散ることがありますので、目に入ったりしないように注意してください。
- 誤ってトナーが目に入ってしまったときは、すぐに水で洗い流してください。もし、炎症などの症状があらわれた場合は、医師にご相談ください。

#### ! 重要

- ドラムユニット、トナーカートリッジを本製品から取り外した場合は、あらかじめ平らな場所に新聞紙などを用意し、その上に置いてください。トナーが飛び散ることがありますので、汚れてもよい紙を用意してください。
- 使用済みのトナーカートリッジにはトナーの粉が残っている場合があるので、取り扱いには注意してください。
- ドラムユニットを直射日光や過度の室内光が当たる場所に長時間放置しないでください。ドラムユニットが損傷 することがあります。
- トナーカートリッジは、印刷品質を保証するように特別に調整されたプラザー純正品をご使用ください。⇒ 55 ページ「トナーカートリッジとドラムユニットについて」を参照してください。純正品以外のトナーカートリッジやリサイクルトナーを使用した場合、本製品の保証が無効になります。
- ドラムユニットは、印刷品質を保証するように特別に調整されたプラザー純正品をご使用ください。⇒ 55 ページ「トナーカートリッジとドラムユニットについて」を参照してください。純正品以外のドラムユニットを使用した場合、本製品の保証が無効になります。
- ドラムユニットとトナーカートリッジの取り扱いには細心の注意を払ってください。万一、トナーが飛び散って手 や衣服が汚れた場合は、すぐに拭き取るか冷たい水で洗い流してください。
- 新しいトナーカートリッジの保護カバーを取り外した後、トナーカートリッジをドラムユニットに取り付けてください。

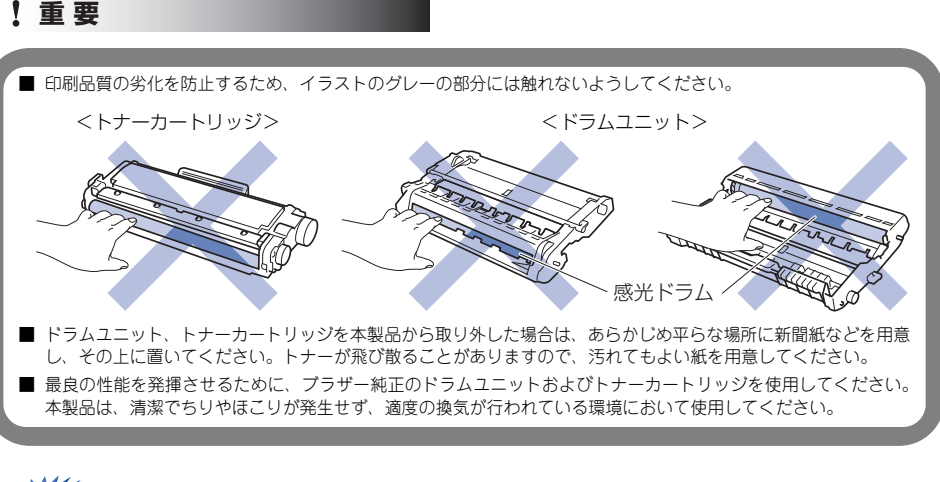

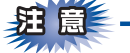

- ■トナーカートリッジは、本製品に取り付ける直前に開封してください。トナーカートリッジを開封したまま長期間放置すると、トナーの寿命が短くなります。
- ●使用済みのトナーカートリッジを廃棄するときは、アルミニウムバッグ<sup>※</sup>に入れ、しっかりと封をして、粉 末がカートリッジからこぼれないようにしてください。販売店またはサービス実施店にお渡しいただき、当 社の回収・リサイクル活動にご協力ください。⇒21ページ「消耗品の回収リサイクルについて」を参照し てください。なお、お客様で処理される場合は、地域の規則に従って廃棄してください。
- ■ドラムユニットは本製品に取り付ける直前に開封してください。
- ■使用済みのドラムユニットを廃棄するときは、プラスチックバッグ<sup>※</sup>に入れ、しっかりと封をして、粉末が ドラムユニットからこぼれないようにしてください。販売店またはサービス実施店にお渡しいただき、当 社の回収・リサイクル活動にご協力ください。⇒21ページ「消耗品の回収リサイクルについて」を参照し てください。なお、お客様で処理される場合は、地域の規則に従って廃棄してください。
- ※ 新品のトナーカートリッジ、またはドラムユニットが入っていた袋をご利用ください。

使

う前に知ってほしいこと

ま

ずは使ってみましょう

日常のお手入れ

#### トナーカートリッジの交換

プラザー製消耗品のリサイクルにご協力をお願いいたします。⇒21ページ「消耗品の回収リサイクルについて」 を参照してください。

#### ||御-日||-

●最良の性能を発揮させるために、プラザー純正ドラムユニットおよびトナーカートリッジを使用してください。本製品は、清潔でちりやほこりが発生せず、適度の換気が行われている環境において使用してください。

●トナーカートリッジを交換するタイミングに合わせて、本製品も掃除することをおすすめします。 詳しくは⇒48ページ「定期メンテナンス」を参照してください。

#### まもなくトナーカートリッジ交換のメッセージ

本製品はトナーカートリッジの寿命を検知し、交換時期が近づくと液晶ディスプレイに以下のメッセージが表示 されます。

#### まもなくトナー交換

#### ||(御-6)||

- ●液晶ディスプレイに【まもなくトナー交換】のメッセージが表示されたときは、トナーカートリッジの交換時期が近づいています。新しいトナーカートリッジを購入し、【トナー交換】と表示される前に準備しておいてください。
- ●印刷結果がかすれる場合は、新しいトナーカートリッジに交換してください。トナーカートリッジの交換方法は、⇒ 60 ページ「トナーカートリッジを交換する」を参照してください。

#### トナーカートリッジ交換のメッセージ

さらに使い続けると液晶ディスプレイに以下のメッセージが表示されます。

#### トナー交換

ー度この表示になるとトナーカートリッジを交換しないと印刷やコピーができなくなります。新しいトナーカー トリッジに交換してください。

#### ||御-日||

お近くでトナーカートリッジが手に入らないときは、⇒56ページ「トナーカートリッジとドラムユニットの購入方法」を 参照してください。 困ったときには

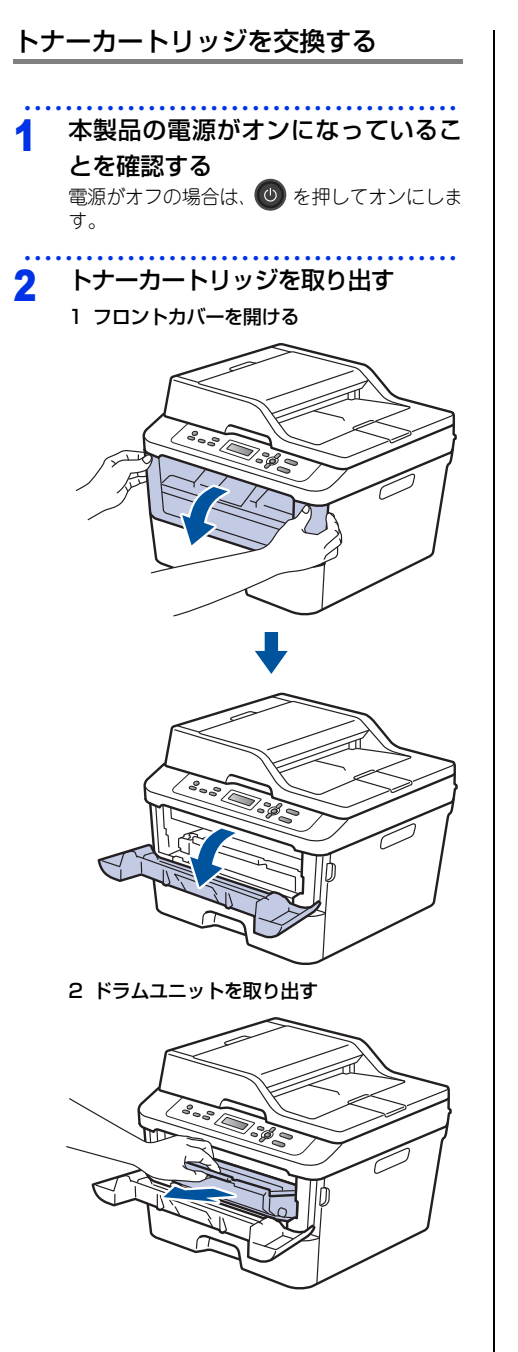

3 緑色のロックレバーを押し、ドラムユニッ トからトナーカートリッジを取り外す

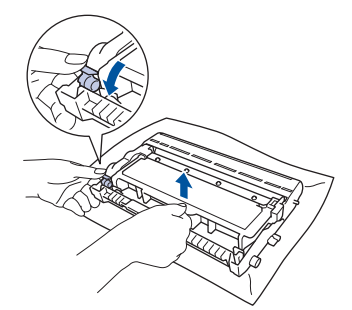

3 交換する

1 新しいトナーカートリッジを開封する

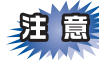

トナーカートリッジは、本製品に取り付ける直前 に開封してください。トナーカートリッジを開封 したまま長期間放置すると、トナーの寿命が短く なります。

2 保護カバーを取り除く

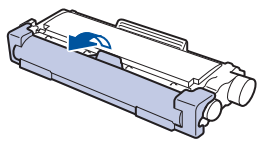

3 トナーカートリッジがロックされるように ドラムユニットに取り付ける 正しく装着されるとカチッと音が鳴り、緑 色のロックレバーが元の位置に戻ります。

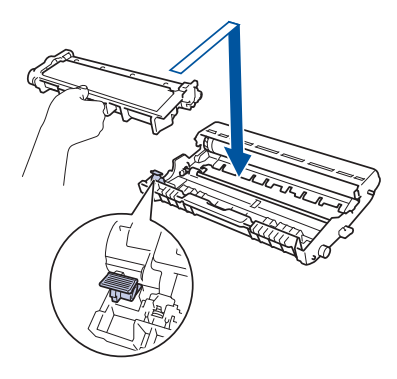

日常のお手入れ

困ったときには

付録 (索引

|                                              | 交換】と表示され(印刷か止ま<br>一度このメッセージが表示さ<br>リッジを交換しない限り印刷か<br>しいトナーカートリッジに交換 |
|----------------------------------------------|---------------------------------------------------------------------|
|                                              | お近くでトナーカートリッジが<br>56 ページ「トナーカートリッジ<br>入方法」を参照してください。                |
|                                              | ●連続印刷設定<br>連続印刷設定をすると、【トナ・<br>も、そのまま印刷し続けること                        |
| 5 緑色のつまみを元の位置 (▲) に戻す<br>元の位置に戻っていないと、印刷した記録 | <b>1</b> <メ_ユー <i>&gt;</i> を押9                                      |
| 紙に縦縞が入る場合があります。                              | 2 <▲>または<▼>                                                         |
| 元の状態に戻す                                      | 定】を選択し、<0                                                           |
| 1 ドラムユニットを戻す                                 | <b>?</b> <▲>または<▼>                                                  |
|                                              | 総続使用】を選択し                                                           |
| 5 0 0 0 0 0 0 0 0 0 0 0 0 0 0 0 0 0 0 0      | <b>4</b> <▲>または<▼>                                                  |

4 緑色のつまみを2~3回往復させ、ドラムユ

ニット内部のコロナワイヤーを清掃する

液晶ディスプレイに【お待ちください】と表示さ れますので、そのままお待ちください。途中で本 製品の電源をオフにしたり、フロントカバーを開 けたりすると、新しいトナーを検知できない場合

2 フロントカバーを閉じる

があります。

4

#### トナーカートリッジ交換メッセージ設定

●初期設定(ストップモード) トナーが寿命になると液晶ディスプレイに【トナー そされて印刷が止まります。 ッセージが表示されるとトナーカート しない限り印刷ができなくなります。新 コートリッジに交換してください。 - ーカートリッジが手に入らないときは、⇒

トナーカートリッジとドラムユニットの購 診照してください。

設定 Eをすると、【トナー交換】と表示されて 印刷し続けることができます。

>または<▼>を押して【基本設 を選択し、<OK>を押す

- >または<▼>を押して【トナー 吏用】を選択し、<OK>を押す
- >または <▼>を押して【オン】 を選択し、<OK>を押す
- 5 <停止/終了>を押す
- ||御-戸||-●連続印刷設定は、印刷が薄くなるときがあります。

  - ●連続印刷設定は、印刷保証できません。
  - ●トナーカートリッジを交換すると、初期設定に戻り ます。

#### ドラムユニットの交換

本製品は、ドラムの回転数によってドラムユニットの交換時期が決定され、あらかじめ設定されている回転数に 達すると、液晶ディスプレイにドラムユニットの交換をお知らせするメッセージが表示されます。印刷を続ける こともできますが、印刷品質が低下します。

プラザー製消耗品のリサイクルにご協力をお願いいたします。詳しくは⇒21ページ「消耗品の回収リサイクル について」を参照してください。

||御-日||-

- ●ドラムユニットの交換時期に影響する要因は、温度や湿度、記録紙の種類、使用するトナーの種類、印刷ジョブごとの 印刷枚数などです。理想的な印刷条件下での平均的なドラムユニットの交換周期は約12,000枚です。実際のドラムユ ニットの印刷可能枚数は、印刷条件によってはこれよりも大幅に少ないこともあります。このため、実際の印刷可能枚 数を保証することはできません。
- ●ドラムユニットを交換するタイミングに合わせて、本製品も掃除することをおすすめします。 ⇒48ページ「定期メンテナンス」を参照してください。
- ●お近くでドラムユニットが手に入らないときは、⇒ 56 ページ「トナーカートリッジとドラムユニットの購入方法」を参照してください。

#### ドラムユニットエラーのメッセージ

【ドラム お手入れ】のメッセージが表示されたときは、コロナワイヤーが汚れています。コロナワイヤーの清掃 をしてください。⇒50ページ「コロナワイヤーの清掃」を参照してください。 コロナワイヤーの清掃をしても、【ドラム お手入れ】の表示が消えない場合は、新しいドラムユニットを購入し、 交換してください。 ⇒63ページ「ドラムユニットを交換する」を参照してください。

#### ドラム お手入れ

#### まもなくドラムユニット交換のメッセージ

【まもなくドラム交換】のメッセージが表示されたときは、ドラムユニットの交換時期が近づいています。新しいド ラムユニットを購入し、【ドラム交換】と表示される前に準備しておいてください。

#### まもなくドラム交換

#### ||個-四||-

しばらくの間はドラムユニットを交換せずに継続して印刷できることもありますが、しだいに印刷品質は低下しますので、 新しいドラムユニットを購入し、交換することをおすすめします。

#### ドラムユニット交換のメッセージ

【ドラム交換】のメッセージが表示されたときは、ドラムユニットの交換が必要です。

#### ドラム交換

困ったときには

付録(索引)

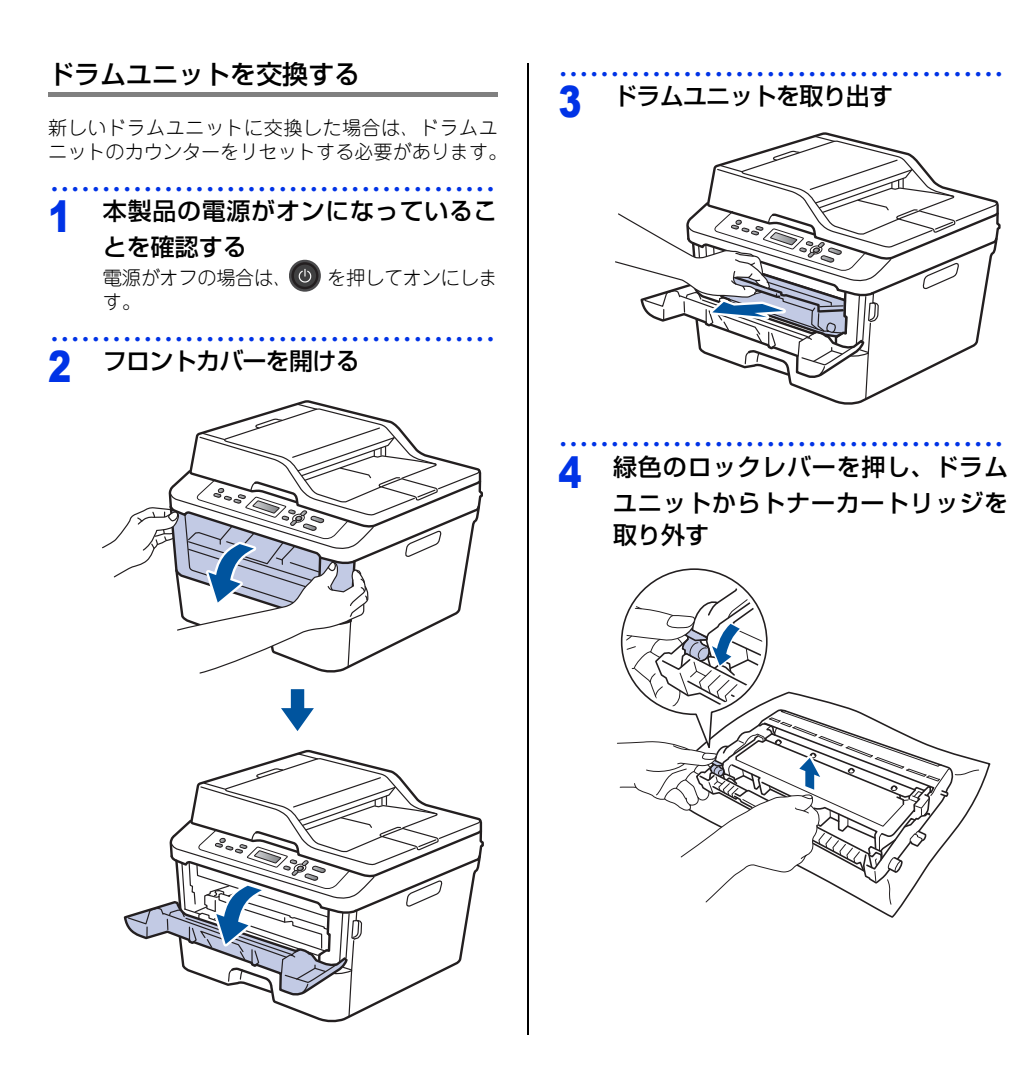

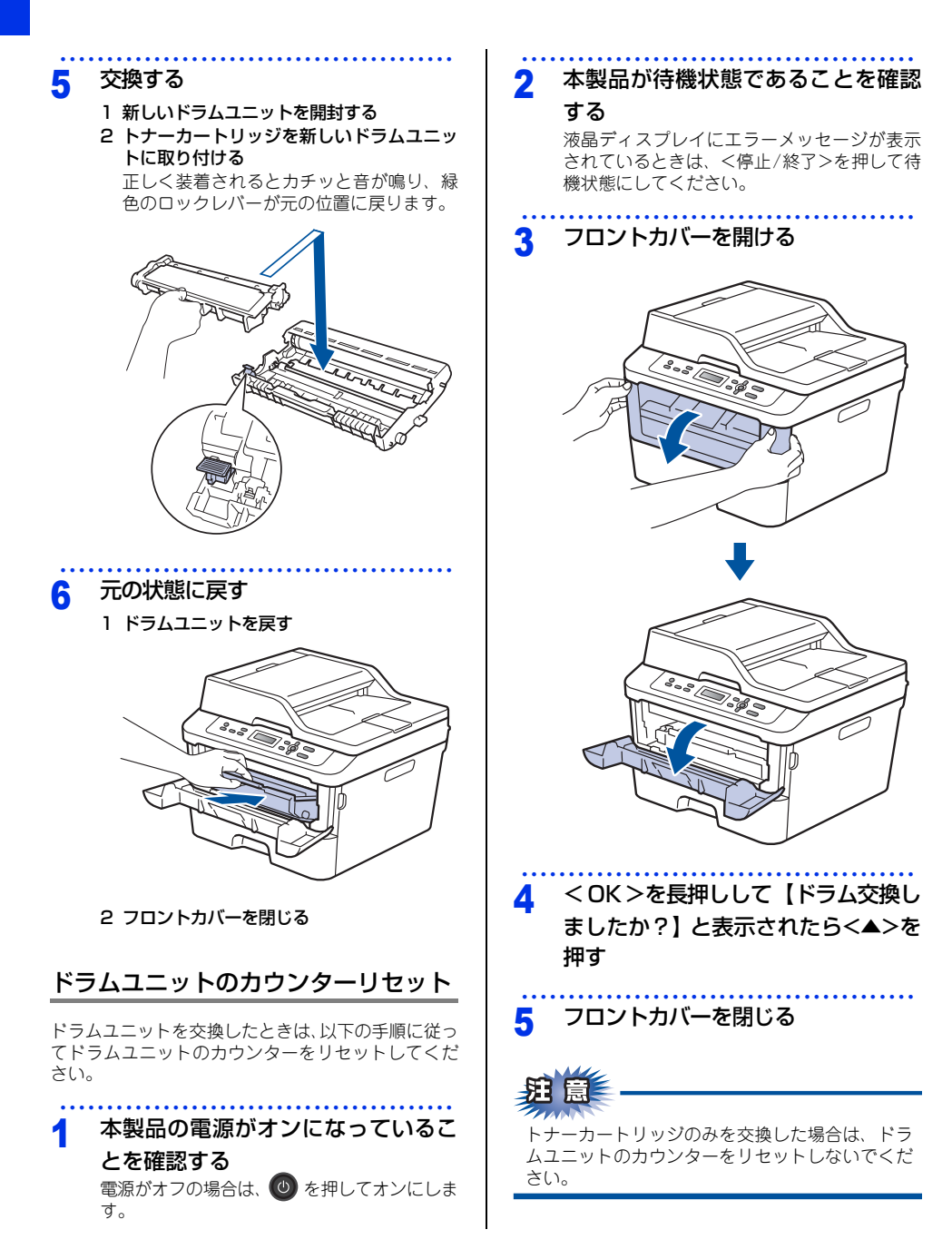

# 本製品を再梱包するときは

本製品を引越しなどで移動させるときには、購入時に梱包されていた箱や部品を使って再梱包します。以下に再 梱包する手順を説明します。

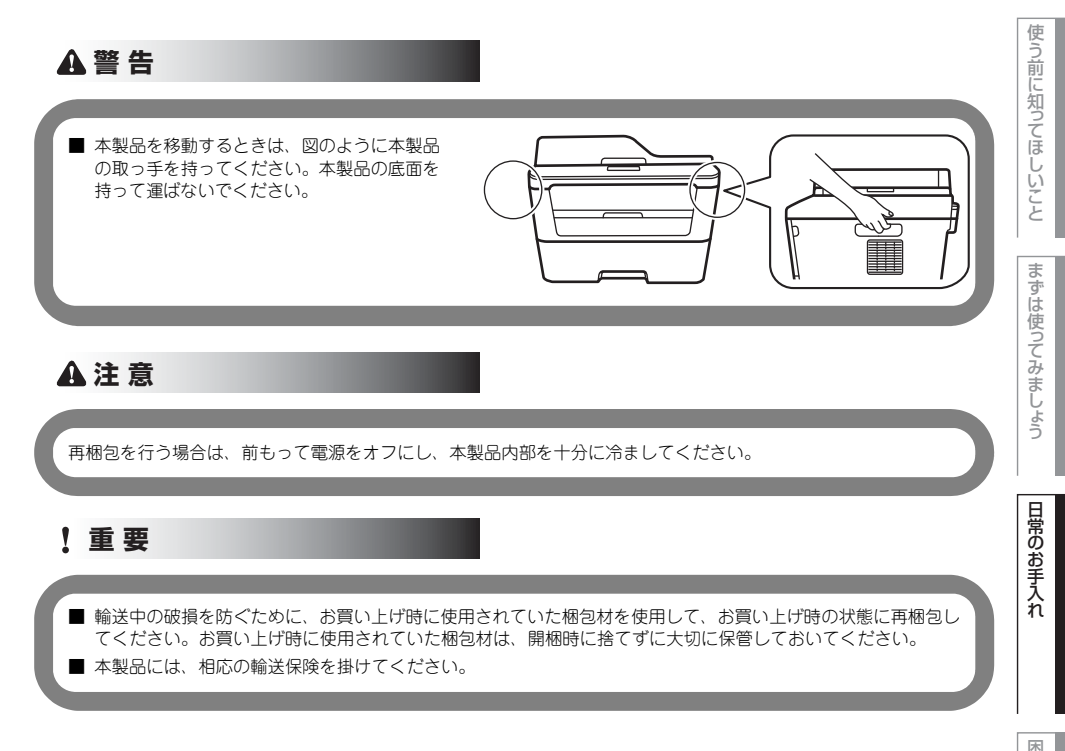

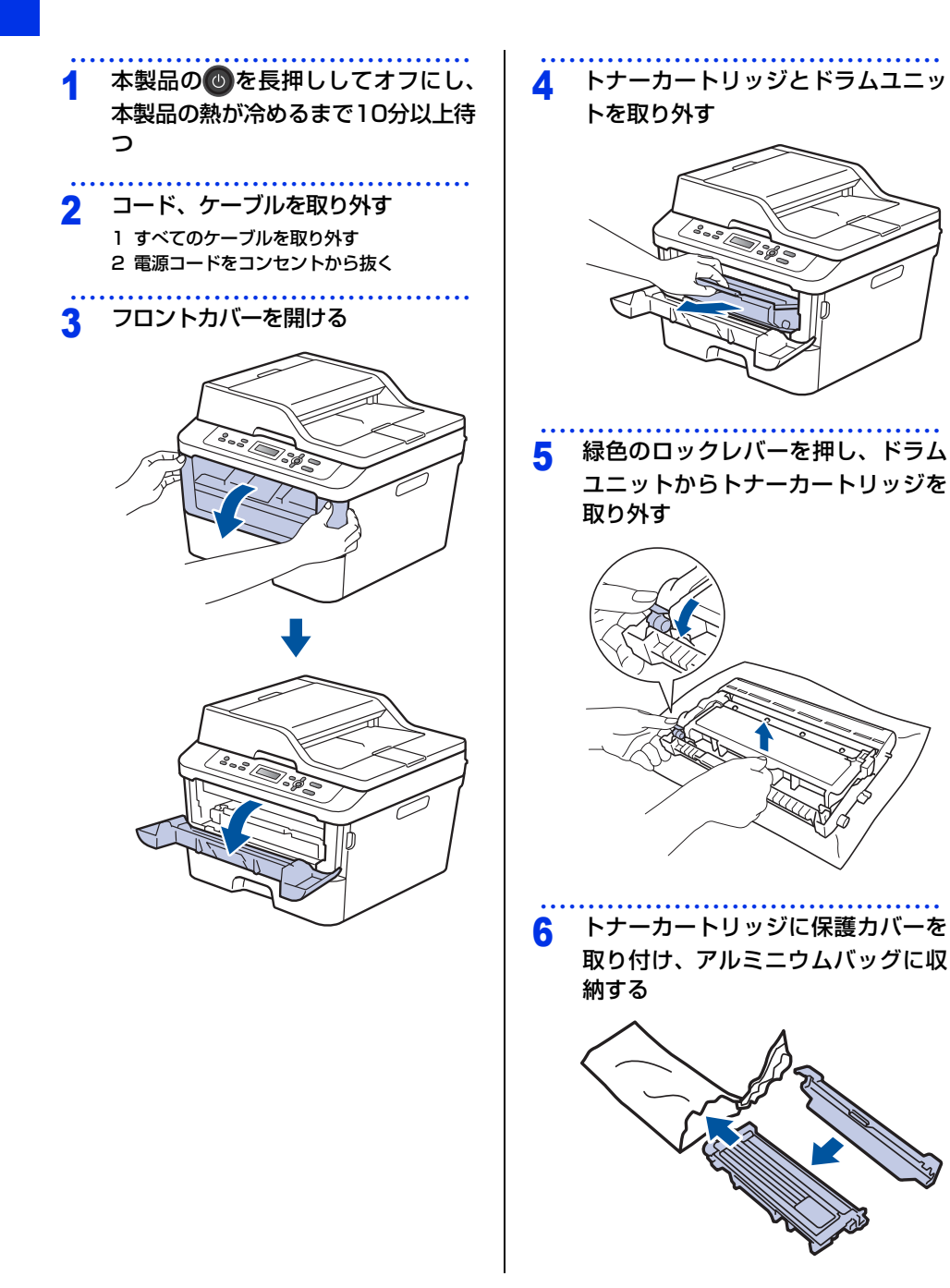

本書の使いかた・目次

使う前に知ってほしいこと

まずは使ってみましょう

日常のお手入れ

困ったときには

付録(索引

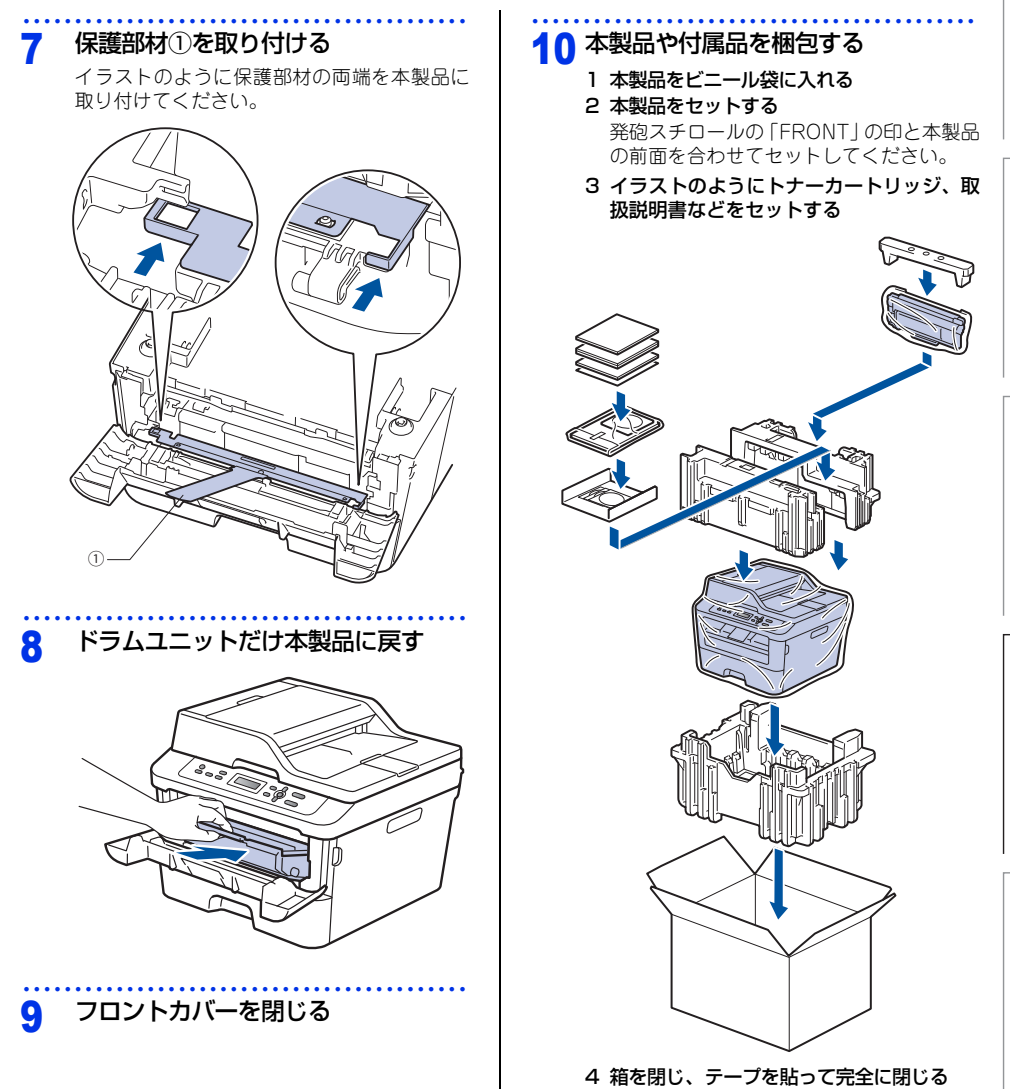

4 困ったときには

# 解決のステップ~修理依頼される前に~

本製品を使用中にトラブルが起きたときの解決までのステップを説明します。 修理依頼される前にここを読んでみてください。

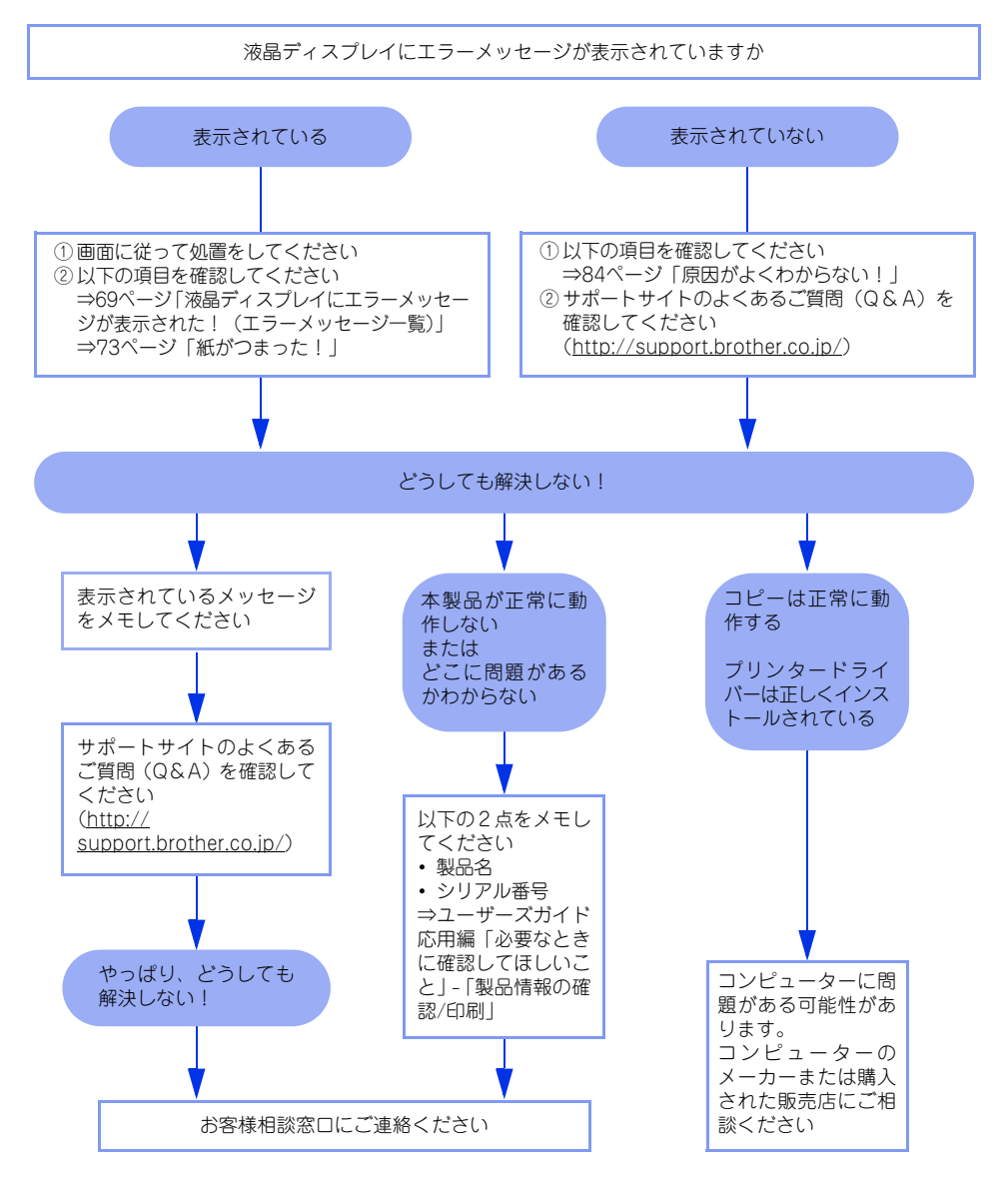

### 液晶ディスプレイにエラーメッセージが表示された!(エラーメッセージ一覧)

本製品に異常が発生した場合は、エラーメッセージとともに対処方法が液晶ディスプレイに表示されます。液晶 ディスプレイに表示された対処方法や、以下の処置を行ってもエラーが解決しないときは、エラーメッセージを 控えた後でお客様相談窓口へ連絡してください。

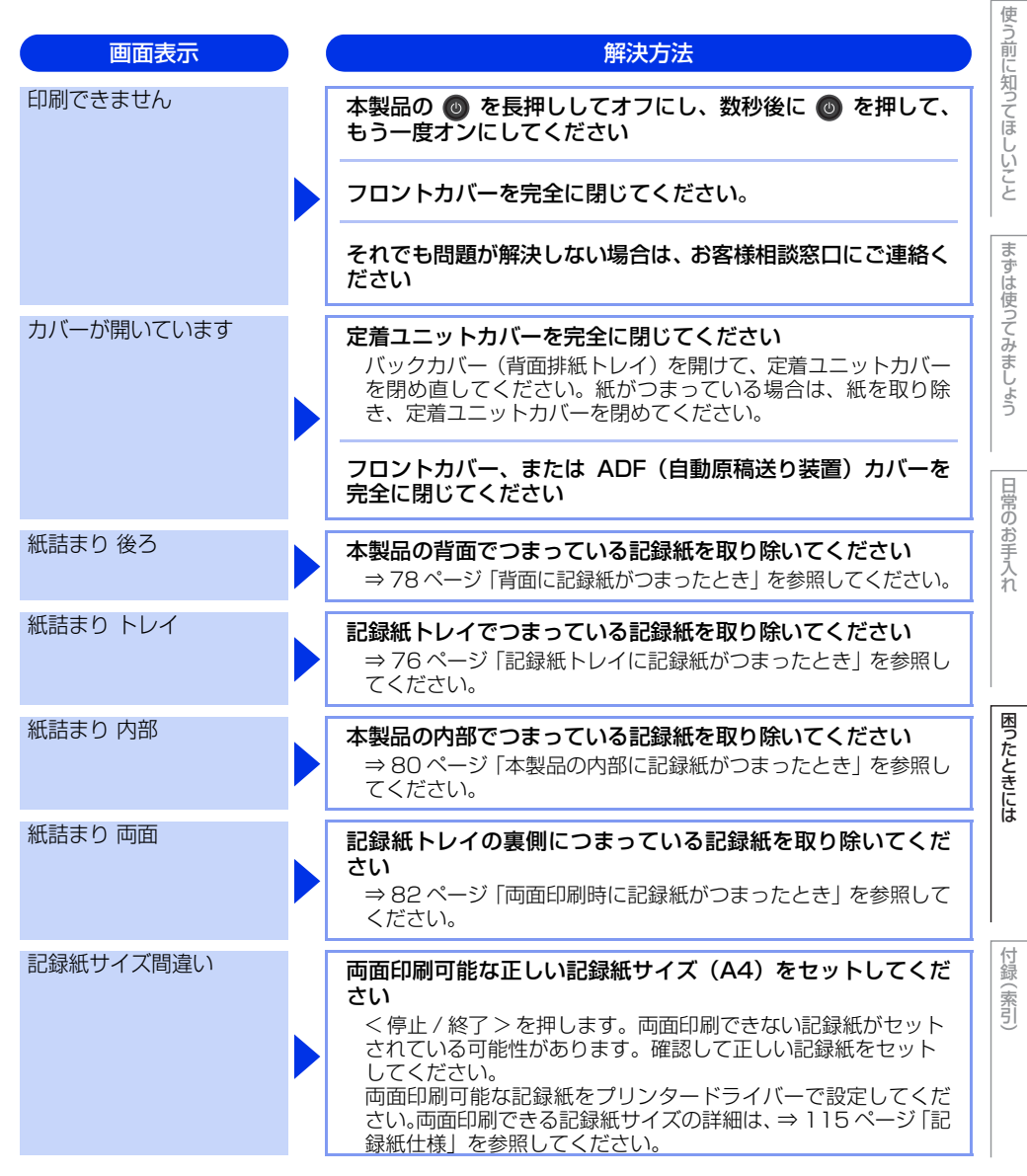

第4章 困ったときには

| 画面表示                         | 解決方法                                                                                                    |
|------------------------------|----------------------------------------------------------------------------------------------------|
| 記録紙を送れません                    | 記録紙を補給するか、記録紙を正しくセットしてください<br>それでも問題が解決しない場合は、給紙ローラーが汚れている可<br>能性があります。給紙ローラーを清掃してください。⇒53 ペー<br>ジ 「給紙ローラーの清掃」を参照してください。                                                                           |
|                              | 子屋し入口ットの記録私を正してビットしてくたさい                                                                                                    |
| 原稿詰まり ADF<br>(DCP-L2540DWのみ) | ADF (自動原稿送り装置) につまっている原稿を取り除いてく<br>ださい<br>原稿を取り除いたら、<停止 / 終了 > を押してください。                                                                                                    |
|                              | 読み込む原稿を短くして、読み込ませてください<br><停止/終了>を押して、原稿をセットし直してください。                                                                                                    |
| サイズ エラー 両面                   | 両面印刷可能な正しい記録紙サイズ(A4)をセットしてくだ<br>さい<br>く停止/終了>を押します。両面印刷できない記録紙がセット<br>されている可能性があります。確認して正しい記録紙をセット<br>してください。<br>両面印刷可能な記録紙をプリンタードライバーで設定してくだ<br>さい。両面印刷できる記録紙サイズの詳細は、⇒115ページ「記<br>録紙仕様」を参照してください。 |
| スキャンできません                    | 本製品の 💿 を長押ししてオフにして、数秒後に 💿 を押して<br>もう一度電源をオンにしてください                                                                                                    |
| 正しく読み取れません                   | 原稿を抜き取り、電源を入れ直してから再送信してください                                                                                                    |
| 手差し印刷                        | 記録紙を手差しスロットにセットしてください                                                                                                    |
| トナーが確認できません                  | ドラムユニットを取り出し、ドラムユニットからトナーカート<br>リッジを取り外してください<br>再度トナーカートリッジをドラムユニットに戻し、ドラムユ<br>ニットを本製品に戻してください                                                                                                    |
| トナーがセットされていま<br>せん           | トナーカートリッジをいったん取り外し、再度正しく取り付け<br>てください<br>⇒60ページ「トナーカートリッジを交換する」を参照してください。                                                                                                    |
| トナー交換                        | トナーカートリッジを交換してください                                                                                                    |
| トナー停止                        | 新しいトナーに交換してください<br>⇒ 59 ページ「トナーカートリッジの交換」を参照してください。                                                                                                    |

本書の使いかた・目次

困ったときには

付録(索引)

| ドラム お手入れ    | <ul> <li>コロナワイヤー(ドラムユニット)を掃除してください</li> <li>⇒ 50ページ「コロナワイヤーの清掃」を参照してください。</li> <li>トナーカートリッジがドラムユニットに装着されているか確認してください</li> <li>⇒60ページ「トナーカートリッジを交換する」を参照してください。</li> </ul>                                                                                       |
|-------------|----------------------------------------------------------------------------------------------------|
| ドラム交換       | <ul> <li>ドラムユニットの交換時期です</li> <li>印刷品質が目立って低下したら、ドラムユニットを交換してください。</li> <li>ドラムユニットのカウンターをリセットしてください</li> <li>⇒ 63 ページ「ドラムユニットを交換する」を参照してください。</li> </ul>                                                                                                    |
| ヒーター確認中     | 本製品の 🚳 を長押ししてオフにして、数秒後に 🚳 を押して<br>電源をオンにして、そのまま 15 分お待ちください                                                                                                    |
| まもなくトナー交換   | トナーカートリッジを購入し、液晶ディスプレイに【トナー交換】と表示される前に準備しておいてください<br>液晶ディスプレイに【トナー交換】と表示されるまでトナーカー<br>トリッジをご使用できますが、しだいに印刷品質は低下しますの<br>で、新しいトナーカートリッジに交換することをおすすめしま<br>す。                                                                                                    |
| まもなくドラム交換   | 新しいドラムユニットを購入し、【ドラム交換】と表示される<br>前に準備しておいてください<br>印刷品質が目立って低下したら、ドラムユニットを交換してくだ<br>さい。⇒62ページ「ドラムユニットの交換」を参照してください。                                                                                                    |
| メモリがいっぱいです  | <停止 / 終了 > を押し、受信できなかったジョブデータを消<br>去してください<br>コピー実行中のとき<br><停止 / 終了 > を押してからもう一度試してください。原稿が<br>複数枚の場合は、<スタート > を押して読み込まれた分だけを<br>コピーしてください。<br>印刷中のとき<br>解像度を下げてからもう一度試してください。⇒ユーザーズガイ<br>ドパソコン活用&ネットワークを参照してください。<br>または、保存されているデータを消去して、メモリの空き容量を<br>確保してください。 |
| 用紙サイズが合いません | <b>正しい記録紙をセットしてください</b><br>記録紙サイズ設定で設定した記録紙と、トレイにセットしている<br>記録紙が違う可能性があります。確認して正しい記録紙をセット<br>してください。                                                                                                    |

解決方法

画面表示

#### 第4章 困ったときには

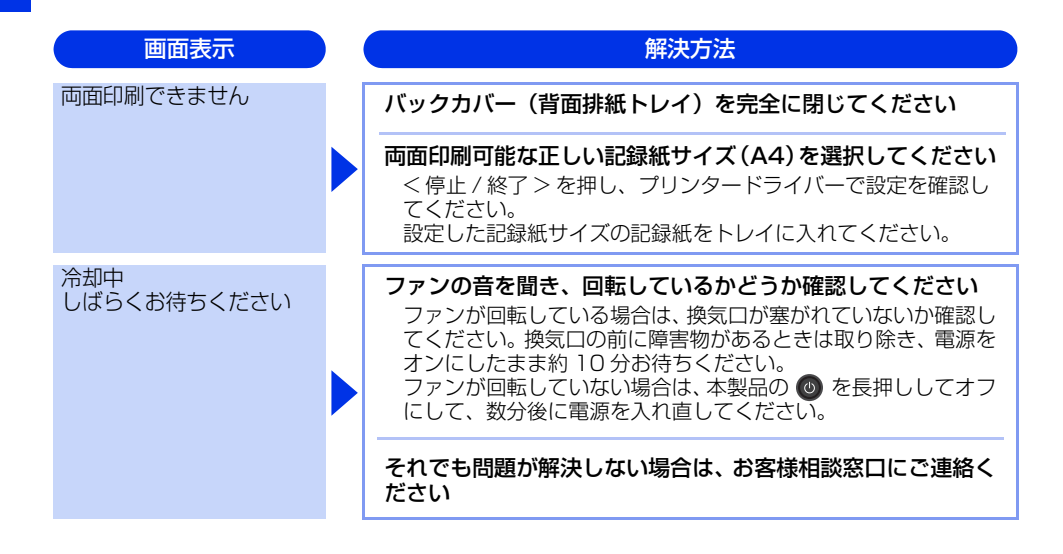
# 使う前に知ってほしいこと

# 困ったときには

付録(索引)

## 紙がつまった!

#### 紙づまりのときのメッセージ

液晶ディスプレイにエラーメッセージが表示されます。長いメッセージはスクロール表示します。

| 原稿がつまったとき<br>⇒74ページ「原稿がつまったとき<br>(DCP-L2540DWのみ)」を参照してく<br>ださい。 | 原稿詰まり ADF | に失ってほしし |
|-----------------------------------------------------------------|-----------|---------|
| 記録紙がつまったとき<br>⇒76ページ「記録紙がつまったとき」<br>を参照してください。                  | 紙詰まり XXXX |         |
| 【XXXX】は 紙づまりの提所によって表                                            | 辰が異なります。  | 3       |

#### ! 重要

使用できない記録紙は紙づまりや故障の原因になります。⇒24 ページ「使用できない記録紙」を参照してください。

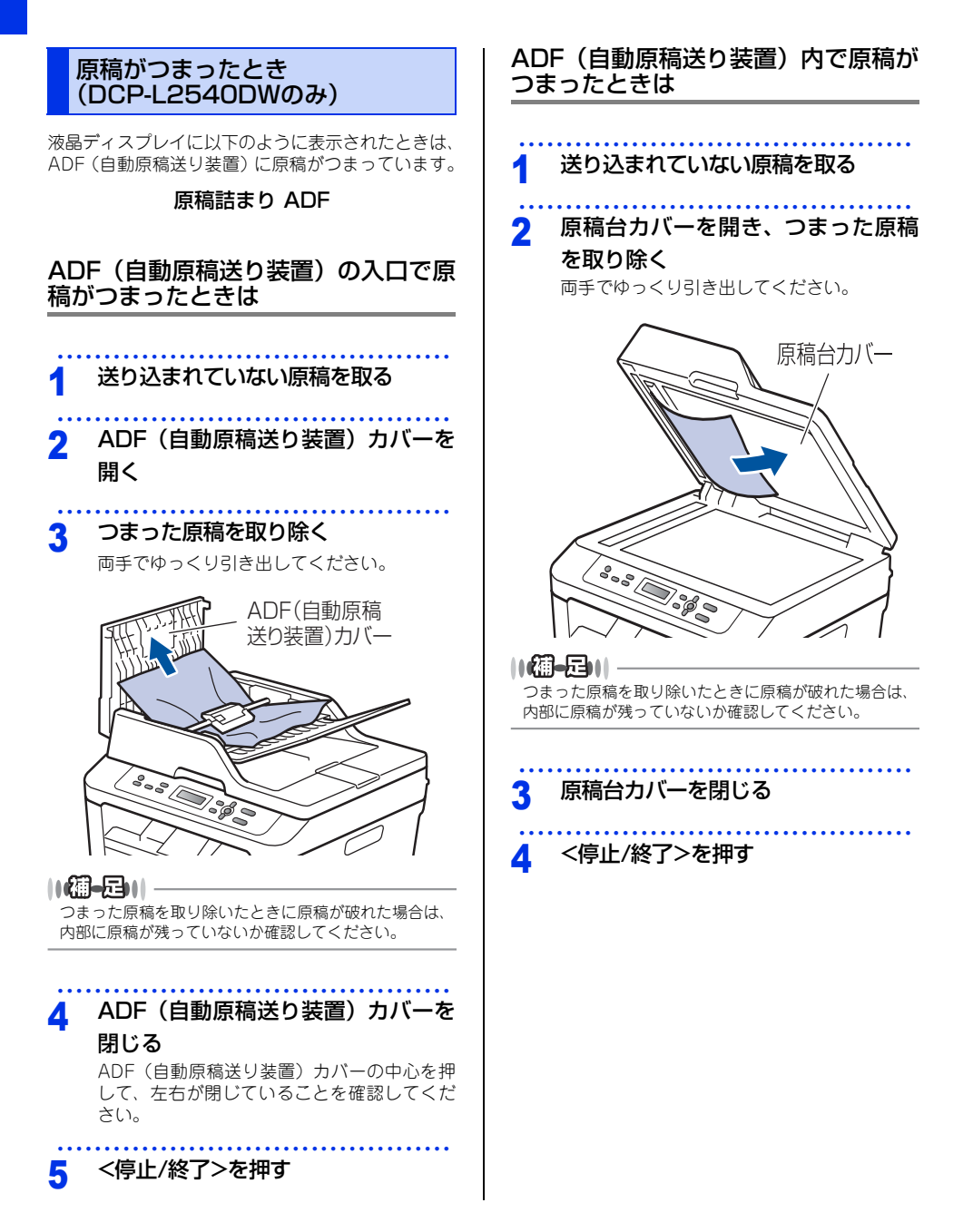

困ったときには

付録(索引)

| 1 原稿台カバーを開ける                   | 1 送り込まれていない原稿を取る                                                                                                    |
|--------------------------------|----------------------------------------------------------------------------------------------------|
| 2 かたい紙などを使い、破れた原稿(紙<br>片)を取り除く | 2 つまった原稿を取り除く<br>両手でゆっくり引き出してください。                                                                                                    |
|                                | ○ 「「「」」」 ○ 「」」 ○ 「」 ○ 「」」 ○ 「」」 ○ 「」」 ○ 「」」 ○ 「」」 ○ 「」」 ○ 「」」 ○ 「」」 ○ 「」」 ○ 「」」 ○ 「」」 ○ 「」」 ○ 「」」 ○ 「」」 ○ 「」」 ○ 「」」 ○ 「」」 ○ 「」」 ○ 「」」 ○ 「」」 ○ 「」」 ○ 「」」 ○ 「」」 ○ 「」」 ○ 「」」 ○ 「」」 ○ 「」」 ○ 「」」 ○ 「」」 ○ 「」」 ○ 「」」 ○ 「」」 ○ 「」」 ○ 「」」 ○ 「」」 ○ 「」」 ○ 「」 ○ 「」 ○ 「」 ○ 「」 ○ 「」 ○ 「」」 ○ 「」」 ○ 「」」 ○ 「」」 ○ 「」」 ○ 「」」 ○ 「」」 ○ 「」」 ○ 「」」 ○ 「」」 ○ 「」」 ○ 「」」 ○ 「」」 ○ 「」 ○ 「」 ○ 「」 ○ 「」 ○ 「」 ○ 「」 ○ 「」 ○ 「」 ○ 「」 ○ 「」 ○ 「」 ○ 「」 ○ 「」 ○ 「」 ○ 「」 ○ 「」 ○ 「」 ○ 「」 </th |
| 3 原稿台カバーを閉じる                   |                                                                                                    |
| ▲ <停止/終了>を押す                   |                                                                                                    |

ADF(自動原稿送り装置)内に破れた 原稿(紙片)などがつまったときは

ADF(自動原稿送り装置)の出口で原 稿がつまったときは

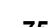

75

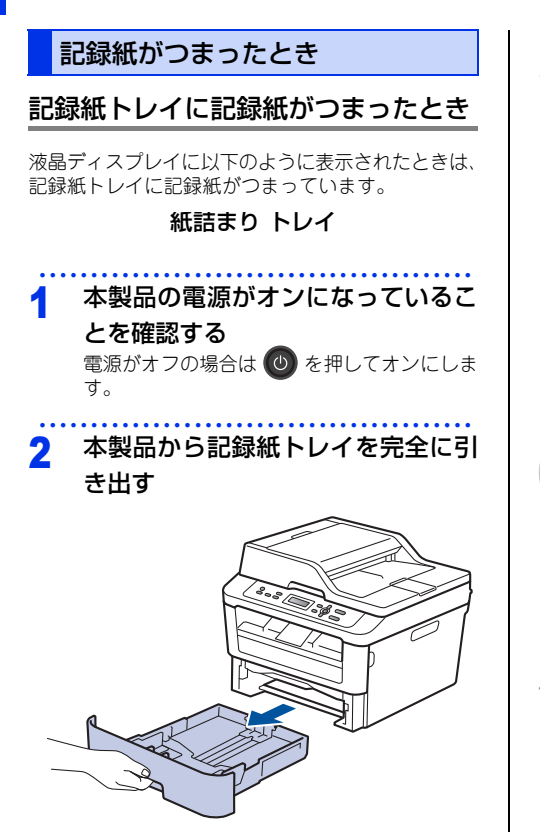

**3** つまった記録紙を取り除く

両手でゆっくり引き出してください。

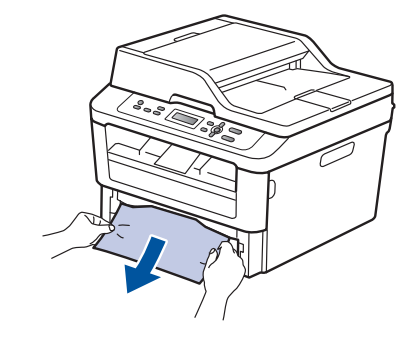

#### ||個-日||

- ●つまった記録紙を下向きに引くと、かんたんに取り 除くことができます。
- ペンやはさみのような先のとがったもので記録紙を 取り除かないでください。
- ●つまった記録紙を取り除いたときに記録紙が破れた場合は、本製品の内部に記録紙が残っていないか確認してください。詳しくは、⇒80ページ「本製品の内部に記録紙がつまったとき」を参照してください。

困ったときには

付録(索引

1 記録紙が記録紙トレイの適切な位置

にセットされているか確認する

記録紙がトレイの中で平らになっていること、
 マークより下の位置にあることを確認してください。

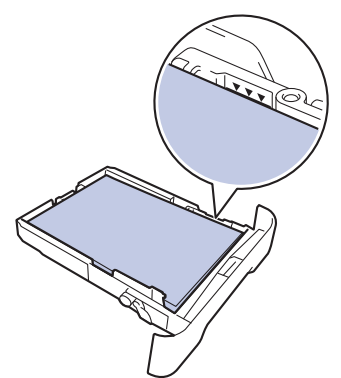

- 緑色の記録紙ガイドをつまみながら記録紙 ガイドをスライドさせて、印刷する記録紙 のサイズに合わせます。
- 記録紙ガイドが固定され動かないことを確認してください。

5 記録紙トレイを本製品に戻す

しっかりと奥までセットされているか確認してください。

#### 排紙トレイに記録紙がつまったとき

排紙トレイに記録紙がつまったときは、以下の手順 でつまった記録紙をとってください。

1 本製品の電源がオンになっているこ とを確認する 電源がオフの場合は ③ を押してオンにしま

電源がオブの場合は 🤍 を押してオンにします。

2 両手でスキャナーカバーを開ける

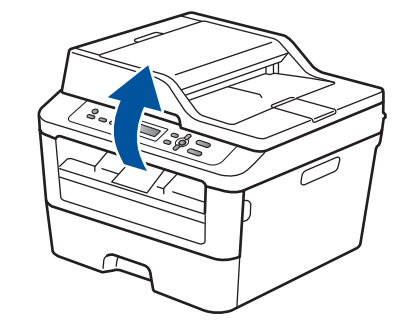

||【 通一足)|| フロントカバーが開いているときは、スキャナーカバー を開けることができません。

3 つまった記録紙を取り除く

## 4 両手でスキャナーカバーを押し下げ て閉じる で 1 2

#### 背面に記録紙がつまったとき

液晶ディスプレイに以下のように表示されたときは、 バックカバー(背面排紙トレイ)内に記録紙がつまっ ています。

#### 紙詰まり 後ろ

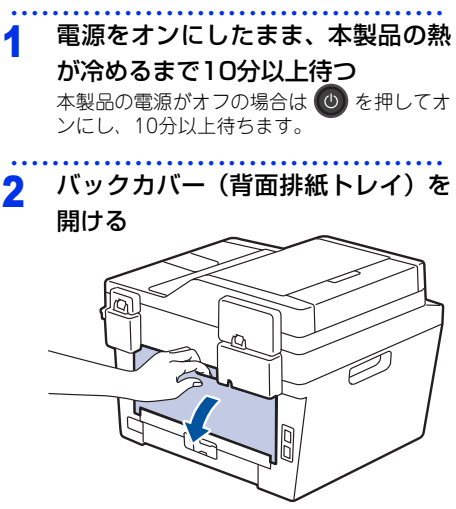

▲ 警告

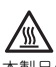

本製品の使用直後は、内部は非常に高温になって いる部分があります。本製品のバックカバー(背 面排紙トレイ)を開けたときは、イラストのグ レーの部分には触れないでください。やけどのお それがあります。

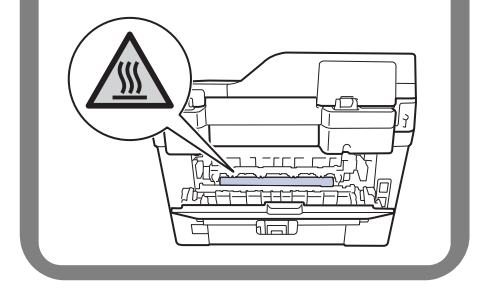

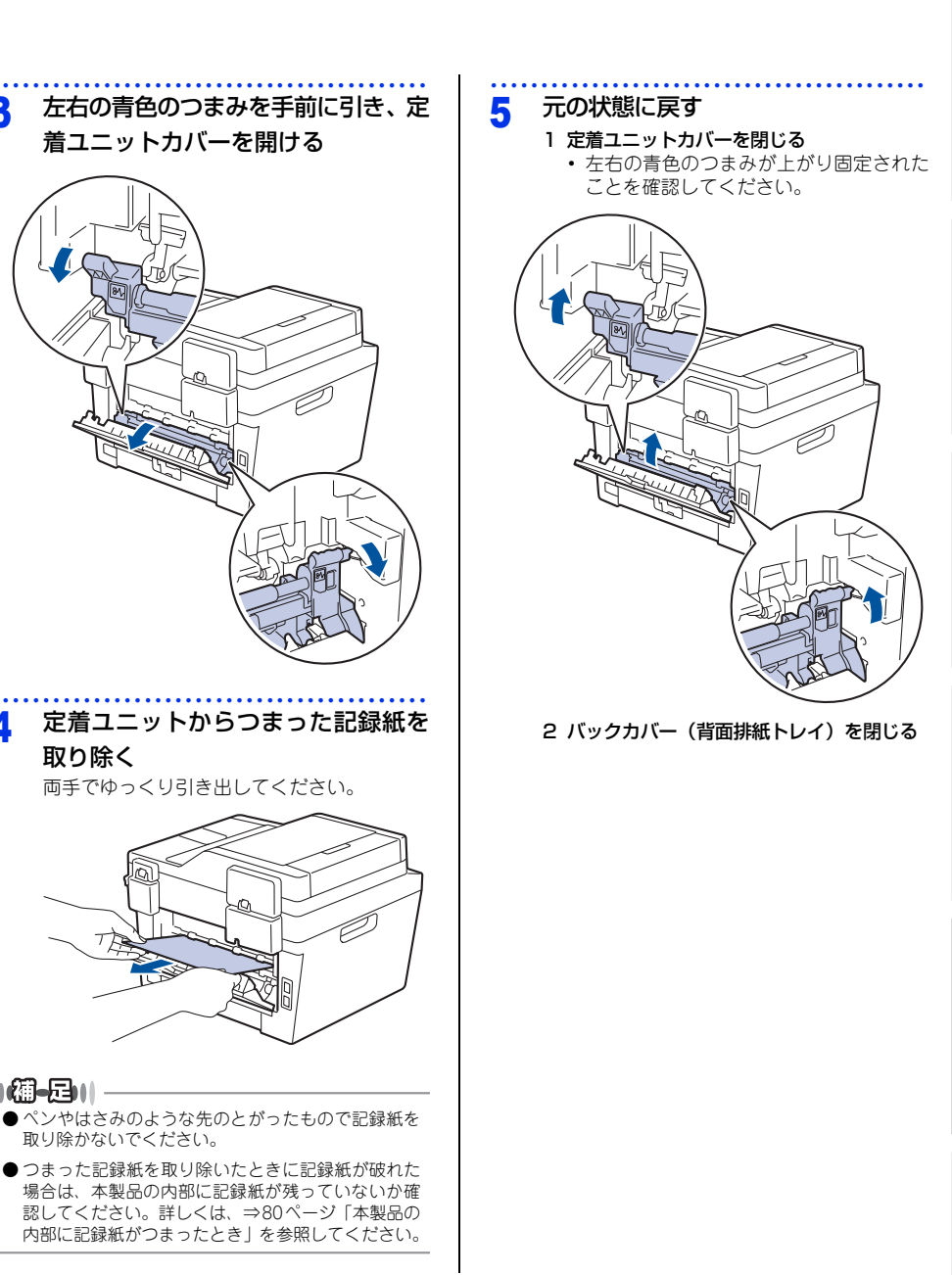

3

4

取り除く

TE

||御-日||

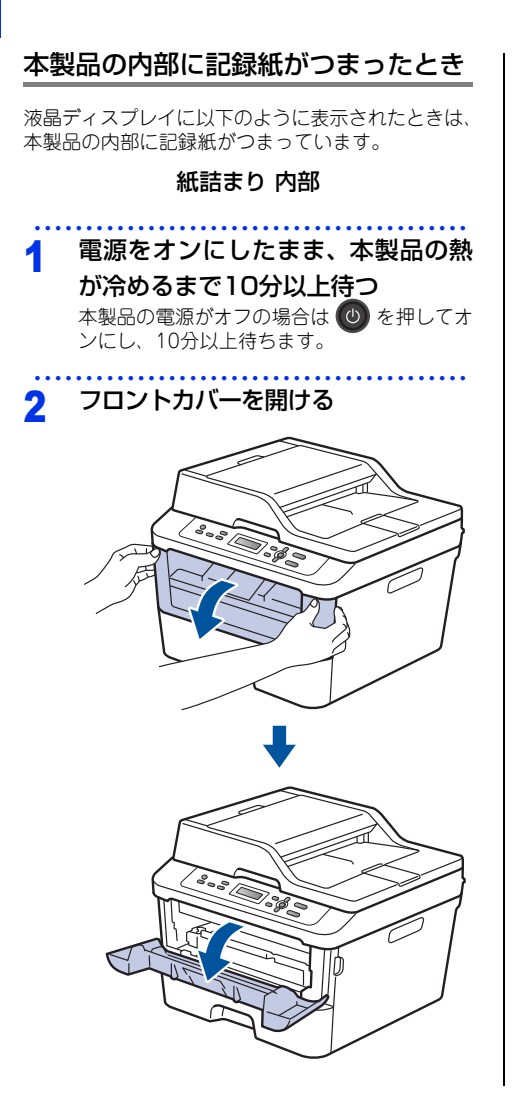

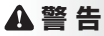

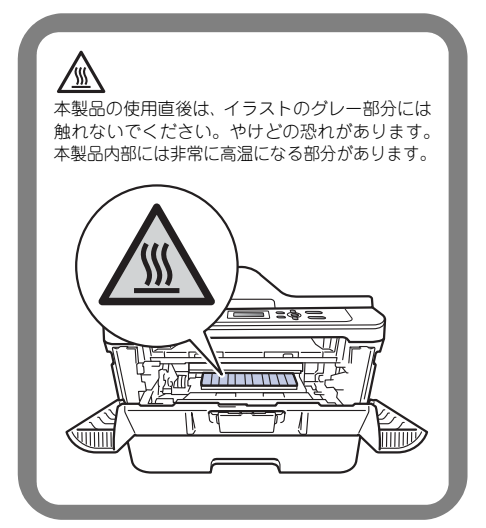

# 使う前に知ってほしいこと

まずは使ってみましょう

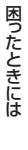

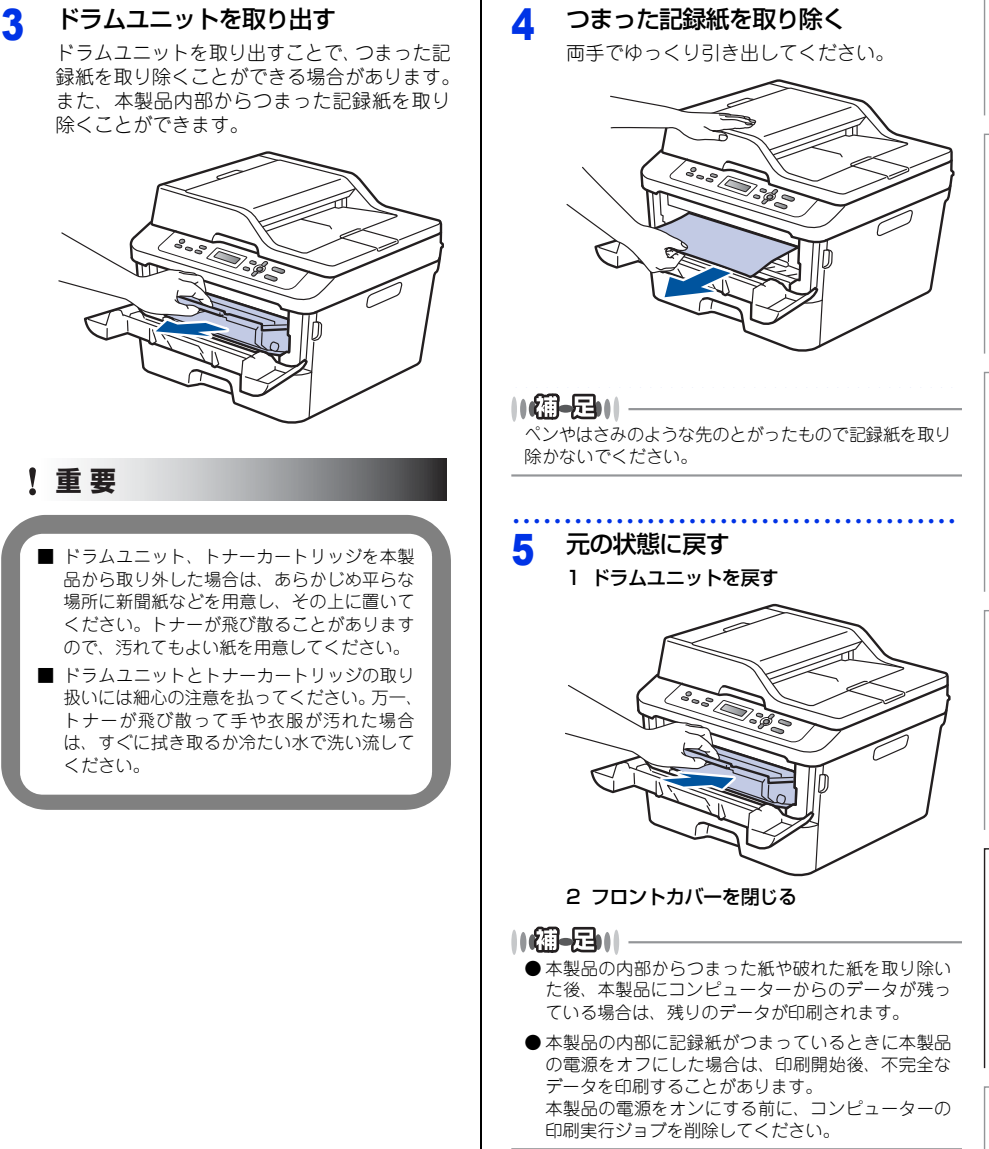

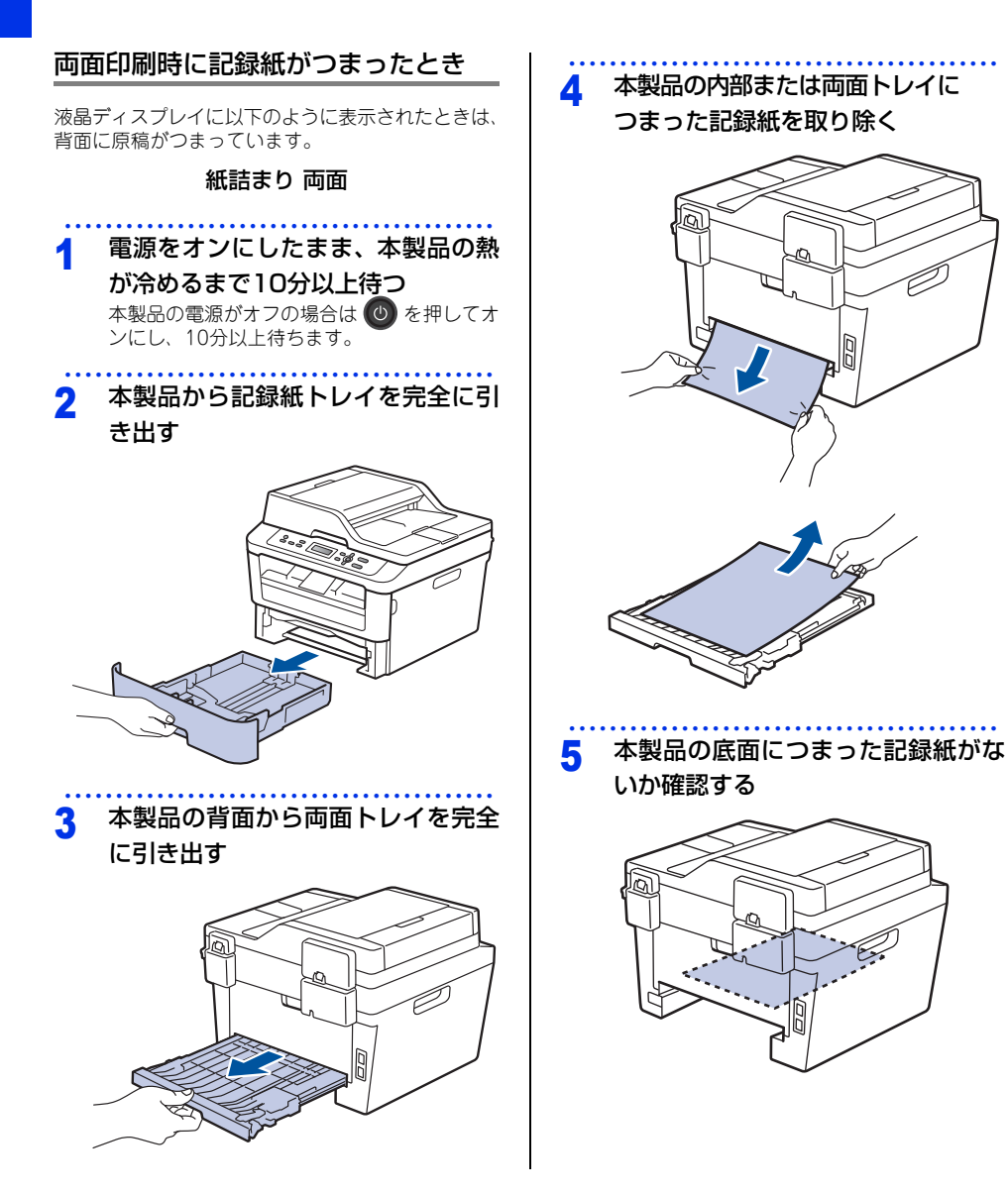

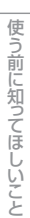

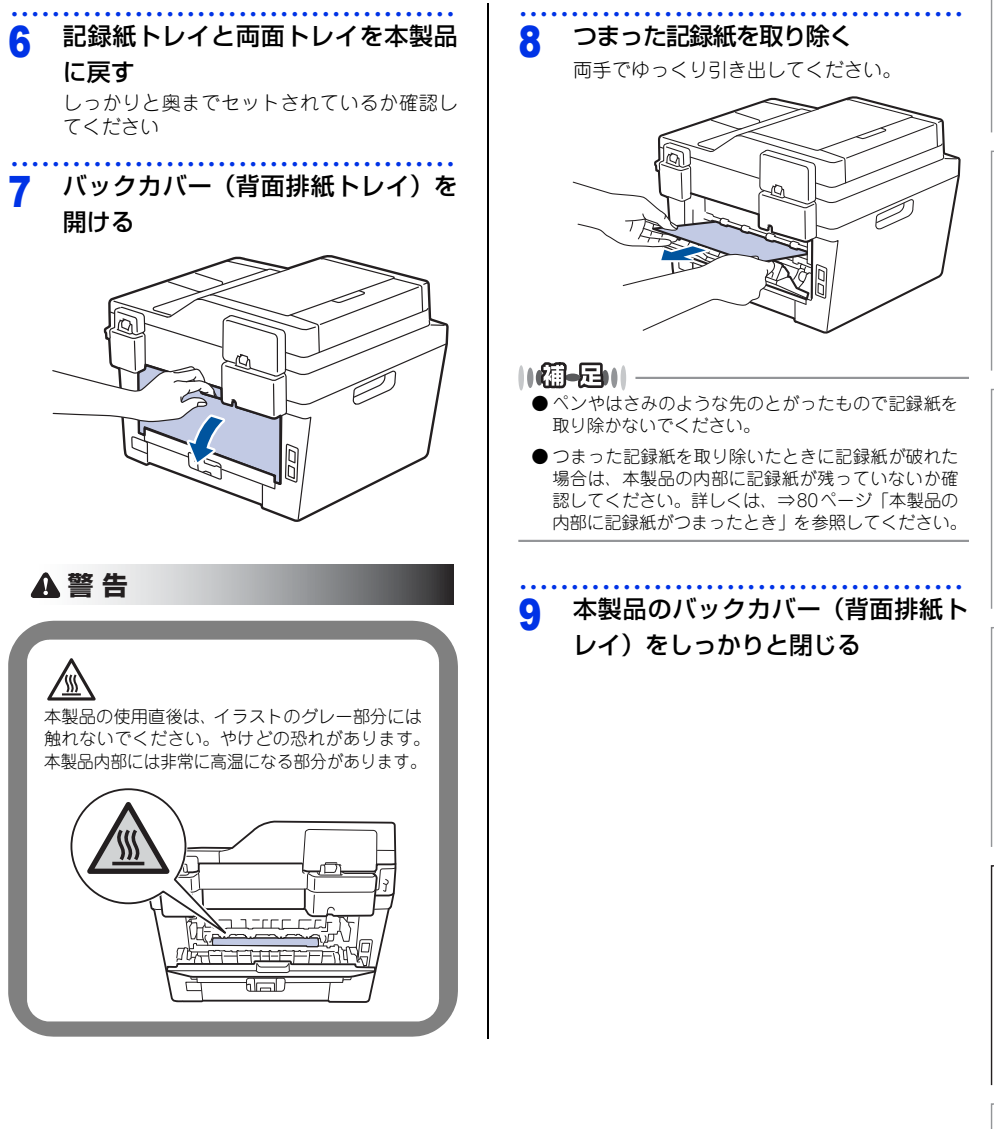

### 原因がよくわからない!

困ったときには(コピー/印刷)

#### コピー/印刷ができない

| ここを確かめてください                                                 | ) ( | 対処方法                                                                                                    |
|-------------------------------------------------------------|-----|----------------------------------------------------------------------------------------------------|
| 電源コードは差さっていますか                                              |     | 電源コードを確実に差し込んでください。                                                                                                    |
| 本製品の電源はオンになっていますか                                           |     | 本製品の  ◆ を押してオンにしてください。 < 電源がオンにならない場合 > (落雷やパワーサージなどの)瞬間的に発生する大電流によって、本製品内部で安全装置が動作した可能性があります。 本製品の  ◆ を長押ししてオフにして、電源プラグを抜いてください。10分後に電源プラグを差し込み、 ● を押してオンにしてください。                                                                                                    |
| トナーカートリッジが正しく取り付けら<br>れていますか                                |     | トナーカートリッジとドラムユニットを正しく取り<br>付けてください。⇒59ページ「トナーカートリッジ<br>の交換」、⇒62ページ「ドラムユニットの交換」を<br>参照してください。                                                                                                    |
| 給紙ローラーが汚れていませんか                                             |     | ⇒ 53 ページ 「給紙ローラーの清掃」 を参照してく<br>ださい。                                                                                                    |
| 液晶ディスプレイに【記録紙を送れません】と表示されていませんか                             |     | 記録紙がまっすぐにセットされていることを確認し<br>てください。また、記録紙が丸まっていないか、記<br>録紙が折れ曲がっていないか確認してください。                                                                                                    |
| 記録紙トレイに記録紙を多くセットして<br>いませんか                                 |     | 記録紙を少し減らしてセットしてください。                                                                                                    |
| 原稿が正しく送り込まれていますか<br>(ADF (自動原稿送り装置) 使用時)<br>(DCP-L2540DWのみ) |     | <ul> <li>・原稿を一度取り出し、もう一度確実に挿入してください。</li> <li>・ADF(自動原稿送り装置)カバーをもう一度閉じ直してください。</li> <li>・原稿が薄すぎたり厚すぎたりしている場合や、原稿が折れ曲がったり、カールしていたり、しわになっている場合は、原稿台ガラスからコピーをしてください。</li> <li>⇒ 35 ページ「原稿台ガラスにセットする」を参照してください。</li> <li>・原稿のサイズを確認してください。</li> <li>・原稿挿入口に破れた原稿などがつまっている場合があります。ADF(自動原稿送り装置)カバーを開け、つまっている原稿を取り除いてください。</li> <li>⇒ 74 ページ「原稿がつまったとき (DCP-L2540DWのみ)」を参照してください。</li> </ul> |

| ここを確かめてください                                     | 対処方法                                                                                                    |
|-------------------------------------------------|----------------------------------------------------------------------------------------------------|
| プリンタードライバーの給紙方法は正し<br>いですか                      | プリンタードライバーの給紙方法を確認してください。<br>・ 手差しスロットから印刷したい場合は、プリン<br>タードライバーの [給紙方法] が [手差し] になっ<br>ていることを確認してください。<br>・記録紙トレイから印刷したい場合は、プリンタード<br>ライバーの [給紙方法] が [自動選択] または<br>[トレイ1] になっていることを確認してください。 |
| 封筒を給紙しない                                        | 手差しスロットから封筒の給紙ができます。使用し<br>ているアプリケーションが印刷する封筒の大きさに<br>設定されていることを確認してください。使用して<br>いるアプリケーションソフトのページ設定、または<br>文章設定メニューで設定することができます。使用<br>しているアプリケーションソフトの取扱説明書を参<br>照してください。                   |
| 原稿が斜めになって送り込まれていませんか(ADF(自動原稿送り装置)使用時)          | 原稿ガイドを原稿に合わせてください。                                                                                                    |
| 記録紙トレイに記録紙を正しくセットし<br>ていますか                     | ⇒ 26 ページ 「記録紙トレイから印刷する」 を参照<br>してください。                                                                                                    |
| 手差しスロットに記録紙を正しくセット<br>していますか                    | 記録紙は一枚ずつセットしてください。<br>両手で手差しスロットの奥までしっかりと記録紙を<br>差し込んでください。<br>⇒28ページ「手差しスロットから印刷する」を参照<br>してください。                                                                                           |
| 記録紙がつまっていないか確認してくださ<br>い                        | ⇒73ページ「紙がつまった!」を参照してください。<br>フロントカバー、またはバックカバー(背面排紙ト<br>レイ)を確実に閉めてください。                                                                                                    |
| バックカバー(背面排紙トレイ)内部の<br>左右両側の緑色レバーの位置はあってい<br>ますか | バックカバー(背面排紙トレイ)内部の左右両側の<br>緑色レバーの位置を確認してください。⇒ 26 ペー<br>ジ「記録紙トレイから印刷する」、⇒ 28 ページ「手<br>差しスロットから印刷する」を参照してください。                                                                                |

#### 両面印刷ができない

| ここを確かめてください                    | ) | 対処方法                                      |
|--------------------------------|---|-------------------------------------------|
| プリンタードライバーの設定は正しいで<br>すか       |   | プリンタードライバーが [両面印刷] に設定されて<br>いるか確認してください。 |
| 記録紙サイズを正しく設定していますか             |   | 記録紙サイズが正しく設定されているか確認してく<br>ださい。           |
| バックカバー(背面排紙トレイ)が完全<br>に閉じていますか |   | バックカバー(背面排紙トレイ)が完全に閉じている<br>か確認してください。    |

本書の使いかた・目次

使う前に知ってほしいこと

まずは使ってみましょう

日常のお手入れ

付録(索引)

#### 排紙トレイから記録紙が落ちる

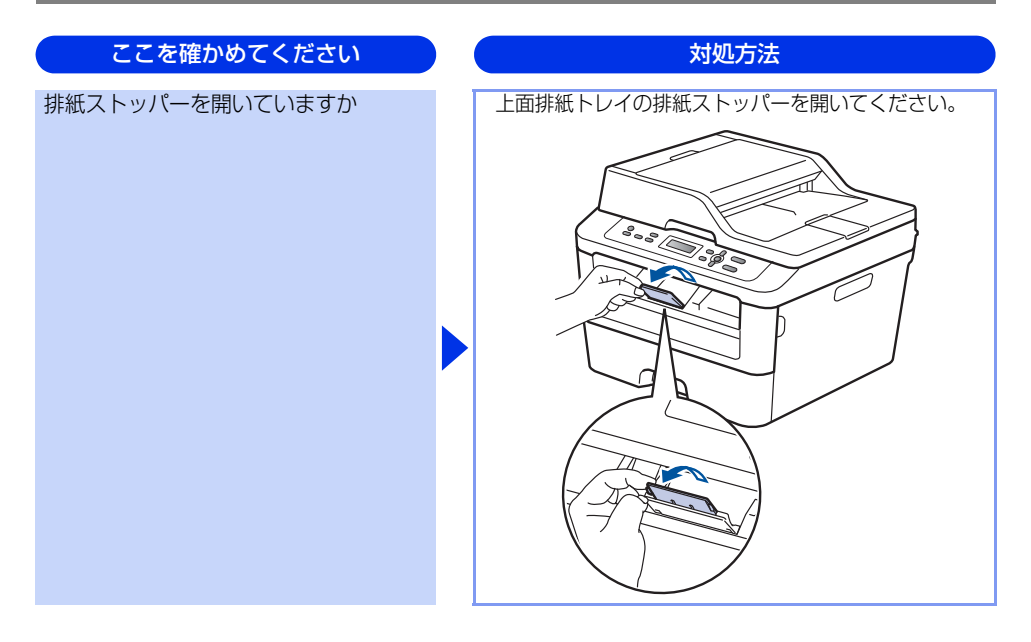

#### コンピューターから印刷できない

以下の順番で確認してください。

| ここを確かめてください                      |                                 | 対処方法                                                                                                    |
|----------------------------------|---------------------------------|----------------------------------------------------------------------------------------------------|
| ①ケーブルが正しく接続されていますか               | •                               | 本製品側とコンピューター側の両方のケーブルを<br>差し直してください。(USB ハブなどを経由しては<br>接続できません。)<br>複数の機器がコンピューターに接続されている場<br>合は、一時的に本製品以外を取り外して、印刷・コ<br>ピー・スキャンができるか試してください。                                                                                                    |
| ②本製品が通常ご使用になるプリンター<br>に設定されていますか | 本<br>確<br>順<br>く<br>く<br>く<br>く | 製品のアイコンにチェックマークが付いているか<br>認してください。付いていない場合は、以下の手<br>に従って、チェックマークを付けます。<br>Windows Server <sup>®</sup> 2012 R2><br>スタート画面上で、[コントロール パネル]をク<br>リックし、[ハードウェア]の[デバイスとプリン<br>ターの表示]をクリックします。本製品のアイコ<br>ンを右クリックし、[通常使うプリンターに設定]<br>をクリックしてチェックを入れます。<br>Windows <sup>®</sup> 8、またはWindows Server <sup>®</sup> 2012><br>デスクトップの右下にマウスを移動し、メニュー<br>バーが表示されたら[設定]-[コントロールパネ<br>ル]をクリックし、[ルードウェアとサウンド]の<br>[デバイスとプリンターの表示]をクリックしま<br>す。本製品のアイコンを右クリックし、[通常使う<br>プリンターに設定]をクリックしてチェックを入<br>れます。<br>Windows <sup>®</sup> 7、またはWindows Server <sup>®</sup> 2008 R2><br>ジメニューから[デバイスとプリンター]をクリッ<br>クします。本製品のアイコンを右クリックし、[通常<br>使うプリンターに設定] にカーソルを合わせ、通常<br>使うプリンターに設定] にカーソルを合わせ、通常<br>使うプリンタードライバーにチェックを入れます。<br>Windows Vista <sup>®</sup> 、またはWindows Server <sup>®</sup> 2008><br>ジメニューから[コントロールパネル]-[ハー<br>ドウェアとサウンド]-[プリンタ]の順にクリッ<br>クします。本製品のアイコンを右クリックし、[通<br>常使うブリンタに設定]をクリックしてチェック<br>を入れます。<br>Windows <sup>®</sup> XP、またはWindows Server <sup>®</sup> 2003><br>[スタート]-[コントロールパネル]-[プリンタ<br>を入れます。<br>Windows <sup>®</sup> XP、またはWindows Server <sup>®</sup> 2003><br>[スタート]-[コントロールパネル]-[プリンタ<br>を入れます。<br>Windows <sup>®</sup> XP、またはWindows Server <sup>®</sup> 2003><br>[スタート]-[コントロールパネル]-[プリンタ<br>を入れます。 |
| <ol> <li></li></ol>              | = ジ<br>し                        | → 69 ページ「液晶ディスプレイにエラーメッセー<br>が表示された!(エラーメッセージー覧)」を参照<br>、てください。                                                                                                    |

87

本書の使いかた・目次

使う前に知ってほしいこと

まずは使ってみましょう

日常のお手入れ

困ったときには

付録(索引)

| ここを確かめてください         | ) | 対処方法                                                                                                    |
|---------------------|---|----------------------------------------------------------------------------------------------------|
| ④ オフラインの状態になっていませんか |   | 本製品がオフラインになっていないか確認します。<br><windows server<sup="">® 2012 R2&gt;<br/>スタート画面上で、[コントロール パネル]をク<br/>リックし、[ハードウェア]の[デバイスとプリン<br/>ターの表示]をクリックします。<br/>[プリンター]をクリックし、[プリンターをオフ<br/>ラインで使用する]にチェックがある場合は、オ<br/>フラインの状態です。[プリンターをオフラインで<br/>使用する]をクリックし、チェックを外してくだ<br/>さい。<br/><windows<sup>® 8.またはWindows Server<sup>®</sup> 2012&gt;<br/>デスクトップの右下にマウスを移動し、メニュー<br/>バーが表示されたら[設定] - [コントロール パネ<br/>ル]をクリックし、[ハードウェアとサウンド]の<br/>[デバイスとプリンターの表示]をクリックします。<br/>本製品のアイコンを右クリックし、[印刷ジョブの<br/>表示]をクリックします。[プリンター]をクリッ<br/>クし、[プリンターをオフラインで使用する]に<br/>チェックがある場合は、オフラインの状態です。<br/>チェックがある場合は、オフラインの状態です。<br/>チェックを外してオンラインにしてください。<br/><windows<sup>® 7.またはWindows Server<sup>®</sup> 2008 R2&gt;<br/><sup>®</sup> メニューから[デバイスとプリンター]をクリッ<br/>クします。本製品のアイコンを右クリックし、[印<br/>刷ジョブの表示]をクリックします。<br/>[プリンター]をクリックします。<br/>[プリンター]をクリックし、[プリンターをオフ<br/>ラインで使用する] にチェックがある場合は、オ<br/>フラインの状態です。チェックを外してオンライ<br/>ンにしてください。<br/><windows<sup>® 8.またはWindows Server<sup>®</sup> 2008&gt;<br/><sup>®</sup> メニューから[コントロール パネル] - [ハー<br/>ドウェアとサウンド] - [プリンターをオ<br/>フラインで使用する] がメニューにあ<br/>る場合は、オフラインの状態です。[プリンタをオ<br/>ンラインで使用する] をクリックしてください。<br/><windows<sup>® 8.またはWindows Server<sup>®</sup> 2003&gt;<br/>[スタート] - [コントロール パネル] - [プリンタをオ<br/>ンラインで使用する] をクリックしてください。<br/><windows<sup>® 8.またはWindows Server<sup>®</sup> 2003&gt;<br/>[スタート] - [コントロール パネル] - [プリンタをオ<br/>ンラインで使用する] をクリックしてください。<br/><windows<sup>® 1.5<br/>(ブリンタをオンラインで使用する] が<br/>メニューにある場合は、オフラインの状態です。<br/>[プリンタをオンラインで使用する] が<br/>メニューにある場合は、オフラインの状態です。<br/>[プリンタをオンラインで使用する] たりリックし<br/>てください。</windows<sup></windows<sup></windows<sup></windows<sup></windows<sup></windows<sup></windows> |

対処方法

|   | H |
|---|---|
| 1 | 景 |
| 1 | Ď |
| Ì | お |
| 1 | Ŧ |
| , | 入 |
|   | n |
|   |   |

困ったときには

付録(索引)

| <ul> <li>⑤一時停止の状態になっていませんか</li> <li>本製品が一時停止の状態になっていないか確認します。</li> <li><windows server<sup="">® 2012 R2&gt;</windows></li> <li>スタート画面上で、[コントロール パネル] をクリックします。本製品のアイコンを右クリックし、[Uードウェア] の [デバイスとブリンターの表示] をクリックします。</li> <li>[Brother DCP-XXXX Printer-一時停止] が表示されていたら、再開させたい印刷データを右クリックし、[用開] をクリックしてください。</li> <li><windows<sup>® 8.またはWindows Server<sup>®</sup> 2012&gt;デスクトップの右下にマウスを移動し、メニューバーが表示されたら [設定] - [コントロール パネル] をクリックします。</windows<sup></li> <li>本製品のアイコンを右クリックし、[IPI刷ジョ プの表示] をクリックします。</li> <li>[Brother DCP-XXXX Printer-一時停止] が表示されていたら、再開させたい印刷データを右クリックし、[AWINdows<sup>®</sup> 7.またはWindows Server<sup>®</sup> 2008 R2&gt;</li> <li>シメニューから[デバイスとブリンターします。</li> <li>(Windows<sup>®</sup> 7.またはWindows Server<sup>®</sup> 2008 R2&gt;</li> <li>③メニューから[アバイスとブリンターしを右クリックし、[IPIN] ジョブの表示] をクリックします。</li> <li>(Windows<sup>®</sup> 7.またはWindows Server<sup>®</sup> 2008 R2&gt;</li> <li>④メニューから[フントロール」パネル] - [ハードウェアとサウンド] - [フレーンクしょう。</li> <li>(Windows<sup>®</sup> 7.またはWindows Server<sup>®</sup> 2008 R2&gt;</li> <li>④メニューから[コントロール] やたいたら、再開させたい印刷データを右クリックし、[AWINdows<sup>®</sup> 7.またはWindows Server<sup>®</sup> 2008 R2&gt;</li> <li>④メニューから[コントロール] やたいたら、再開させたい印刷データを右クリックし、[IPIN] 周期] をクリックしてください。</li> <li>(Windows<sup>®</sup> 7.またはWindows Server<sup>®</sup> 2008 R2&gt;</li> <li>④メニューから[コントロール] パネル] - [ハートウェアー] やかっいたり、[IPIN] アークを右クリックし、[IPIN] アークとすり)</li> <li>(Windows<sup>®</sup> 7.またはWindows Server<sup>®</sup> 2008 R2&gt;</li> <li>③メニューから[コントロール] パネル] - [ハートウェアー] やたいたら、再開させたい印刷 データを右クリックし、[IPIN] 同開] がスコューにある場合は、一時停止の状態です。[IPIN] アークと行い、</li> <li>(Windows<sup>®</sup> 8.またはWindows Server<sup>®</sup> 2003 R2&gt;</li> <li>(スーから[コントロール] パネル] - [ハートウンサクレ] (スーから[20)</li> <li>(スーから[20)</li> <li>(スーから[20)</li> <li>(スーから[20)</li> <li>(スーから[20)</li> <li>(スーから[20)</li> <li>(スーから[20)</li> <li>(スーから[20)</li> <li>(スーから[20)</li> <li>(スーから[20)</li> <li>(スーから[20)</li> <li>(スーから[20)</li> <li>(スーから[20)</li> <li>(スーから[20)</li> <li>(スーから[20)</li> <li>(スール[10])</li> <li>(スール[10])</li> <li>(スー</li></ul> |                   |                                                                                                    |
|----------------------------------------------------------------------------------------------------|-------------------|----------------------------------------------------------------------------------------------------|
| $(\leq l = c \cdot   l)$                                                                                                    | ⑤一時停止の状態になっていませんか | 本製品が一時停止の状態になっていないか確認します。<br><windows server<sup="">® 2012 R2&gt;<br/>スタート画面上で、[コントロール パネル] をク<br/>リックし、[ハードウェア] の [デバイスとプリン<br/>ターの表示] をクリックします。本製品のアイコ<br/>ンを右クリックし、[印刷ジョブの表示] をクリッ<br/>クします。<br/>[Brother DCP-XXXX Printer- 一時停止] が表示<br/>されていたら、再開させたい印刷データを右ク<br/>リックし、[再開] をクリックしてください。<br/><windows<sup>® 8、またはWindows Server<sup>®</sup> 2012&gt;<br/>デスクトップの右下にマウスを移動し、メニュー<br/>バーが表示されたら [設定] - [コントロール パネ<br/>ル] をクリックし、[ハードウェアとサウンド] の<br/>[デバイスとプリンターの表示] をクリックしま<br/>す。本製品のアイコンを右クリックし、[印刷ジョ<br/>ブの表示] をクリックします。<br/>[Brother DCP-XXXX Printer- 一時停止] が表示<br/>されていたら、再開させたい印刷データを右ク<br/>リックし、[再開] をクリックしてください。<br/><windows<sup>® 7、またはWindows Server<sup>®</sup> 2008 R2&gt;<br/>◎ メニューから[デバイスとプリンター]をクリッ<br/>クします。本製品のアイコンを右クリックし、[印<br/>刷ジョブの表示] をクリックします。<br/>[Brother DCP-XXXX Printer- 一時停止] が表示<br/>されていたら、再開させたい印刷データを右ク<br/>リックし、[再開] をクリックしてください。<br/><windows vista<sup="">®、またはWindows Server<sup>®</sup> 2008&gt;<br/>◎ メニューから[コントロール パネル] - [ハー<br/>ドウェアとサウンド] - [プリンタ] の順[たクリッ<br/>クします。本製品のアイコンを右クリックし、[印<br/>刷の再開] がメニューにある場合は、一時停止の<br/>状態です。[印刷の再開] をクリックしてください。<br/><windows<sup>® XP、またはWindows Server<sup>®</sup> 2003&gt;<br/>[スタート] - [コントロール パネル] - [ブリンタ<br/>とその他のハードウェア] - [プリンタと「AX】の<br/>順にクリックします。本製品のアイコンを右ク<br/>リックし、[印刷の再開] がメニューにある場合は、一時停止の<br/>状態です。[印刷の再開] がメニューにある場合は、一</windows<sup></windows></windows<sup></windows<sup></windows> |
|                                                                                                    |                   |                                                                                                    |

ここを確かめてください

| 対処方法                                                                                                    |
|----------------------------------------------------------------------------------------------------|
| 間に失敗した古いデータが残っている場合があり<br>す。以下の方法でデータが残っている場合があり<br>す。以下の方法でデータを削除してください。<br>Windows Server <sup>®</sup> 2012 R2><br>スタート画面上で、[コントロール パネル] をク<br>リックし、[ハードウェア] の [デバイスとプリン<br>ターの表示] をクリックします。本製品のアイコ<br>ンを右クリックし、[印刷ジョブの表示] をクリッ<br>クします。<br>印刷データを選択し、[ドキュメント] メニューか<br>ら [キャンセル] を選択します。<br>Windows <sup>®</sup> 8、またはWindows Server <sup>®</sup> 2012><br>デスクトップの右下にマウスを移動し、メニュー<br>バーが表示されたら [設定] - [コントロールパネ<br>ル] をクリックし、[ハードウェアとサウンド] の<br>[デバイスとプリンターの表示] をクリックしま<br>す。本製品のアイコンを右クリックし、[印刷ジョブの表示] をクリックします。印刷データを選択<br>し、[ドキュメント] メニューから [キャンセル]<br>を選択します。<br>Windows <sup>®</sup> 7、またはWindows Server <sup>®</sup> 2008 R2><br>シメニューから[デバイスとブリンター]をクリッ<br>クします。本製品のアイコンを右クリックし、[印<br>刷ジョブの表示] をクリックします。<br>印刷データを選択し、[ドキュメント] メニューか<br>ら [キャンセル] を選択します。<br>Windows Vista <sup>®</sup> 、またはWindows Server <sup>®</sup> 2008><br>シメニューから [コントロール パネル] - [ハー<br>ドウェアとサウンド] - [プリンタ] の順にクリッ<br>クします。本製品のアイコンをダブルクリックし<br>て、印刷データを選択します。[ドキュメント] メ<br>ニューから [キャンセル] を選択します。<br>Windows <sup>®</sup> XP、またはWindows Server <sup>®</sup> 2003><br>[スタート] - [コントロール パネル] - [プリンタ<br>とその他のハードウェア] - [プリンタと FAX] の<br>順にクリックします。本製品のアイコンを送択します。<br>メント] メニューから [キャンセル]を選択します。<br>メント] メニューから [キャンセル]を選択します。<br>#刺号内にて、ロ刷データを選択します。[ドキュ |
|                                                                                                    |

困ったときには

付録(索引)

| ここを確かめてください                                                 | 対処方法                                                                                                    |
|-------------------------------------------------------------|----------------------------------------------------------------------------------------------------|
| ⑦印刷先(ポート)の設定が間違っていませんか                                      | <ul> <li><windows server<sup="">® 2012 R2&gt;<br/>スタート画面上で、[コントロール パネル] をク<br/>リックし、[ハードウェア] の [デバイスとプリン<br/>ターの表示] をクリックします。本製品のアイコ<br/>ンを右クリックし、[プリンターのプロパティ] を<br/>クリックします。[ポート] タブをクリックして、<br/>印刷先のポートを正しく設定します。</windows></li> <li><windows<sup>® 8、またはWindows Server<sup>®</sup> 2012&gt;<br/>デスクトップの右下にマウスを移動し、メニュー<br/>バーが表示されたら [設定] - [コントロール パネ<br/>ル] をクリックし、[ハードウェアとサウンド] の<br/>[デバイスとプリンターの表示] をクリックしま<br/>す。本製品のアイコンを右クリックし、[プリン<br/>ターのプロパティ] をクリックします。[ポート]<br/>タブをクリックして、印刷先のポートを正しく設<br/>定します。</windows<sup></li> <li><windows<sup>® 7、またはWindows Server<sup>®</sup> 2008 R2&gt;<br/>③メニューから[デバイスとブリンター]をクリッ<br/>クします。本製品のアイコンを右クリックし、[プ<br/>リンターのプロパティ] をクリックします。<br/>[ポート] タブをクリックして、印刷先のポートを<br/>正しく設定します。</windows<sup></li> <li><windows vista<sup="">®、またはWindows Server<sup>®</sup> 2008&gt;</windows></li> <li>③メニューから [コントロール パネル] - [ハー<br/>ドウェアとサウンド] - [プリンタ] の順にクリッ<br/>クします。本製品のアイコンを右クリックし、[プ<br/>ロパティ] をクリックします。[ポート] タブをク<br/>リックして、印刷先のポートを正しく設定します。</li> <li><windows<sup>® XP、またはWindows Server<sup>®</sup> 2003&gt;<br/>[スタート] - [コントロール パネル] - [プリンタ<br/>とその他のハードウェア] - [プリンタとFAX] の<br/>順にクリックします。本製品のアイコンを右ク<br/>リックし、[プロパティ] をクリックします。[ポー<br/>ト] タブをクリックして、印刷先のポートを正し<br/>く設定します。</windows<sup></li> </ul> |
| ⑧ Adobe <sup>®</sup> Illustrator <sup>®</sup> を使用していま<br>すか | 印刷解像度が高すぎる可能性があります。印刷解像<br>度を低く設定してください。                                                                                                    |
| ③お使いのコンピューターを再起動して、<br>本製品の電源を入れ直してください                     | 本製品とコンピューターを確認しても印刷できない<br>場合は、コンピューターを再起動し、本製品の電源<br>を入れ直してください。                                                                                                    |
| ⑩プリンタードライバーをアンインストールし、再インストールしてください                         | 本製品の電源を入れ直しても印刷できない場合は、<br>ブリンタードライバーをアンインストールしてから<br>コンピューターを再起動し、もう一度ドライバーを<br>インストールしてください。                                                                                                    |

ここを確かめてください

#### コピー/印刷結果が悪い

印刷した内容に問題がある場合は、はじめに以下の手順を確認してください。

- それでも解決しない場合は、「こんなコピー /印刷結果のときは」の問題例やイラストを確認し、対処方法に従っ てください。
- 1. 本製品の仕様を満たしている記録紙を使用しているか確認してください。⇒ 22 ページ「記録紙の基本」を参照 してください。
- 2. ドラムユニットとトナーカートリッジが正しく取り付けられているか確認してください。

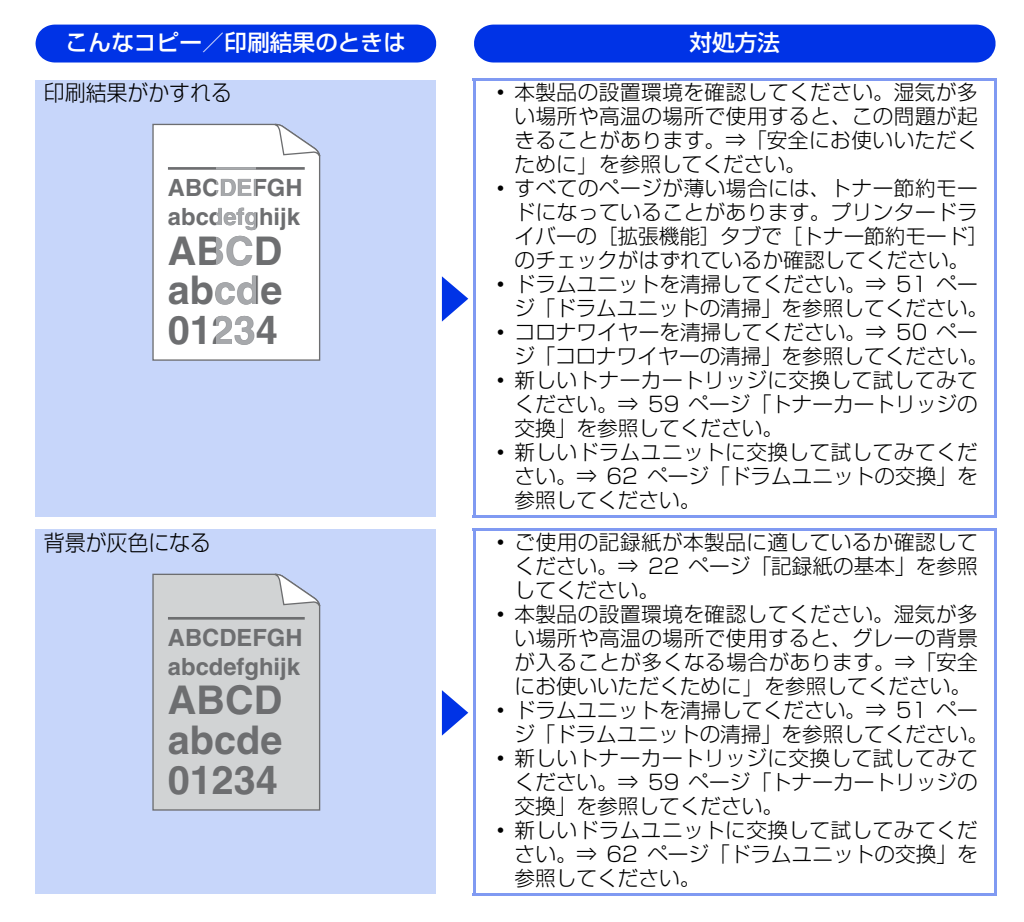

| 圡  |
|----|
| 2  |
| た  |
| ٢  |
| Ŧ  |
| Ē  |
| 14 |
| IФ |
|    |

付録(索引)

| こんなコピー/印刷結果のときは                         | 対処方法                                                                                                    |
|-----------------------------------------|----------------------------------------------------------------------------------------------------|
| 同じイメージが等間隔で繰り返し<br>印刷される<br>B<br>B<br>B | <ul> <li>ご使用の記録紙が本製品に適しているか確認して<br/>ください。表面が粗い紙や厚紙を使うとこの問題<br/>が起きることがあります。⇒ 22 ページ「記録紙<br/>の基本」を参照してください。</li> <li>プリンタードライバーで適切な用紙種類を選択し<br/>ているか、確認してください。</li> <li>設定メニューで、適切な用紙種類を選択している<br/>か、確認してください。⇒ 106 ページ「機能一覧」</li> <li>プリンタードライバーで、[印刷結果の改善]を選<br/>択して、設定を確認してください。</li> <li>バックカバー(背面排紙トレイ)を開け、左右の<br/>緑色レバーが完全に上がっている場合は、レバー<br/>を上げてください。</li> </ul> |
|                                         |                                                                                                    |
|                                         | <ul> <li>・ドラムユニットを清掃してください。⇒ 51 ページ「ドラムユニットの清掃」を参照してください。</li> <li>・新しいドラムユニットに交換して試してみてください。⇒ 62 ページ「ドラムユニットの交換」を参照してください。</li> <li>・新しいトナーカートリッジに交換して試してみてください。⇒ 59 ページ「トナーカートリッジの交換」を参照してください。</li> <li>・定着ユニットが汚れていることがあります。お客様相談窓口へお問い合わせください。</li> </ul>                                                                                                    |

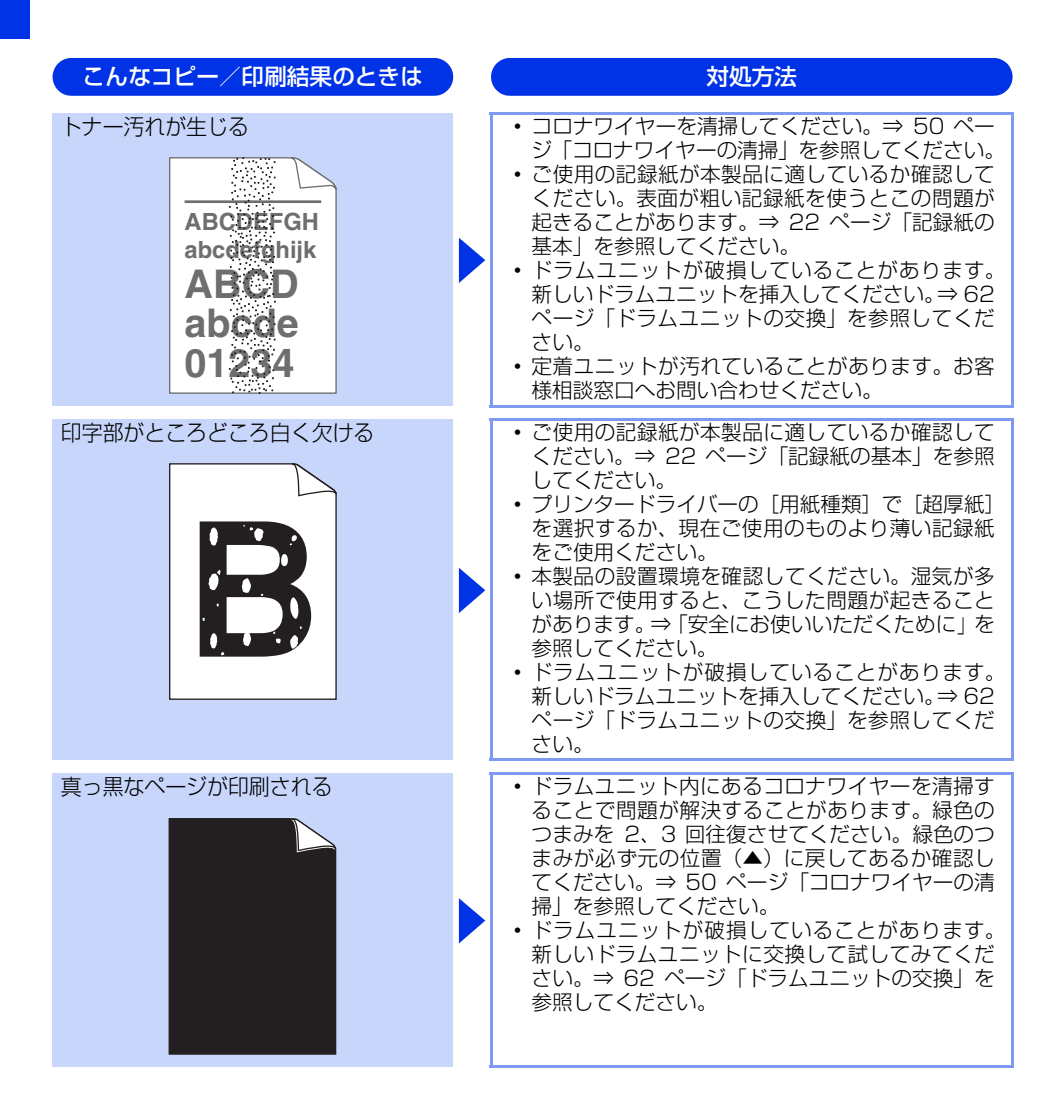

こんなコピー/印刷結果のときは 対処方法 印刷されたページに、白い線が ご使用の記録紙が本製品に適しているか確認して ください。表面が粗い紙や厚紙を使うとこの問題 横方向に現れる が起きることがあります。 プリンタードライバーで適切な用紙種類を選択し ているか、確認してください。 ABCDEFGH ・ 設定メニューで、適切な用紙種類を選択している か、確認してください。⇒106ページ「機能一覧」 abcdefghijk 本製品の中につまった紙や破れた紙が残っていな ARCD いことを確認してください。 abcde この問題は本製品が自動的に解決することがあり ます。特に長期間ご使用にならなかった後は、複 1234 数ページを印刷してこの問題が解消されるか試し てみてください。 ドラムユニットを清掃してください。⇒ 51 ペー ジ「ドラムユニットの清掃」を参照してください。 ドラムユニットが破損していることがあります。 新しいドラムユニットに交換して試してみてくだ さい。⇒ 62 ページ 「ドラムユニットの交換」を 参照してください。 ドラムが破損していることがあります。新しいド 印刷されたページに、平行な線が 現れる ラムユニットを挿入してください。⇒ 62 ページ 「ドラムユニットの交換」を参照してください。 ドラムユニットを清掃してください。⇒ 51 ペー ジ「ドラムユニットの清掃」を参照してください。 **ABC**DEFGH ドラムユニット内にあるコロナワイヤーを清掃す ることで問題が解決することがあります。緑色の abcdefghijk つまみを 2、3 回往復させてください。緑色のつ ABCD まみが必ず元の位置(▲)に戻してあるか確認し てください。⇒ 50 ページ 「コロナワイヤーの清 abcde 掃|を参照してください。 <del>012</del>34 印刷されたページに、白い線が 本製品の中につまった紙や破れた紙が残っていな いことを確認してください。 縦方向に現れる トナー残量が少なくなっているか、またはトナー カートリッジが破損していることがあります。新 しいトナーカートリッジに交換して試してみてく ABCDEFGH ださい。⇒ 59 ページ [トナーカートリッジの交 換しを参照してください。 abcdefghijk • ドラムが破損していることがあります。新しいド ARCD ラムユニットを挿入してください。⇒ 62 ページ 「ドラムユニットの交換」を参照してください。 abcde

95

本書の使いかた・目次

使う前に知ってほしいこと

まずは使ってみましょう

日常のお手入れ

困ったときには

付録(索引

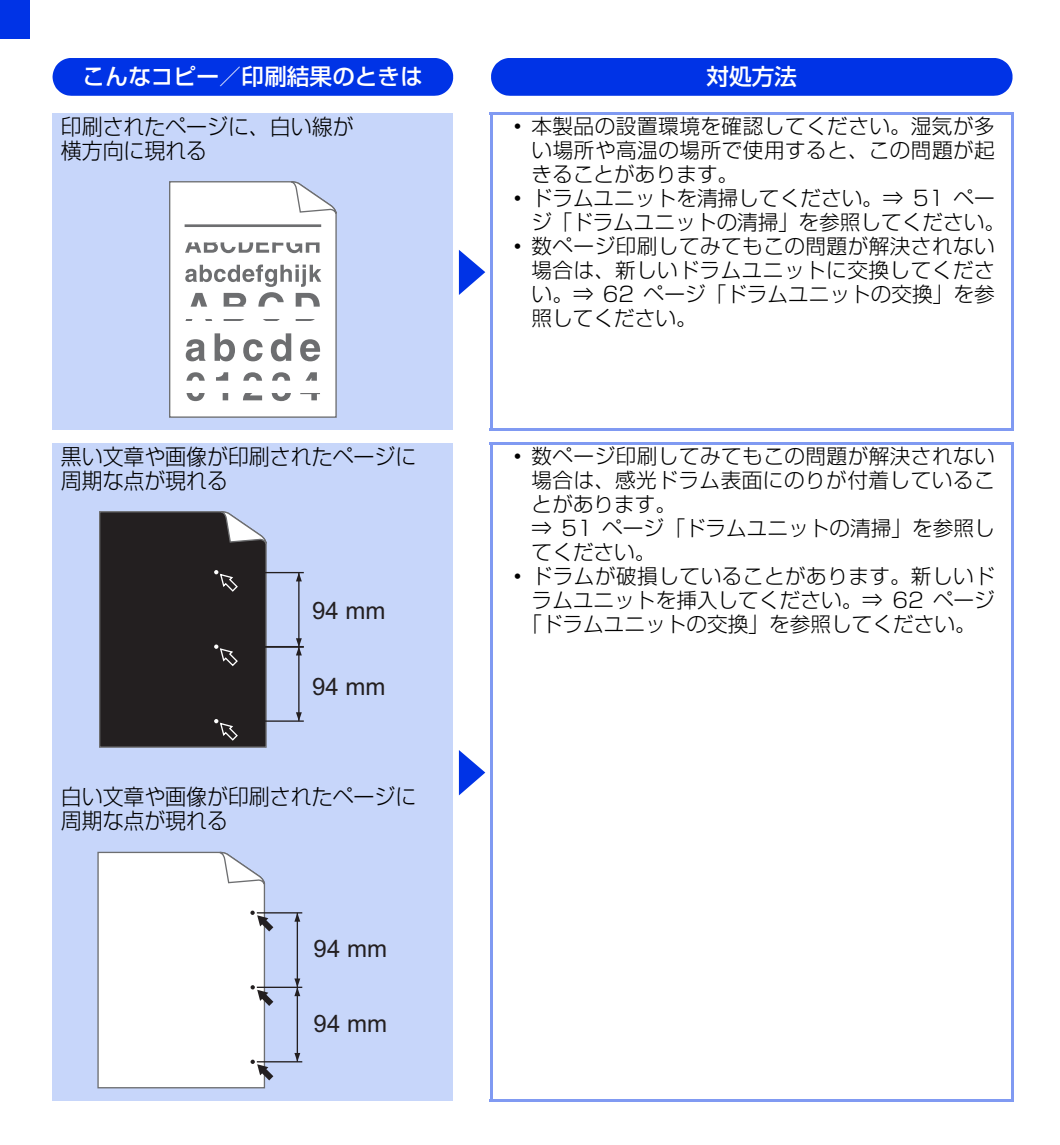

| こんなコピー/印刷結果のときは                                                              | 対処方法                                                                                                    |
|------------------------------------------------------------------------------|----------------------------------------------------------------------------------------------------|
| 黒い汚れが平行に繰り返し入る<br>ABCDEFGH<br>abcdefghijk<br>ABCD<br>abcde<br>01234          | <ul> <li>・ドラムが破損していることがあります。新しいド<br/>ラムユニットに交換して試してみてください。⇒<br/>62ページ「ドラムユニットの交換」を参照してく<br/>ださい。</li> <li>・トナーカートリッジが破損していることがありま<br/>す。新しいトナーカートリッジに交換して試して<br/>みてください。⇒ 59ページ「トナーカートリッ<br/>ジの交換」を参照してください。</li> <li>・ドラムユニットを清掃してください。⇒ 51ペー<br/>ジ「ドラムユニットの清掃」を参照してください。</li> <li>・ご使用の記録紙が本製品に適しているか確認して<br/>ください。⇒ 22ページ「記録紙の基本」を参照<br/>してください。</li> <li>・ラベル紙をご使用の場合には、ラベルののりが感<br/>光ドラムに付着することがあります。ドラムユ<br/>ニットを清掃してください。⇒ 51ページ「ドラ<br/>ムユニットの清掃」を参照してください。</li> <li>・ドラム表面を傷つける恐れがありますので、ク<br/>リップやホッチキスがついた記録紙はご使用にな<br/>らないでください。</li> <li>・開封されたドラムユニットは過度の直射日光や照<br/>明で品質が損なわれることがあります。</li> </ul> |
| 印刷されたページに、線が縦方向に<br>現れる<br>ABCDEFGH<br>abclefghijk<br>ABCD<br>abcde<br>01234 | <ul> <li>・ドラムユニット内のコロナワイヤーを清掃してください。⇒50ページ「コロナワイヤーの清掃」を参照してください。</li> <li>ドラムユニットの緑色のつまみが元の位置(▲)にあるか確認してください。</li> <li>・ドラムが破損していることがあります。新しいドラムユニットに交換して試してみてください⇒</li> <li>62ページ「ドラムユニットの交換」を参照してください。</li> <li>・トナーカートリッジが破損していることがあります。新しいトナーカートリッジに交換して試してみてください。</li> <li>・ケナーカートリッジが破損していることがあります。新しいトナーカートリッジに交換して試してみてください。</li> <li>・定着ユニットが汚れていることがあります。お客様相談窓口へお問い合わせください。</li> </ul>                                                                                                    |

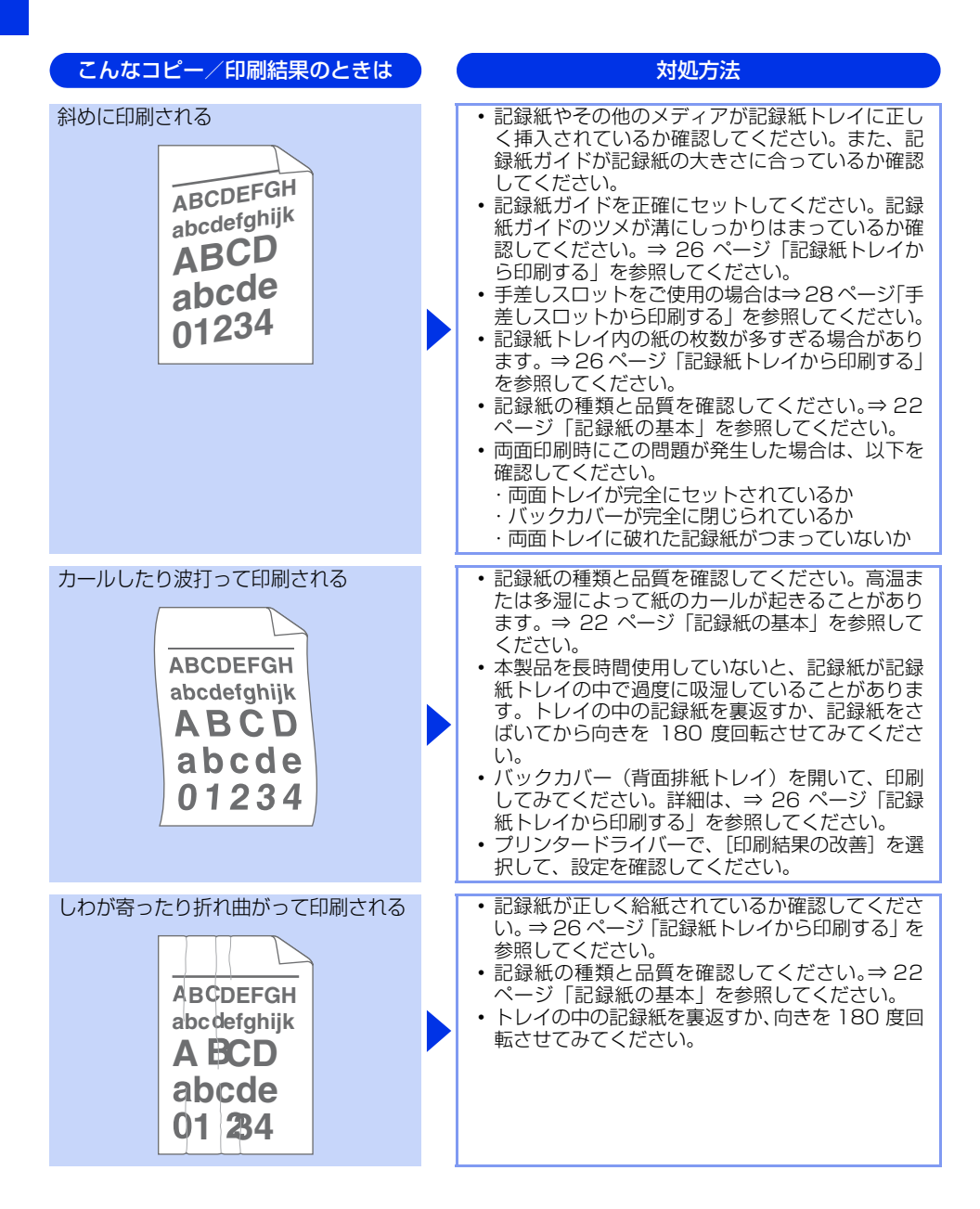

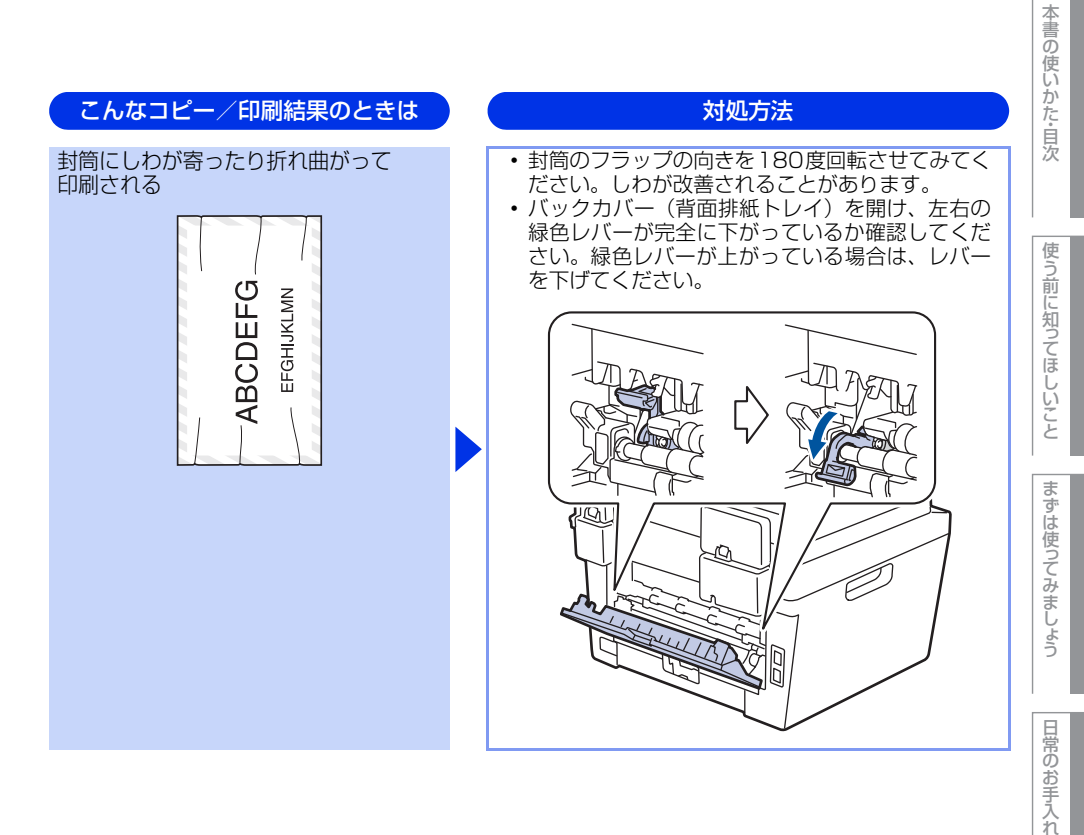

| こんなコピー/印刷結果のときは                                                | 対処方法                                                                                                    |
|----------------------------------------------------------------|----------------------------------------------------------------------------------------------------|
| 印刷された箇所を指でこすると汚れる                                              | <ul> <li>バックカバー(背面排紙トレイ)を開け、左右の緑色レバーが完全に上がっているか確認してください。緑色レバーが下がっている場合は、レバーを上げてください。</li> <li>・ブリンタードライバーの設定で[トナーの定着を改善する]を選択してください。詳細は、[印刷結果の改善]を選択して、設定を確認してください。</li> <li>・数ページしか印刷しない場合は、ブリンタードライバーの設定で同紙の種類を、より厚い用紙に変更してください。</li> </ul> |
| 丸まって印刷される<br>ABCDEFGH<br>abcdefghijk<br>ABCD<br>abcde<br>01234 | <ul> <li>プリンタードライバーの設定で[用紙のカールを<br/>軽減する]を選択してください。</li> <li>詳細は、[印刷結果の改善]を選択して、設定を確<br/>認してください。</li> <li>トレイの中の記録紙を裏返して、再度印刷してく<br/>ださい。(レターヘッドのある記録紙は除く)</li> </ul>                                                                        |

| 0 使いかた・目次 |
|-----------|
| 使         |

杢

う前に知ってほしいこと

ま

ずは使ってみましょう

#### 困ったときには(スキャン)

#### スキャンできない

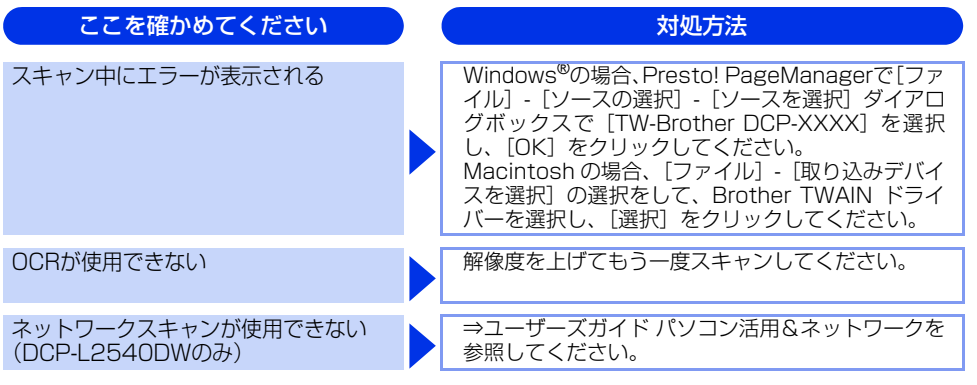

#### 困ったときには(その他)

#### 突然印刷が開始されたり、無意味なデータが印刷される

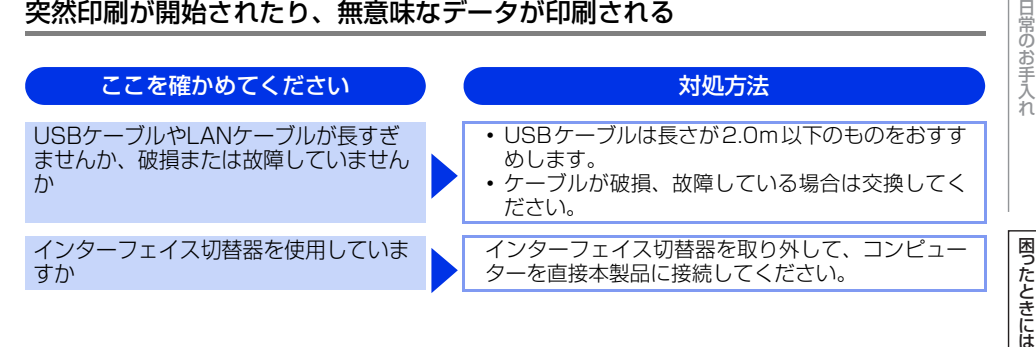

付録 (索引

#### ネットワークに関するトラブル(DCP-L2540DWのみ)

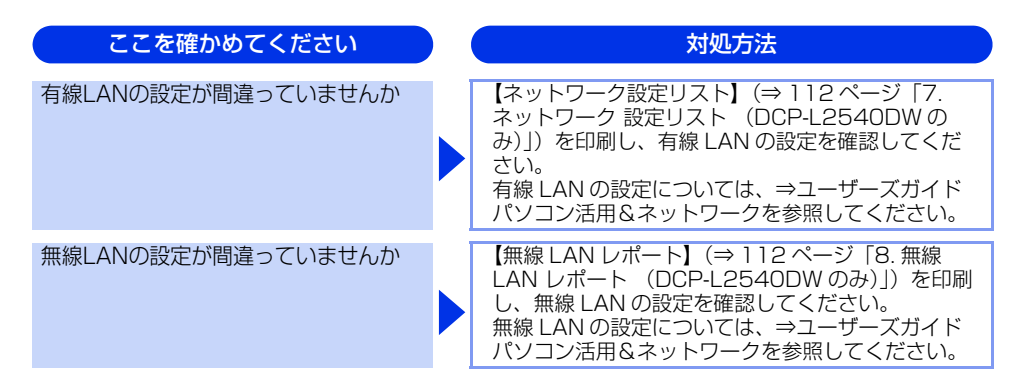

#### マイクロソフト「エクセル」または「パワーポイント」をご使用中にオブジェクト に設定したハッチパターンがうまくプリントできない(Windows<sup>®</sup>のみ)

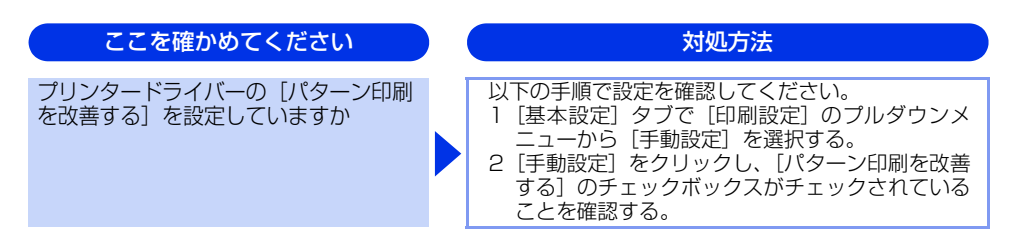

#### コンピューターの画面上ではヘッダーやフッターが出てくるが、 印刷ページには出てこない

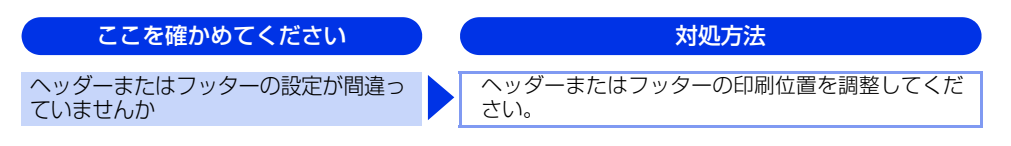

印刷速度がとても遅い

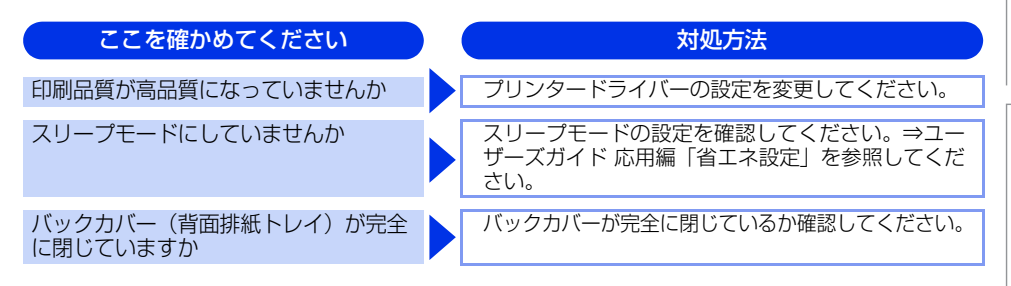

#### 液晶ディスプレイの文字が読みにくい

| ここを確かめてください                  | ) ( | 対処方法                                                              |
|------------------------------|-----|-------------------------------------------------------------------|
| 液晶ディスプレイのコントラストの設定<br>が適切ですか |     | 液晶ディスプレイのコントラストの設定を変更して<br>ください。⇒ユーザーズガイド 応用編「画面設定」<br>を参照してください。 |

#### Macintoshに接続したプリンターが表示されない

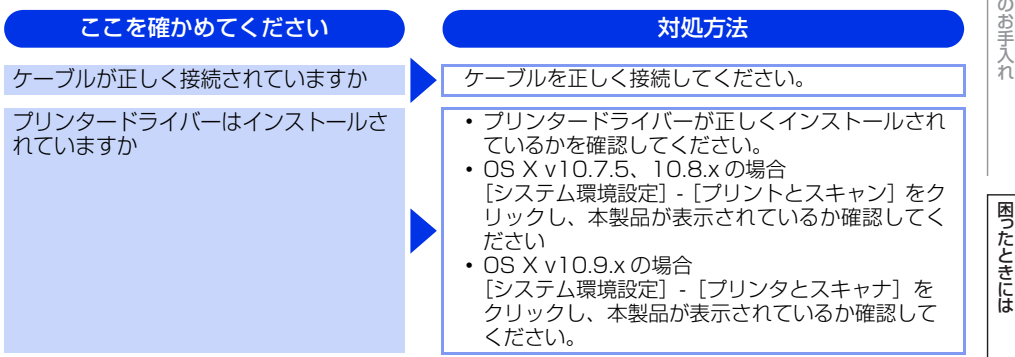

#### 本製品の動作中にUPSから警告音が鳴る

| ここを確かめてください                | ( | 対処方法                             | 1 |
|----------------------------|---|----------------------------------|---|
| UPS(無停電電源装置)を使用していま<br>せんか |   | 本製品の電源プラグを直接コンセントに差し込んで<br>ください。 |   |

第4章 困ったときには

#### その他

#### ここを確かめてください

印刷すると照明がちらついたり、コン ピューターのディスプレイ表示が不安定 になっていませんか

#### 対処方法

コンセントの容量が不足していると、このような現 象が起きる場合があります。 本製品の電源を別系統のコンセントに接続してくだ さい。

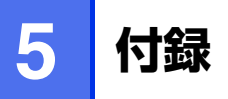

### 機能一覧

本製品で設定できる機能や設定です。液晶ディスプレイに表示されるメッセージにしたがって、登録や設定を行います。

#### <メニュー >ボタン

操作パネルの<メニュー >を押して表示されるメニュー画面で、以下の設定および確認ができます。 <u>下線</u>付きの選択項目は、初期設定(お買い上げ時の設定)を示します。

#### 基本設定

| メインメニュー  | サブメニュー 1       | サブメニュー 2 | 選択項目                                                               | 内容                                                                                        | 参照ページ             |
|----------|----------------|----------|--------------------------------------------------------------------|-------------------------------------------------------------------------------------------|-------------------|
| 1.記録紙設定  | 1.記録紙タイプ       | -        | <u>普通紙</u><br>普通紙(厚め)<br>厚紙<br>八ガキ<br>超厚紙<br>再生紙                   | 記録紙トレイにセットする記録紙<br>のタイプを設定します。                                                            | ⇒32 ページ           |
|          | 2.記録紙サイズ       | -        | <u>A4</u><br>USレター<br>A5<br>A5 L (A5 (横置き))<br>A6<br>JIS B5<br>八ガキ | 記録紙トレイにセットする記録紙<br>のサイズを設定します。                                                            | ⇒32 ページ           |
|          | 3.トレイ開閉時<br>確認 | -        | <u>オン</u><br>オフ                                                    | 本体の設定と記録紙トレイにセッ<br>トした記録紙サイズが一致してい<br>るか確認します。【オン】に設定<br>すると、トレイの記録紙設定を促<br>すメッセージを表示します。 | ⇒32 ページ           |
| 2.省エネモード | 1.トナー節約<br>モード | -        | オン<br><u>オフ</u>                                                    | トナーの使用量をセーブします。<br>【オン】に設定すると、印字結果が<br>薄くなります。                                            | ⇒ユーザーズ<br>ガイド 応用編 |
|          | 2.スリープ<br>モード  | -        | <u>01 分</u><br>(00-50分)                                            | スリーブ状態になるまでの時間を<br>設定します。消費電力を節約する<br>ことができます。                                            | ⇒ユーザーズ<br>ガイド 応用編 |
|          | 3.静音モード        | -        | オン<br><u>オフ</u>                                                    | 本製品の印刷時の動作音を静かに<br>することができます。【オン】 に設<br>定すると、動作音を静かになりま<br>すが、印字速度が遅くなります。                | ⇒ユーザーズ<br>ガイド 応用編 |
|          | 4.自動電源オフ       |          | <u>オフ</u><br>8時間<br>4時間<br>2時間<br>1時間                              | ディープスリープモードになって<br>から、自動的に電源オフにするま<br>での時間を設定します。                                         | ⇒ユーザーズ<br>ガイド 応用編 |

| メインメニュー                 | サブメニュー 1       | サブメニュー 2 | 選択項目                 | 内容                                                                                              | 参照ページ             | 1 |
|-------------------------|----------------|----------|----------------------|-------------------------------------------------------------------------------------------------|-------------------|---|
| 3.画面のコントラスト             | -              | -        | +<br>+<br>+<br>+<br> | 液晶ディスプレイのコントラスト<br>を調整します。                                                                      | ⇒ユーザーズ<br>ガイド 応用編 |   |
| 4.トナー継続使用               | _              | _        | オン<br><u>オフ</u>      | トナー停止の表示がされるまで印<br>刷を行うことができます。                                                                 | ⇒ユーザーズ<br>ガイド 応用編 |   |
| 5.リセット<br>(DCP-L2520D)  | 1.機能設定         | -        | 1.決定<br>2.キャンセル      | コピーなど各種機能でご使用に合<br>わせて設定した内容をお買い上げ<br>時の状態に戻します。                                                | ⇒ユーザーズ<br>ガイド 応用編 |   |
|                         | 2.全設定          | _        | 1.決定<br>2.キャンセル      | 本製品のすべての設定内容や登録<br>情報を初期値に戻します。                                                                 | ⇒ユーザーズ<br>ガイド 応用編 |   |
|                         | 3.出荷状態<br>リセット | -        | 1.決定<br>2.キャンセル      | 本製品のすべての設定内容や登録<br>情報をお買い上げ時の状態に戻し<br>ます。                                                       | ⇒ユーザーズ<br>ガイド 応用編 |   |
| 5.リセット<br>(DCP-L2540DW) | 1.機能設定         | -        | 1.決定<br>2.キャンセル      | コピーなど各種機能でご使用に合<br>わせて設定した内容をお買い上げ<br>時の状態に戻します。                                                | ⇒ユーザーズ<br>ガイド 応用編 |   |
|                         | 2.ネットワーク       | _        | 1.決定<br>2.キャンセル      | ネットワークの設定をすべて初期<br>値に戻します。                                                                      | ⇒ユーザーズ<br>ガイド 応用編 |   |
|                         | 3.全設定          | _        | 1.決定<br>2.キャンセル      | 本製品のすべての設定内容や登録<br>情報を初期値に戻します。                                                                 | ⇒ユーザーズ<br>ガイド 応用編 |   |
|                         | 4.出荷状態<br>リセット | -        | 1.決定<br>2.キャンセル      | 本製品のすべての設定内容や登録<br>情報をお買い上げ時の状態に戻し<br>ます。                                                       | ⇒ユーザーズ<br>ガイド 応用編 |   |
| 0.表示言語                  | -              | -        | 日本語<br>English       | 液晶ディスプレイに表示される言<br>語を設定します。<br>This setting allows you to<br>change LCD Language to<br>English. | ⇒ユーザーズ<br>ガイド 応用編 | 1 |

#### コピー

| メインメニュー  | メニュー選択      | 選択項目                     | 内容                                                                 | 参照ページ   |
|----------|-------------|--------------------------|--------------------------------------------------------------------|---------|
| 1.コピー画質  | -           | 自動<br>テキスト<br>写真<br>レシート | 画質を調整します。                                                          | ⇒42 ページ |
| 2.明るさ    | -           | +<br>+<br>+<br>+<br>+    | 明るさを調整します。                                                         | ⇒43 ページ |
| 3.コントラスト | -           | +<br>+<br>+<br>          | コントラストを調整します。                                                      | ⇒43 ページ |
| 4.IDコピー  | 1.コピー画質     | <u>自動</u><br>明るめ         | 画質を調整します。                                                          | ⇒44 ページ |
|          | 2.明るさ       |                          | 明るさを調整します。                                                         | ⇒44 ページ |
|          | 3.コントラスト    | +<br>+<br>+<br>+<br>+    | コントラストを調整します。                                                      | ⇒44 ページ |
|          | 4.2in1/1in1 | <u>2 in 1</u><br>1 in 1  | 【2 in 1】を選択すると、ID カードや身分<br>証明書などカードサイズの表裏を1枚の記<br>録紙に割り付けてコピーします。 | ⇒44 ページ |

#### プリンター

詳しくは、⇒ユーザーズガイド 応用編を参照してください。

| メインメニュー      | サブメニュー | 選択項目                              | 内容                                                                  |
|--------------|--------|-----------------------------------|---------------------------------------------------------------------|
| 1.テストプリント    | -      | -                                 | テストチャートを印刷します。                                                      |
| 2.両面印刷       | -      | オン(長辺とじ)<br>オン(短辺とじ)<br><u>オフ</u> | 両面印刷時の内容を設定します。                                                     |
| 3.エラー解除      | _      | <u>オン</u><br>オフ                   | 【オン】に設定すると、記録紙サイズのエラーを自動解除し<br>て、記録紙トレイにセットされた記録紙を使用して給紙を<br>継続します。 |
| 4.プリンター リセット | -      | 1.決定<br>2.キャンセル                   | プリンターの設定をお買い上げ時の状態に戻します。                                            |
本書の使いかた・目次

# 使う前に知ってほしいこと

まずは使ってみましょう

日常のお手入れ

困ったときには

付録(索引)

#### ネットワーク (DCP-L2540DWのみ)

詳しくは、⇒ユーザーズガイド パソコン活用&ネットワークを参照してください。

| メイン<br>メニュー | サブメニュー 1   | サブメニュー 2       | サブメニュー 3 | 選択項目                                                                      | 内容                                                                             |
|-------------|------------|----------------|----------|---------------------------------------------------------------------------|--------------------------------------------------------------------------------|
| 1.有線LAN     | 1.TCP/IP設定 | 1.IP取得方法       | -        | Auto<br>Static<br>RARP<br>BOOTP<br>DHCP                                   | IP アドレスの取得方法を指定しま<br>す。                                                        |
|             |            | 2.IP アドレス      | -        | [000-255].[000-255].<br>[000-255].[000-255]<br>( <u>169.254.XXX.XXX</u> ) | IPアドレスを設定します。                                                                  |
|             |            | 3.サブネット<br>マスク | -        | [000-255].[000-255].<br>[000-255].[000-255]<br>( <u>255.255.0.0</u> )     | サブネットマスクを設定します。                                                                |
|             |            | 4.ゲートウェイ       | -        | [000-255].[000-255].<br>[000-255].[000-255]<br>( <u>000.000.000.000</u> ) | ゲートウェイのアドレスを設定しま<br>す。                                                         |
|             |            | 5.ノード名         | -        | BRNxxxxxxxxxxx                                                            | ノード名を設定します。                                                                    |
|             |            | 6.WINS設定       | _        | <u>Auto</u><br>Static                                                     | WINSサーバーのアドレスの取得方<br>法を設定します。                                                  |
|             |            | 7.WINS<br>サーバー | プライマリ    | [000-255].[000-255].<br>[000-255].[000-255]<br>( <u>000.000.000.000</u> ) | WINSサーバーを設定します。                                                                |
|             |            |                | セカンダリ    | [000-255].[000-255].<br>[000-255].[000-255]<br>( <u>000.000.000.000</u> ) |                                                                                |
|             |            | 8.DNS<br>サーバー  | プライマリ    | [000-255].[000-255].<br>[000-255].[000-255]<br>( <u>000.000.000.000</u> ) | DNSサーバーを設定します。                                                                 |
|             |            |                | セカンダリ    | [000-255].[000-255].<br>[000-255].[000-255]<br>( <u>000.000.000.000</u> ) |                                                                                |
|             |            | 9.APIPA        | -        | <u>オン</u><br>オフ                                                           | APIPAを設定します。                                                                   |
|             |            | 0.IPv6         | _        | オン<br><u>オフ</u>                                                           | IPv6を設定します。                                                                    |
|             | 2.イーサネット   | _              | _        | Auto<br>100B-FD<br>100B-HD<br>10B-FD<br>10B-HD                            | Auto:自動接続により選択します。<br>100B-FD/100B-HD/10BFD/<br>10B-HD:それぞれのリンクモード<br>に固定されます。 |
|             | 3.有線LAN状態  | _              | _        | アクティブ 100B-FD<br>アクティブ 100B-HD<br>アクティブ 10B-FD<br>アクティブ 10B-HD<br>未接続     | 有線LANの接続状態を表示します。                                                              |

| メイン<br>メニュー | サブメニュー 1          | サブメニュー2        | サブメニュー 3 | 選択項目                                                                      | 内容                                       |
|-------------|-------------------|----------------|----------|---------------------------------------------------------------------------|------------------------------------------|
| 1.有線LAN     | 4.MACアドレス         | -              | -        | -                                                                         | MACアドレスを表示します。                           |
|             | 5.初期設定に戻す         | -              | _        | 1.決定<br>2.キャンセル                                                           | 有線 LAN のネットワーク設定をお<br>買い上げ時の設定に戻します。     |
|             | 6.有線LAN有効         | -              | -        | <u>オン</u><br>オフ                                                           | 有線LAN設定のオン/オフを切り替<br>えます。                |
| 2.無線LAN     | 1.TCP/IP設定        | 1.IP取得方法       | _        | Auto<br>Static<br>RARP<br>BOOTP<br>DHCP                                   | IP アドレスの取得方法を指定しま<br>す。                  |
|             |                   | 2.IP アドレス      | -        | [000-255].[000-255].<br>[000-255].[000-255]<br>( <u>169.254.XXX.XXX</u> ) | IPアドレスを設定します。                            |
|             |                   | 3.サブネット<br>マスク | -        | [000-255].[000-255].<br>[000-255].[000-255]<br>( <u>255.255.0.0</u> )     | サブネットマスクを設定します。                          |
|             |                   | 4.ゲートウェイ       | -        | [000-255].[000-255].<br>[000-255].[000-255]<br>( <u>000.000.000.000</u> ) | ゲートウェイのアドレスを設定しま<br>す。                   |
|             |                   | 5.ノード名         | -        | BRWxxxxxxxxxxx                                                            | ノード名を設定します。                              |
|             |                   | 6.WINS設定       | _        | <u>Auto</u><br>Static                                                     | WINSサーバーのアドレスの取得方<br>法を設定します。            |
|             |                   | 7.WINS<br>サーバー | プライマリ    | [000-255].[000-255].<br>[000-255].[000-255]<br>(000.000.000.000)          | WINSサーバーを設定します。                          |
|             |                   |                | セカンダリ    | [000-255].[000-255].<br>[000-255].[000-255]<br>( <u>000.000.000.000</u> ) |                                          |
|             |                   | 8.DNS<br>サーバー  | プライマリ    | [000-255].[000-255].<br>[000-255].[000-255]<br>( <u>000.000.000.000</u> ) | DNSサーバーを設定します。                           |
|             |                   |                | セカンダリ    | [000-255].[000-255].<br>[000-255].[000-255]<br>( <u>000.000.000.000</u> ) |                                          |
|             |                   | 9.APIPA        | _        | <u>オン</u><br>オフ                                                           | APIPAを設定します。                             |
|             |                   | 0.IPv6         | _        | オン<br><u>オフ</u>                                                           | IPv6を設定します。                              |
|             | 2.接続<br>アシスタント    | _              | -        | -                                                                         | 付属の CD-ROM を使用して無線<br>LAN設定を行います。        |
|             | 3.無線接続<br>ウィザード   | -              | _        | -                                                                         | ウィザード形式で無線 LAN の設定<br>をします。              |
|             | 4.WPS/AOSS        | -              | _        | -                                                                         | ボタンを押すだけで簡単にワイヤレ<br>スネットワーク接続ができます。      |
|             | 5.WPS<br>(PINコード) | -              | -        | -                                                                         | WPS (PINコード) で簡単にワイヤ<br>レスネットワーク接続ができます。 |

| メイン<br>メニュー        | サブメニュー 1         | サブメニュー 2  | サブメニュー3 | 選択項目                                                                                       | 内容                                              |
|--------------------|------------------|-----------|---------|--------------------------------------------------------------------------------------------|-------------------------------------------------|
| 2.無線LAN            | 6.無線状態           | 1.接続状態    | -       | アクティブ (11b)<br>アクティブ (11g)<br>アクティブ (11n)<br>有線LAN アクティブ<br>無線LAN オフ<br>AOSS アクティブ<br>接続失敗 | 接続状態を表示します。                                     |
|                    |                  | 2.電波状態    | -       | 強い<br>普通<br>弱い<br>なし                                                                       | 電波状態を表示します。                                     |
|                    |                  | 3.SSID    | -       | -                                                                                          | SSID(ネットワーク名)を表示し<br>ます。                        |
|                    |                  | 4.通信モード   | _       | アドホック<br>インフラストラクチャ                                                                        | 通信モードを表示します。                                    |
|                    | 7.MACアドレス        | -         | -       | -                                                                                          | MACアドレスを表示します。                                  |
|                    | 8.初期設定に戻す        | -         | _       | 1.決定<br>2.キャンセル                                                                            | 無線 LAN のネットワーク設定をお<br>買い上げ時の設定に戻します。            |
|                    | 9.無線LAN有効        | -         | _       | オン<br><u>オフ</u>                                                                            | 無線LAN設定のオン/オフを切り替<br>えます。                       |
| 3.Wi-Fi<br>Direct  | 1.プッシュボタン<br>接続  | _         | _       | -                                                                                          | ボタンを押すだけで簡単にWi-Fi<br>Direct™ネットワーク接続ができます。      |
|                    | 2.PINコード<br>接続   | _         | _       | -                                                                                          | WPS(PIN方式)で簡単にWi-Fi Direct™<br>ネットワーク接続ができます。   |
|                    | 3.手動接続           | _         | _       | -                                                                                          | 手動でWi-Fi Direct <sup>™</sup> ネットワーク<br>接続ができます。 |
|                    | 4.グループ オーナー      | _         | _       | オン<br>オフ                                                                                   | 本製品をグループオーナーに設定で<br>きます。                        |
|                    | 5.デバイス情報         | 1.デバイス名   | -       | (デバイス名)                                                                                    | デバイス名を表示します。                                    |
|                    |                  | 2.SSID    | -       | (自分のSSID)<br>(接続相手のSSID)<br>未接続                                                            | グループオーナーの SSID(ネット<br>ワーク名)を表示します。              |
|                    |                  | 3.IP アドレス | -       | -                                                                                          | 本製品のIPアドレスを表示します。                               |
|                    | 6.接続情報           | 1.接続状態    | -       | グループオーナー(**)<br>クライアント アクティブ<br>未接続<br>オフ<br>有線LAN アクティブ                                   | 接続状態を表示します。<br>(**)は接続数                         |
|                    |                  | 2.電波状態    | _       | 強い<br>普通<br>弱い<br>なし                                                                       | 電波状態を表示します。                                     |
|                    | 7.インターフェース<br>有効 | -         | -       | オン<br><u>オフ</u>                                                                            | Wi-Fi Direct <sup>™</sup> 接続の有効/ 無効を<br>設定します。  |
| 0.ネットワーク<br>設定リセット | -                | -         | -       | 1.決定<br>2.キャンセル                                                                            | ネットワークに関して設定した内容<br>をお買い上げ時の状態に戻します。            |

使う前に知ってほしいこと

まずは使ってみましょう

日常のお手入れ

困ったときには

付録(索引)

#### 製品情報

詳しくは、⇒ユーザーズガイド 応用編を参照してください。

| メインメニュー                              | サブメニュー  | 選択項目                       | 内容                        |
|--------------------------------------|---------|----------------------------|---------------------------|
| 1.シリアル No.                           | -       | -                          | シリアルNo.を表示します。            |
| 2.バージョン                              | _       | -                          | 本製品のファームウェアバージョンを表示します。   |
| 3.印刷枚数表示                             | -       | 合計<br>レポート<br>コピー<br>プリンター | お買い上げ時から今までに印刷した枚数を表示します。 |
| 4.消耗品寿命                              | 1.トナー寿命 | BK                         | 使用中のトナーカートリッジ寿命を表示します。    |
|                                      | 2.ドラム寿命 | 残り:xxx%                    | 使用中のドラムユニット寿命を残り%で表示します。  |
| 5.プリンター設定<br>リスト                     | -       | _                          | プリンターの設定値内容を印刷します。        |
| 6.設定内容リスト                            | _       | -                          | 各種機能に登録・設定されている内容を印刷します。  |
| 7.ネットワーク<br>設定リスト<br>(DCP-L2540DWのみ) | _       | -                          | ネットワークの設定値内容を印刷します。       |
| 8.無線LAN<br>レポート<br>(DCP-L2540DWのみ)   | _       | -                          | 無線LANの現在の接続状況を印刷します。      |

## 本製品の仕様

#### 基本設定

|            |                     | DCP-L2520D                                                                     | DCP-L2540DW    |  |
|------------|---------------------|--------------------------------------------------------------------------------|----------------|--|
| プリントタイ     | プ                   | レーザー                                                                           |                |  |
| プリント方式     |                     | 電子写真方式レーザープリンター                                                                |                |  |
| メモリ容量      |                     | 32MB                                                                           |                |  |
| 液晶ディスプレイ   |                     | 10文字(漢字)× 2行                                                                   |                |  |
| 電源         |                     | AC100V (50/60Hz)                                                               |                |  |
| ウォームアッ     | プタイム <sup>※ 1</sup> | 9.5秒以下(スリープモー<br>29秒以下(電源投入から)                                                 | ドから)<br>)      |  |
|            | 印刷時                 | 510W                                                                           |                |  |
|            | 印刷時(静音モード)          | 313W                                                                           |                |  |
|            | コピー時                | 510W                                                                           |                |  |
| <u> </u>   | コピー時(静音モード)         | 313W                                                                           |                |  |
| //1.9.19/1 | スタンバイ時              | 60W                                                                            |                |  |
|            | スリープ時               | 5.3W                                                                           |                |  |
|            | ディープスリープ時           | 1.7W                                                                           |                |  |
| 電源オフ時*3*4  |                     | 0.02W                                                                          |                |  |
| エネルギー消     | 費効率 <sup>※ 5</sup>  | 71Kwh/年(区分:FB cla                                                              | ss C)          |  |
| 外形寸法       |                     | <dcp-l2520d><br/>267<br/>409 mm -<br/><dcp-l2540dw></dcp-l2540dw></dcp-l2520d> | mm<br>398.5 mm |  |
|            |                     | 409 mm -                                                                       | .5 mm          |  |

困ったときには

付録(索引)

|                                        |                      |                      | DCP-L2520D                 | DCP-L2540DW |
|----------------------------------------|----------------------|----------------------|----------------------------|-------------|
| 質量(消耗品を含む)                             |                      |                      | 10.1kg                     | 11.2kg      |
|                                        |                      | 印刷時                  | LpAm = 50 dB(A)            |             |
|                                        | 音圧レベル                | 印刷時<br>(静音モード)       | LpAm = 45  dB(A)           |             |
|                                        |                      | スタンバイ時               | LpAm = 33 dB(A)            |             |
| 椓動首                                    |                      | コピー時 <sup>※6</sup>   | LWAd = 6.52 B(A)           |             |
|                                        | 音響レベル <sup>※ 7</sup> | 印刷時<br>(静音モード)       | LWAd = 6.27 B(A)           |             |
|                                        |                      | スタンバイ時 <sup>※6</sup> | LWAd = 4.75 B(A)           |             |
| 操作時                                    |                      |                      | 10~32°C                    |             |
| 加反                                     | 保管時                  |                      | 0~40°C                     |             |
| 湿度         操作時           保管時         ( |                      |                      | 20~80%(結露なきこと)             |             |
|                                        |                      |                      | 10~90%(結露なきこと)             |             |
| ADF(自動原稿送り装置)                          |                      | _                    | 最大35枚まで                    |             |
|                                        |                      | —                    | 推奨温度:20~30℃                |             |
|                                        |                      | -                    | 推奨湿度:50~70%                |             |
|                                        |                      | —                    | 用紙坪量:64~90g/m <sup>2</sup> |             |

※1:温度23℃、湿度50%で測定した値です。

※ 2:本製品とパソコンを USB ケーブルで接続した場合

※ 3: IEC 62301 Edition 2.0 による測定値

※4:消費電力は、使用環境や部品の消耗により、異なる場合があります。

※5:省エネ法(平成25年3月1日付)で定められた複合機・ページプリンター別の測定方法による数値

※6:稼動音(音響レベル)は RAL-UZ171 規格に基づいて、ISO17025 公認機関で測定した値です。

※7:特性音響レベルLwAdが6.30B(A)を超える機器の場合、事務所とは別室に設置することをお勧めします。

#### 原稿サイズ

|                 |          | DCP-L2520D | DCP-L2540DW   |
|-----------------|----------|------------|---------------|
| ADF(自動原稿送り装置)使用 | 原稿サイズ 幅  | -          | 147.3~215.9mm |
| 時               | 原稿サイズ 長さ | -          | 147.3~355.6mm |

#### 記録紙仕様

|                                             |                       |        | DCP-L2520D                                           | DCP-L2540DW                |
|---------------------------------------------|-----------------------|--------|------------------------------------------------------|----------------------------|
|                                             |                       | 用紙種類   | 普通紙、普通紙(厚め)、再生                                       | 紙、ハガキ                      |
|                                             | 記録紙トレイ                | 用紙サイズ  | A4、レター、B5(JIS)、A5、A5(横置き)、A6、<br>ハガキ(同等品)            |                            |
|                                             | (标华)                  | 用紙坪量   | 60~105g/m <sup>2</sup> (ハガキ:185g/m <sup>2</sup> )    |                            |
|                                             |                       | 最大給紙枚数 | 250枚(80g/m <sup>2</sup> ) ハガキ                        | :30枚(185g/m <sup>2</sup> ) |
| 給紙<br>手差しスロット                               |                       | 用紙種類   | 普通紙、普通紙(厚め)、厚紙、超厚紙、再生紙、封筒、<br>封筒(厚め)、封筒(薄め)、ハガキ、ラベル紙 |                            |
|                                             | 手差しスロット               | 用紙サイズ  | ユーザー定義サイズ<br>(幅:76.2~215.9mm 長                       | さ:127.0~355.6mm)           |
|                                             |                       | 用紙坪量   | 60~163g/m <sup>2</sup> (ハガキ:1                        | 85g/m <sup>2</sup> )       |
|                                             |                       | 最大給紙枚数 | 1枚                                                   |                            |
|                                             | 上面排紙トレイ <sup>※2</sup> |        | 100枚(80g/m <sup>2</sup> )                            |                            |
| 排紙** <sup>1</sup><br>背面排紙トレイ** <sup>3</sup> |                       | }      | 1枚<br>八ガキ:15枚(185g/m <sup>2</sup> )                  |                            |
|                                             |                       | 用紙種類   | 普通紙、普通紙(厚め)、再生紙                                      |                            |
| 両面                                          | 自動両面印刷                | 用紙サイズ  | A4                                                   |                            |
|                                             |                       | 用紙坪量   | 60~105g/m <sup>2</sup>                               |                            |

※1: ラベル紙は汚れ防止のため、印刷後排紙トレイからすぐに取り出してください。

※2:上面排紙トレイには、印字面が下向きに排紙されます。

※3:背面排紙トレイには、印字面が上向きに排紙されます。

#### コピー

|             |        | DCP-L2520D                                                           | DCP-L2540DW                                             |  |
|-------------|--------|----------------------------------------------------------------------|---------------------------------------------------------|--|
| コピー読み取り幅    |        | A4(原稿台ガラス):<br>204mm<br>レター(原稿台ガラス):<br>210mm                        | A4 (ADF/原稿台ガラス):<br>204mm<br>レター (ADF/原稿台ガラス):<br>210mm |  |
| 連続複写枚数      |        | スタック/ソート 最大99枚                                                       |                                                         |  |
| 複写倍率        |        | 1:1±1.4% / 50・70・83・87・91・94・97・100・<br>115・141・200%・自動、25~400%の1%刻み |                                                         |  |
| コピー解像度      |        | 最高600dpi×600dpi                                                      |                                                         |  |
| ファーストコピーアウト | スタンバイ時 | 11秒以下                                                                |                                                         |  |
| タイム         | スリープ時  | 22秒以下                                                                |                                                         |  |
| 階調          |        | 256階調                                                                |                                                         |  |

#### スキャナー

|                  |         | DCP-L2520D                                                                                                    | DCP-L2540DW                                                                    |  |
|------------------|---------|----------------------------------------------------------------------------------------------------|--------------------------------------------------------------------------------|--|
| カラー / モノクロ       |         | あり                                                                                                    |                                                                                |  |
| TWAIN ドライバー対応 OS |         | <ul> <li>Windows® XP / Windows Vista® / Windows® 7 /<br/>Windows® 8 / Windows® 8.1</li> <li>OS X v10.7.5, 10.8.x, 10.9.x * 1</li> </ul> |                                                                                |  |
| WIA ドライバー対応 OS   |         | Windows® XP / Windows Vista® / Windows® 7 /<br>Windows® 8 / Windows® 8.1                                                                |                                                                                |  |
| ICA ドライバー対応 OS   |         | OS X v10.7.5、10.8.x、10.9.x <sup>*1</sup>                                                                                                |                                                                                |  |
| アルカラー            |         | 入力:30ビット、出力:24ビット                                                                                                    |                                                                                |  |
| 1900<br>1910     | グレースケール | 入力:10ビット、出力:8ビット                                                                                                    |                                                                                |  |
| スキャナー解像度         |         | 原稿台ガラス使用時:<br>600×2400dpi <sup>※2</sup>                                                                                                 | ADF使用時:<br>600×600dpi <sup>※2</sup><br>原稿台ガラス使用時:<br>600×2400dpi <sup>※2</sup> |  |
| スキャナー読み取り幅       |         | A4(原稿台ガラス):<br>204mm<br>レター(原稿台ガラス):<br>210mm                                                                                           | A4 (ADF/原稿台ガラス):<br>204mm<br>レター (ADF/原稿台ガラス):<br>210mm                        |  |

※ 1: OS X の最新のドライバーはサポートサイト(<u>http://support.brother.co.jp/</u>)よりダウンロードすることができま す。

※2: WIA ドライバー (Windows® XP、Windows Vista®、Windows® 7、Windows® 8、Windows® 8.1対応)では、 最大 1200 × 1200dpiの解像度でのスキャンができます。

([Scanner Utility] を使って、19200 × 19200dpiの解像度を有効にすることができます。)

#### プリンター

|                                  |    | DCP-L2520D DCP-L2540DW                          |  |
|----------------------------------|----|-------------------------------------------------|--|
| 自動両面印刷                           |    | あり                                              |  |
| 解像度                              |    | HQ1200 (2400dpi × 600dpi) 相当<br>600dpi × 600dpi |  |
|                                  | 片面 | 最高30枚/分 <sup>※1 ※2</sup>                        |  |
| ブリンドスピード(A4) 両面                  |    | 最高7.5枚/分*1*2                                    |  |
| ファーストプリントタイム(レディ時) <sup>※3</sup> |    | 10秒以下                                           |  |

※1:記録紙トレイから印刷した場合。

※2:プリントスピードは、印刷する文書やデータにより異なります。

※3:記録紙トレイ使用時、レディモードから印刷した場合。

#### インターフェイス

|                       | DCP-L2520D                           | DCP-L2540DW                                                                |
|-----------------------|--------------------------------------|----------------------------------------------------------------------------|
| USB                   | Hi-Speed USB 2.0 <sup>%1</sup> %2 %3 |                                                                            |
| イーサネット <sup>※ 4</sup> | —                                    | 10Base-T <sup>*5</sup> /100Base-TX <sup>*5</sup>                           |
| 無線 LAN                | _                                    | IEEE802.11b/g/n(インフラストラク<br>チャモード/アドホックモード)<br>IEEE802.11g/n(Wi-Fi Direct) |
| Wi-Fi Direct          | —                                    | あり                                                                         |

※1:2.0m 以下の USB ケーブル(タイプ A/B)を推奨します。

※ 2: ご使用のコンピューターが Hi-Speed USB 2.0 に対応している場合。 また、USB 1.1 に対応しているコンピューターでも接続することができます。

※3:サードパーティ製のUSBポートはサポートしていません。

※4:ネットワークの仕様については、⇒ユーザーズガイドパソコン活用&ネットワークを参照してください。

※ 5:カテゴリ 5(10Base-T/100Base-TX 用)以上のストレートタイプのツイストペアケーブルをお使いください。

#### ネットワーク (DCP-L2540DWのみ)

| LAN              |        | 本製品をネットワーク環境に接続することにより、ネットワークプリンター<br>機能、ネットワークスキャン機能を使用することができます。<br>また、ネットワーク接続されている本製品の初期設定用ユーティリティ<br>BRAdmin Light <sup>*1</sup> * <sup>2</sup> も使用できます。                                                                                                    |  |  |  |
|------------------|--------|----------------------------------------------------------------------------------------------------|--|--|--|
| ネットワークの<br>プロトコル | IPv4   | ARP、RARP、BOOTP、DHCP、APIPA(Auto IP)、<br>WINS/NetBIOS name resolution、DNS resolver、mDNS、<br>LLMNR responder、LPR/LPD、Custom Raw Port/Port 9100、<br>IPP、FTP Server、SNMPv1/v2c/v3、HTTP Server、<br>TFTP Client and Server、SMTP Client、ICMP、<br>Web Services (Print/Scan) |  |  |  |
|                  | IPv6   | NDP、RA、DNS Resolver、mDNS、LLMNR responder、<br>LPR/LPD、Custom Raw Port/ Port 9100、IPP、FTP Server、<br>SNMPv1/v2c、HTTP Server、TFTP Client and Server、<br>SMTP Client、ICMPv6、Web Services (Print/Scan)                                                                  |  |  |  |
| ネットワークの          | 有線 LAN | SMTP-AUTH、SNMP v3                                                                                                    |  |  |  |
| セキュリティ           | 無線 LAN | SMTP-AUTH、SNMP v3                                                                                                    |  |  |  |
| 無線セキュリティ         |        | WEP 64/128 bit、WPA-PSK (TKIP/AES)、WPA2-PSK (AES)                                                                                                    |  |  |  |
| AOSS™            |        | あり                                                                                                    |  |  |  |
| WPS              |        | あり                                                                                                    |  |  |  |

※1: Windows<sup>®</sup> をご使用の場合は、⇒ユーザーズガイド パソコン活用&ネットワークを参照し、付属の CD-ROM から BRAdmin Light をインストールしてください。 Macintosh をご使用の場合は、サポートサイト(ブラザーソリューションセンター)(<u>http://support.brother.co.ip/</u>) からダウンロードしてください。

※2: さらに高度な管理を必要とする場合は、BRAdmin Professional (Windows<sup>®</sup>版のみ)をご利用ください。BRAdmin Professionalは、サポートサイト(ブラザーソリューションセンター)(<u>http://support.brother.co.ip/</u>)より最新 版をダウンロードしてご使用ください。

本書の使いかた・目次

困ったときには

付録(索引)

| <u>э</u> т |       |  |
|------------|-------|--|
| 3 <b>H</b> | TT GG |  |
|            | тыцы  |  |
|            |       |  |

|           |     | DCP-L2520D             | DCP-L2540DW | 型番     |  |
|-----------|-----|------------------------|-------------|--------|--|
|           | 付属品 | 約700枚 <sup>※1</sup>    | —           |        |  |
| トノーカートリッシ | 標準  | 約2,600枚 <sup>※1</sup>  |             | TN-28J |  |
| ドラムユニット   |     | 約12,000枚 <sup>※2</sup> |             | DR-23J |  |

※1:印刷可能枚数は JIS X 6931 (ISO/IEC 19752) 規格に基づく公表値を満たしています。 (JIS X 6931 (ISO/IEC 19752) とはモノクロ電子写真方式プリンター用トナーカートリッジの印刷枚数を測定す るための試験方法を定めた規格です。)

※2:使用環境や記録紙の種類、連続印刷枚数などによって異なります。

#### トナーカートリッジの交換時期

以下の2つの方法でトナーカートリッジの交換時期を検出します。

● 印刷に使用されるドット数のカウントによる検出

● 現像ローラーの回転数のカウントによる検出

本製品は、印刷に使用されるドット数と、トナーカートリッジの現像ローラーの回転数をカウントしています。 このいずれかが上限値になると印刷を停止し、画質劣化や製品損傷を防ぎます。

トナーカートリッジの交換時期は、【まもなくトナー交換】、または【トナー交換】のメッセージでお知らせします。 【まもなくトナー交換】は、ドット数、または現像ローラーの回転数が上限値に近づいた場合に表示されます。 【トナー交換】は、ドット数、または現像ローラーの回転数が上限値になった場合に表示されます。

#### Wi-Fi認証について(DCP-L2540DWのみ)

この製品は、Wi-Fi Alliance<sup>®</sup>のWi-Fi製品IEEE802.11b/g/n認証を受けています。Wi-Fi Alliance<sup>®</sup>認証プログ ラムは、IEEE無線標準規格802.11を基準とした他メーカーの無線LAN製品と互換して機能することを保証しま す。Wi-Fi Alliance<sup>®</sup>と認証製品については、<u>http://www.wi-fi.org/</u>を参照してください。

#### 簡単無線LAN設定(DCP-L2540DWのみ)

ご使用の無線LANアクセスポイントがAOSS<sup>™</sup>、WPS<sup>※1</sup>(PBC<sup>※2</sup>)のいずれかに対応している場合、1つのボ タンを押すだけで無線LAN設定ができます。詳しくは、無線LANアクセスポイントの取扱説明書を参照してく ださい。

%1 ∶Wi-Fi Protected Setup™

\* 2 : Push Button Configuration

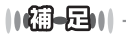

上記の機能に対応した製品には、以下のいずれかのマークが表示されています。

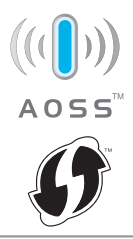

#### 停電がおきたときは

停電中は本製品の機能はすべて使用できなくなります。本製品のメモリに保存されている「各種登録、設定内 容」は本製品内蔵のフラッシュメモリに保存され、停電時も消去されません。

# 動作環境

| OS                   |                                                                                                    |              | インターフェイ                                   | イス                           | プロセッサ                                      | 必要なデ  | ィスク容量          |  |
|----------------------|----------------------------------------------------------------------------------------------------|--------------|-------------------------------------------|------------------------------|--------------------------------------------|-------|----------------|--|
|                      |                                                                                                    | USB * 1      | 10Base-T/<br>100Base-TX<br>(イーサネット)<br>※2 | 無線IEEE<br>802.11b/g/n<br>※ 2 |                                            | ドライバー | その他の<br>ソフトウェア |  |
|                      | Windows <sup>®</sup> XP<br>Home <sup>*3</sup><br>Windows <sup>®</sup> XP<br>Professional <sup>*3</sup> |              |                                           |                              | 32ビット (x86)<br>または<br>64ビット (x64)<br>プロセッサ | 150MB | 500MB          |  |
|                      | Windows <sup>®</sup> XP<br>Professional<br>x64 Edition <sup>*3</sup>                                   | プリント<br>スキャン |                                           |                              | 64ビット (x64)<br>プロセッサ                       |       |                |  |
|                      | Windows Vista <sup>® *3</sup>                                                                          |              |                                           |                              |                                            | 500MB |                |  |
|                      | Windows <sup>®</sup> 7 <sup>**3</sup>                                                                  |              |                                           |                              | 32ヒット (x86)<br>または                         |       | 1.000          |  |
|                      | Windows <sup>®</sup> 8 <sup>**3</sup>                                                                  |              |                                           | 64ビット<br>プロセッキ               |                                            | 650MB | 1.200          |  |
|                      | Windows <sup>®</sup> 8.1 *3                                                                            |              |                                           |                              | 1000                                       |       |                |  |
| Windows <sup>®</sup> | Windows Server <sup>®</sup><br>2003                                                                    |              |                                           |                              | 32ビット (x86)<br>または<br>64ビット (x64)<br>プロセッサ |       |                |  |
|                      | Windows Server <sup>®</sup><br>2003<br>x64 Edition                                                     |              |                                           |                              | 64ビット (x64)<br>プロセッサ                       |       |                |  |
|                      | Windows Server <sup>®</sup><br>2008                                                                    | -            | プリント                                      |                              | 32ビット (x86)<br>または<br>64ビット (x64)<br>プロセッサ | 50MB  | なし             |  |
|                      | Windows Server <sup>®</sup><br>2008 R2                                                                 |              |                                           |                              |                                            |       |                |  |
|                      | Windows Server <sup>®</sup><br>2012                                                                    |              |                                           |                              | 64ビット (x64)<br>プロセッサ                       |       |                |  |
|                      | Windows Server <sup>®</sup><br>2012 R2                                                                 |              |                                           |                              |                                            |       |                |  |

使う前に知ってほしいこと

まずは使ってみましょう

日常のお手入れ

困ったときには

付録(索引)

| OS        |              | インターフェイス            |                                           |                               | プロセッサ                    | 必要なディスク容量 |                |  |
|-----------|--------------|---------------------|-------------------------------------------|-------------------------------|--------------------------|-----------|----------------|--|
|           |              | USB <sup>** 1</sup> | 10Base-T/<br>100Base-TX<br>(イーサネット)<br>※2 | 無線 IEEE<br>802.11b/g/n<br>※ 2 |                          | ドライバー     | その他の<br>ソフトウェア |  |
|           | OS X v10.7.5 |                     |                                           |                               |                          |           |                |  |
| Macintosh | OS X v10.8.x | プリント<br>スキャン        |                                           |                               | Intel <sup>®</sup> プロセッサ | 80MB      | 400MB          |  |
|           | OS X v10.9.x |                     |                                           |                               |                          |           |                |  |

※1:サードパーティ製のUSBポートはサポートしていません。

※2:DCP-L2540DWのみ

※3: WIAドライバーでは、最大1200 × 1200dpiの解像度でのスキャンができます。[Scanner Utility]を使って、 19200 × 19200dpi の解像度を有効にすることができます。

#### ||御-日||-

●最新のドライバーは、サポートサイト(プラザーソリューションセンター)(<u>http://support.brother.co.jp/</u>)でご確認 ください。

● お使いの機能により、必要な動作環境は異なります。CPUのスペックやメモリの容量に余裕があると、動作が安定します。

123

### 索引

■ 索引の使いかた

• このページでは、本書、「ユーザーズガイド パソコン活用&ネットワーク」で説明されている項目を検索できます。

#### <ユーザーズガイド パソコン活用& ネットワーク>

ΔΡΙΡΔ BRAdmin Light **BRAdmin Professional** ControlCenter DNS サーバー IPP IPv6 IPアドレス IP 取得方法 NetBIOS name resolution POP3 SMTP TCP/IP TWAIN ドライバーの設定 WIA ドライバー設定 Windows<sup>®</sup> FAX とスキャン Windows<sup>®</sup> フォトギャラリー WINS サーバー WINS 設定 イーサネット 印刷設定 インポート ウェブブラウザー設定 エクスポート オートマチックドライバーインストーラー 解像度 ゲートウェイ サブネットマスク デジタル署名 透かし スキャン用ドライバー スキャン to E メール添付 スキャン to FTP スキャン to OCR スキャン to イメージ スキャン to ファイル ステータスモニター セキュリティ機能ロック3.0 セキュリティプロトコル セキュリティ方式 電話帳登録 ネットワーク管理ソフトウェア ネットワーク共有印刷 ネットワークスキャンの設定

ネットワーク設定レポート ネットワークブリンター診断修復ツール ノード名 ピアツーピア 暗号化 プリンタードライバーの設定 プリンター設定値のリスト ページの設定

#### <本書(ユーザーズガイド 基本編)>

#### 数字

| 2 in 1 ID コピー   | 38, | 44 |
|-----------------|-----|----|
| 2in1(ID) コピーボタン | 16, | 17 |

#### Α

| ADF | (自動 | 原稿 | 送り装 | 置)  |     |     |     |     |     |    |
|-----|-----|----|-----|-----|-----|-----|-----|-----|-----|----|
|     |     |    |     | 33, | 34, | 36, | 37, | 46, | 74, | 75 |

#### Ν

| N in | 1 |  | 4 | 1 |
|------|---|--|---|---|
|------|---|--|---|---|

| W        |  |
|----------|--|
| NiFi ボタン |  |

#### あ

| 明るさ | 3 |
|-----|---|
|-----|---|

#### え

| 液晶ディスプレイ   | . 16, | 17  |
|------------|-------|-----|
| エラーメッセージー覧 |       | .69 |

#### お

| おすすめ機能    |    | 1 | 4 |
|-----------|----|---|---|
| オプションボタン1 | 6, | 1 | 7 |

# 困ったときには

# 付録(索引)

#### か

| 解決のステップ  | 68 |
|----------|----|
| 拡大 / 縮小  |    |
| 拡大・縮小コピー |    |
| 各部の名称    |    |
| 画質       |    |
| 紙づまり     | 73 |

#### き

| 機能一覧    | 106 |
|---------|-----|
| キャリアシート |     |
| 給紙ローラー  |     |
| 記録紙     |     |
| 記録紙仕様   | 115 |
| 記録紙のタイプ |     |
| 記録紙のサイズ |     |
| 記録紙の種類  |     |
|         |     |

#### け

| 原稿     |     |     |     | 33 |
|--------|-----|-----|-----|----|
| 原稿ガイド  |     |     |     | 34 |
| 原稿セット  |     |     | 33, | 34 |
| 原稿台ガラス | 35, | 36, | 37, | 46 |

#### Z

| コピー            | 36, 116 |
|----------------|---------|
| コピーが禁じられている物   |         |
| コピー機能ボタン       | 16. 17  |
| コピー設定          |         |
|                |         |
| 困ったときには (スキャン) |         |
| 困ったときには(その他)   |         |
| <br>コロナワイヤー    | 50      |
| コントラスト         | 38, 43  |

#### さ

#### し

| 仕様          | 113    |
|-------------|--------|
| 使用できない記録紙   | 24     |
| 消耗品         | 21, 54 |
| 消耗品の回収リサイクル | 21     |
|             |        |

#### す

| スキャナー      | 116    |
|------------|--------|
| スキャナー読み取り部 |        |
| スキャン       |        |
| スキャンボタン    | 16, 17 |
| スタートボタン    | 16, 17 |

#### せ

| 清掃        | 48 |
|-----------|----|
| セットできる記録紙 | 23 |

#### そ

| 操作パネル  | 16    |
|--------|-------|
| ソートコピー | 38.39 |

#### τ

| 定期メンテナンス |    |
|----------|----|
| 停止/終了ボタン |    |
| 手差しスロット  |    |
| 電源       | 20 |
| 電源ボタン    |    |

#### ح

| 動作環境              | 121        |
|-------------------|------------|
| トナーカートリッジ         |            |
| トナーカートリッジ交換のメッセージ |            |
| ドラムユニット           | 51, 55, 62 |
| ドラムユニット交換のメッセージ   | 62         |

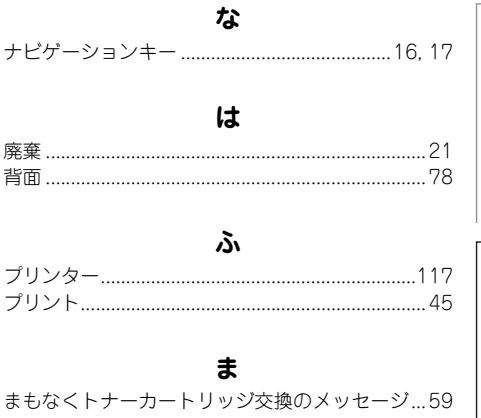

#### 第5章 付録

| 無線 LAN                | <b>む</b><br>102 | , 120    |
|-----------------------|-----------------|----------|
| メモリがいっぱいです.<br>メンテナンス | Ø               | 71<br>48 |
| 有線 LAN                | ø               | 102      |
| リサイクル                 | IJ              | 21       |

| シッキシル  | • • • • • • | . 2 1 |
|--------|-------------|-------|
| 両面コピー3 | 38,         | 40    |
| 両面ボタン  |             | .16   |

#### n

| レイアウトコピ- |  | 41 |
|----------|--|----|
|----------|--|----|

### アフターサービスのご案内

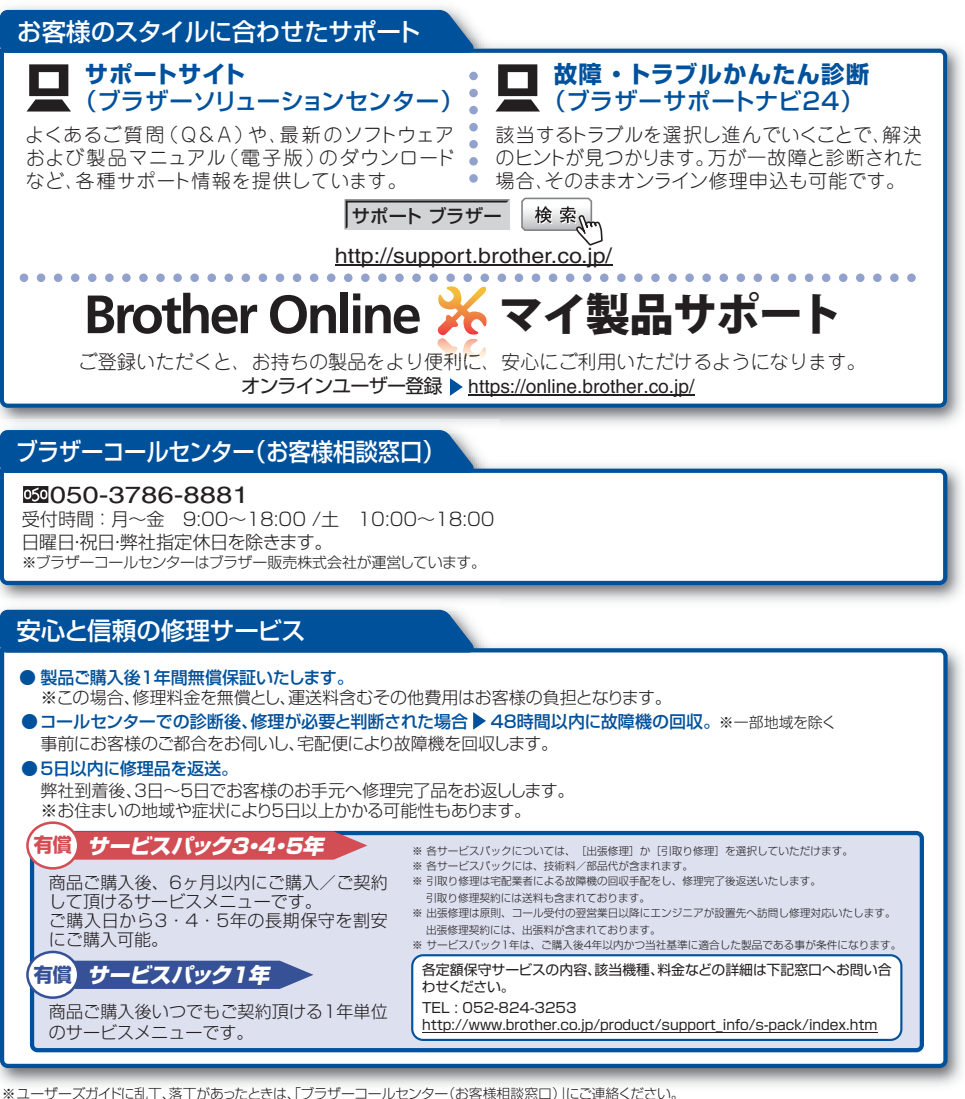

※ユーザーズガイドに乱丁、落丁があったときは、「ブラザーコールセンター(お客様相談窓口)」にご連絡ください。 ※Prestol PageManagerについては、以下にお問い合わせだださい。 ニューソフトジャパンカスタマーサポートセンター

TEL:03.5472-7008 FAX:03-5472-7009 10:00~12:00 13:00~17:00(土日・祝日を除く) テクニカルサポート電子メール:support@newsoft.co.jp ホームページ:<u>http://www.newsoft.co.jp/</u>

トナーカートリッジ・ドラムユニットは当社指定品をご使用ください。当社指定以外の品物をご使用いただくと、故障の原因となる可能性があります。純正品のトナーカー トリッジ・ドラムユニットをご使用いただいた場合のみ機能・品質を保証いたします。

本製品は日本国内のみでのご使用となりますので、海外でのご使用はお止めください。海外で使用されている電源が本製品に適切ではない恐れがあります。海外で本製品 をご使用になりトラブルが発生した場合、当社は一切の責任を負いかねます。また、保証の対象とはなりませんのでご注意ください。

These machines are made for use in Japan only. We can not recommend using them overseas because the power requirements of your machine may not be compatible with the power available in foreign countries. Using Japan models overseas is at your own risk and will void your warranty.

●お買い上げの際、販売店でお渡しする保証書は大切に保管してください。

●本製品の補修用性能部品の最低保有期限は製造打ち切り後5年です。(印刷物は2年です)

**してつじれてて** ブラザー工業株式会社 〒467-8561 名古屋市瑞穂区苗代町15-1